## Casalini Libri Library Services Website Principal Functions

Home page 1. Log on and User Area 2. Search 3. Select 4.1 Order (Selector) 4.2 Order (Account Master) 5. Check Orders

https://libraries.casalini.it

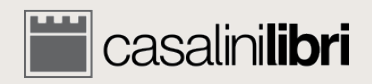

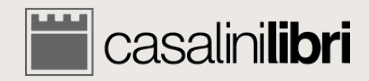

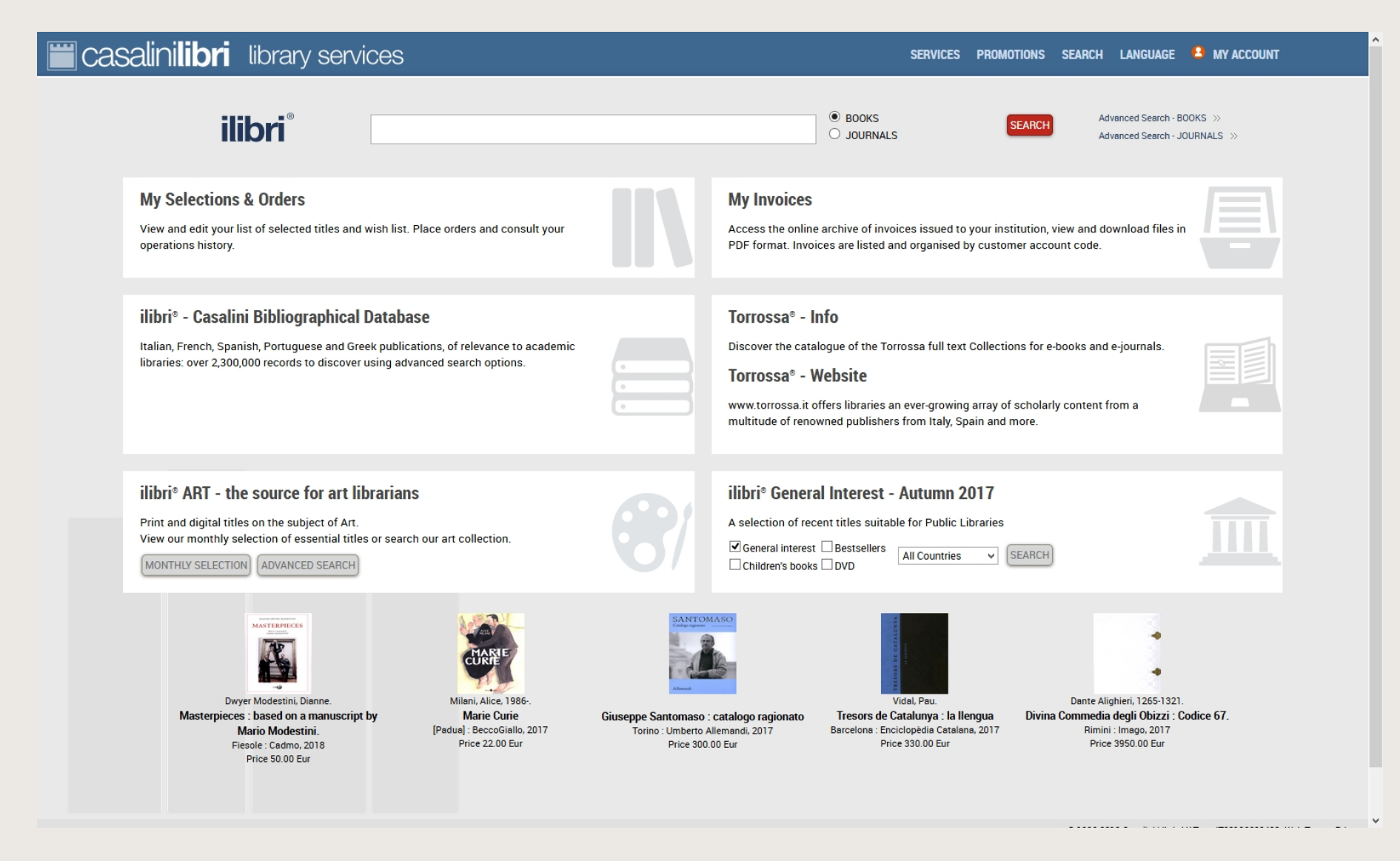

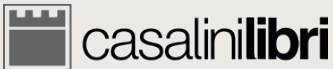

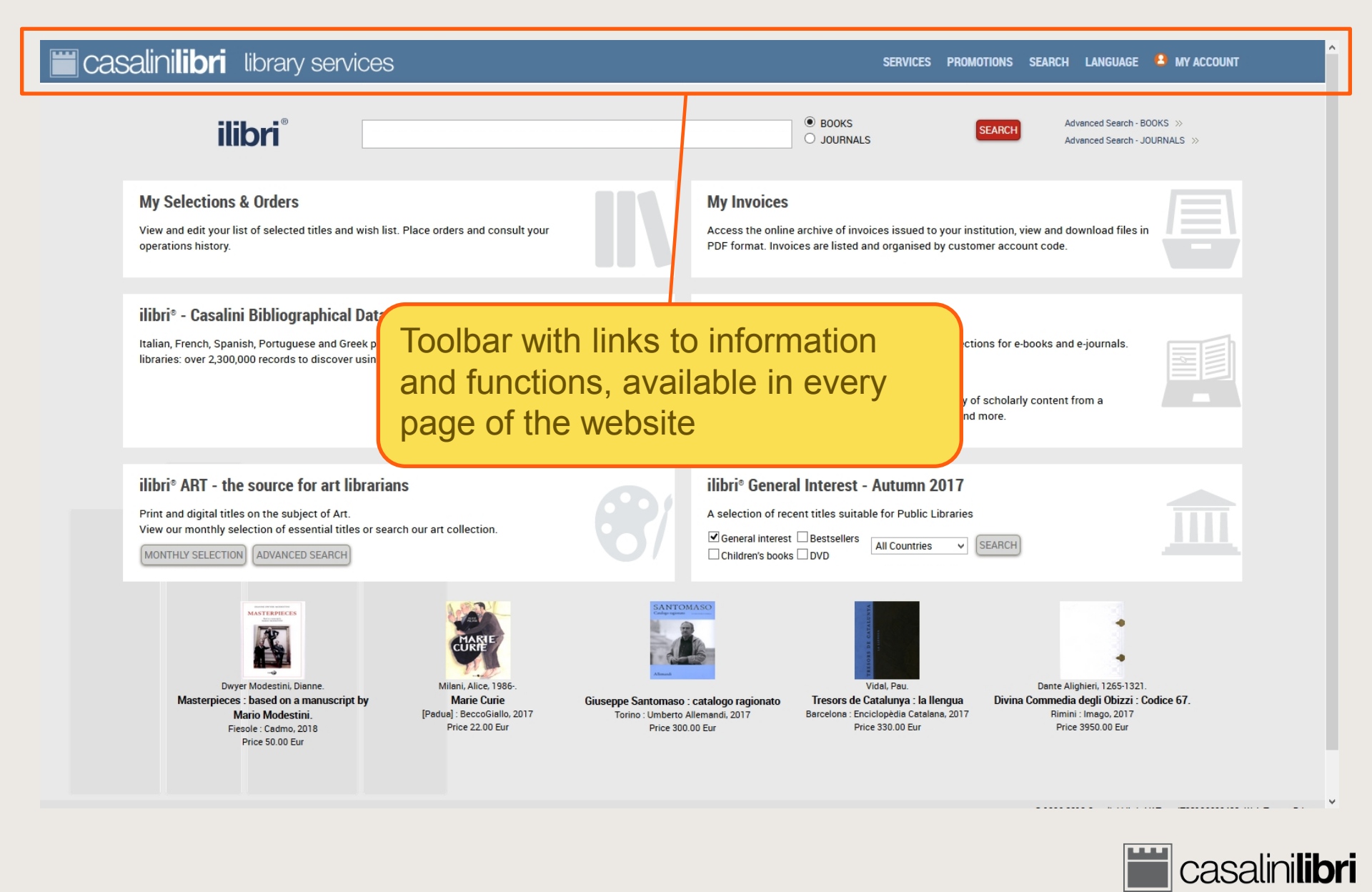

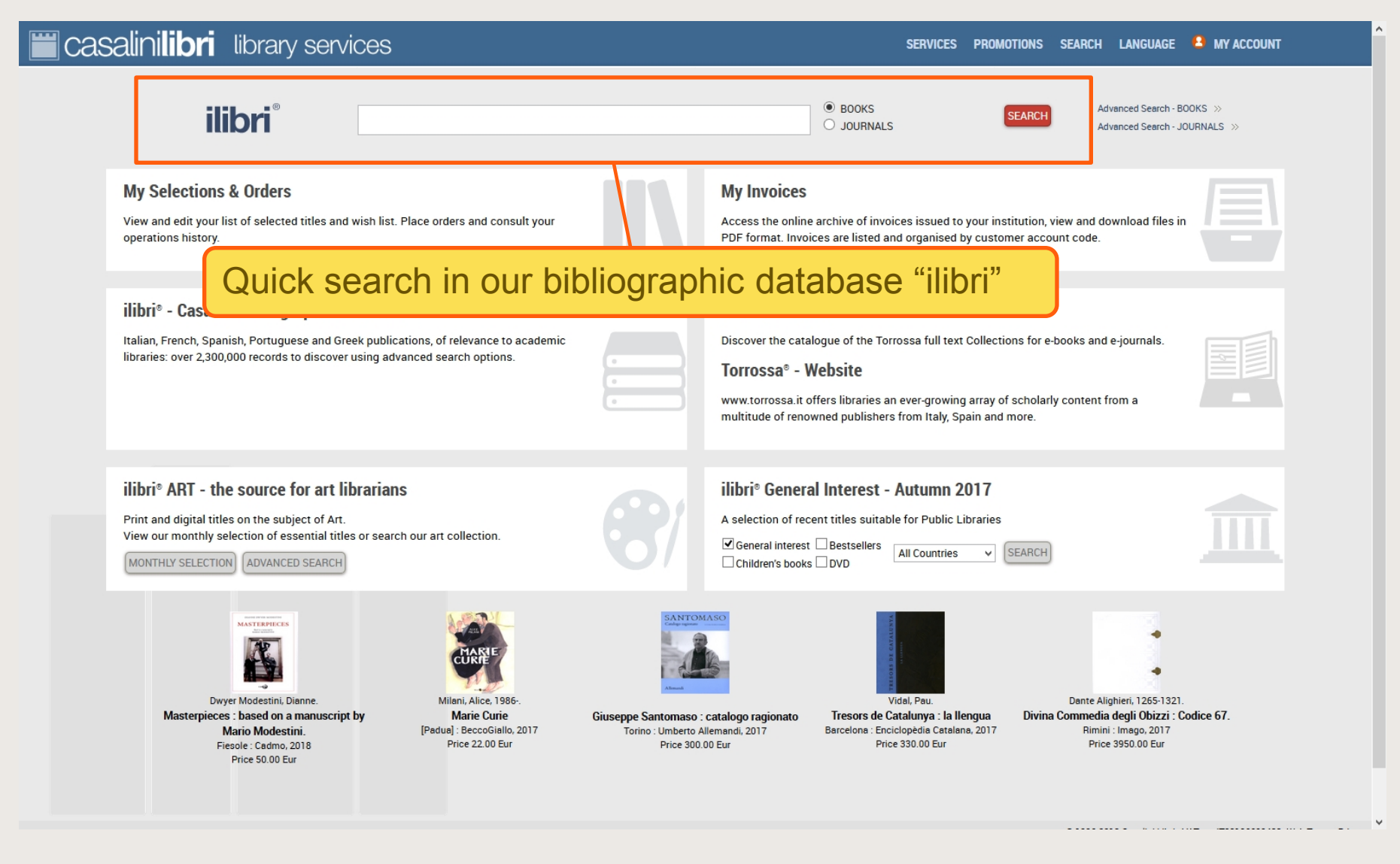

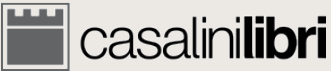

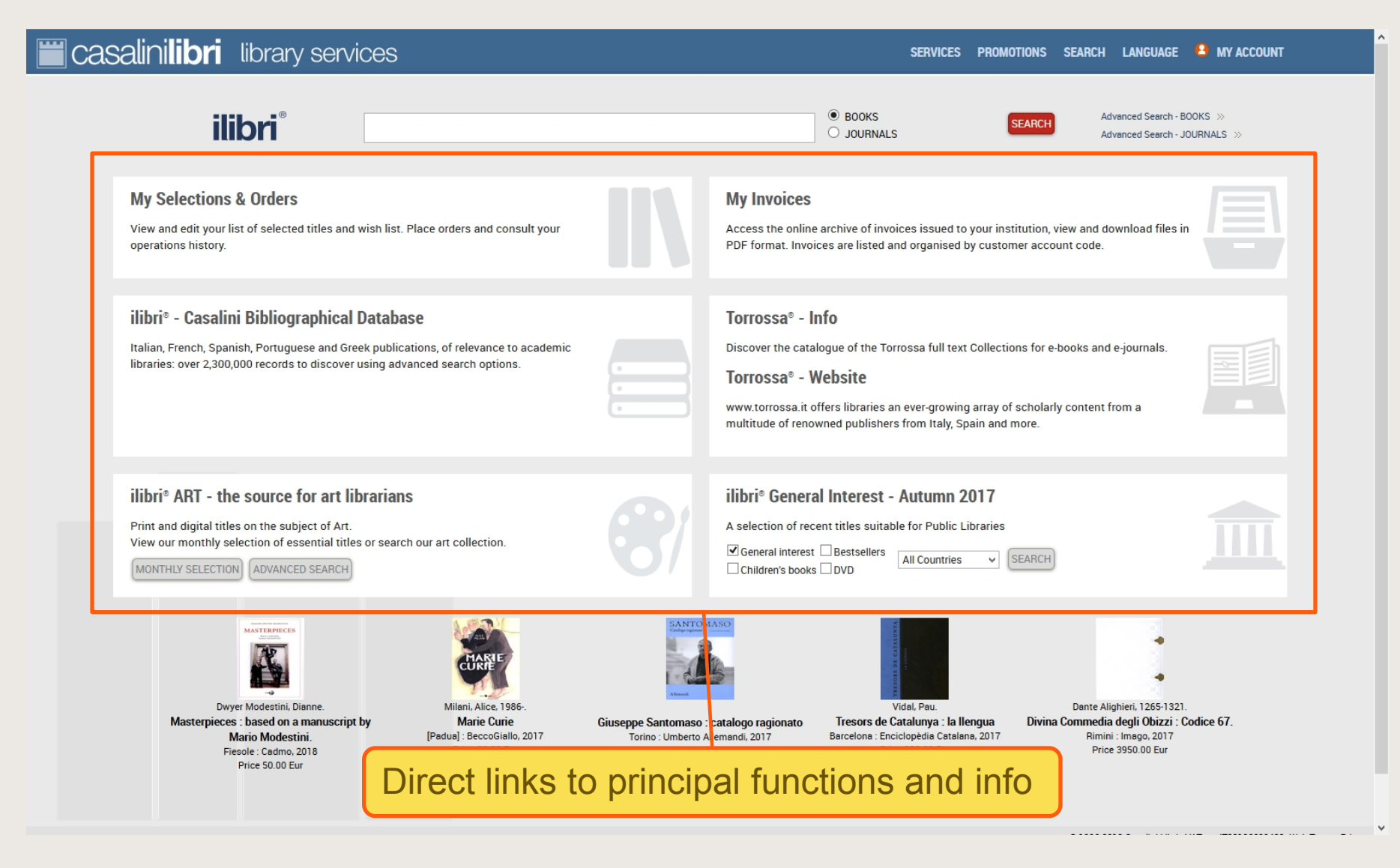

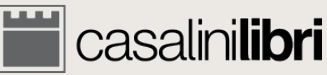

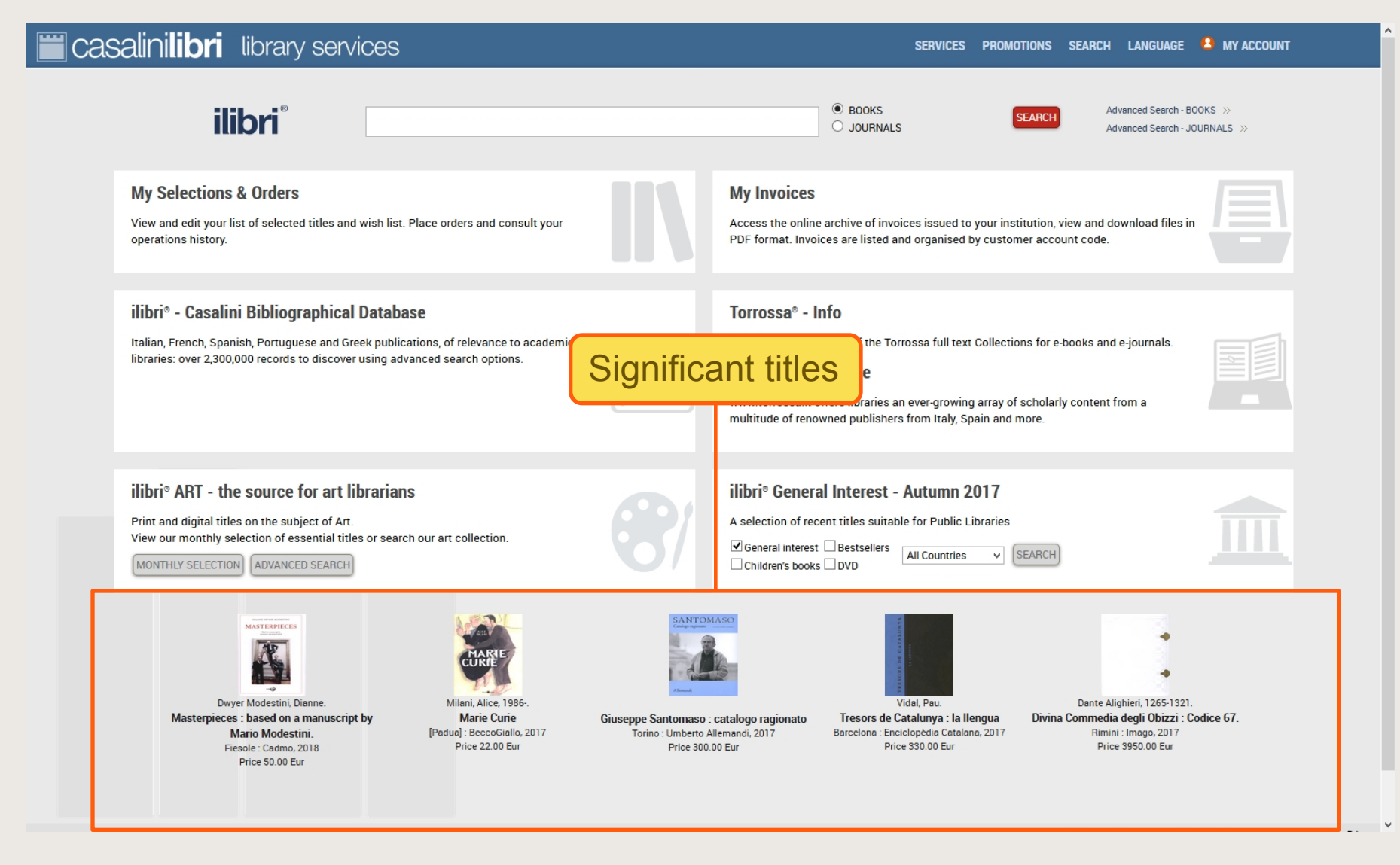

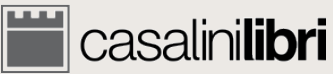

## 1. Log on and User Area

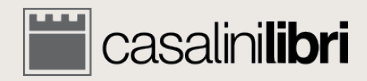

## Log on

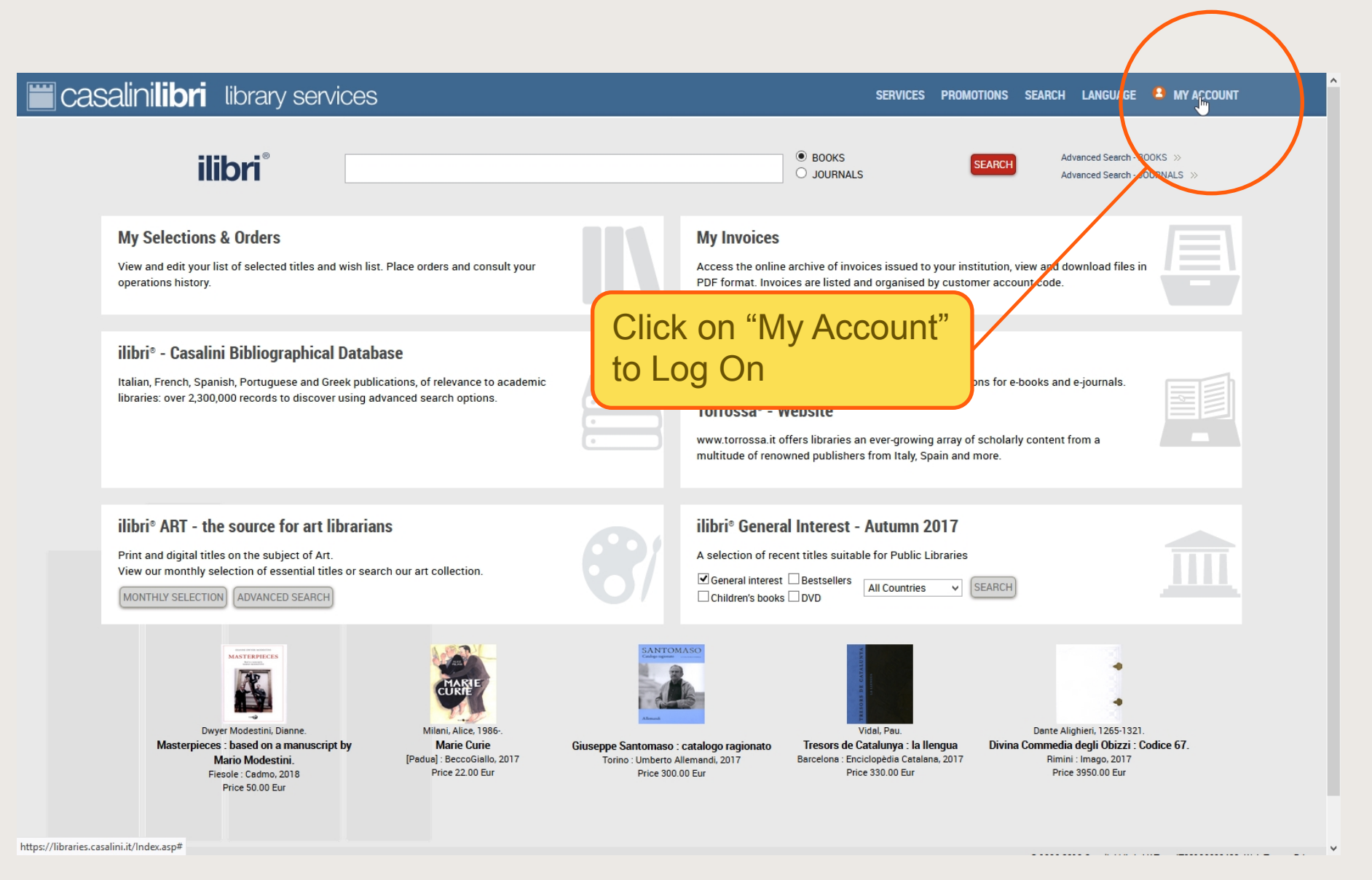

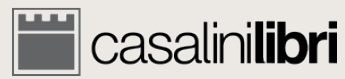

## Log on

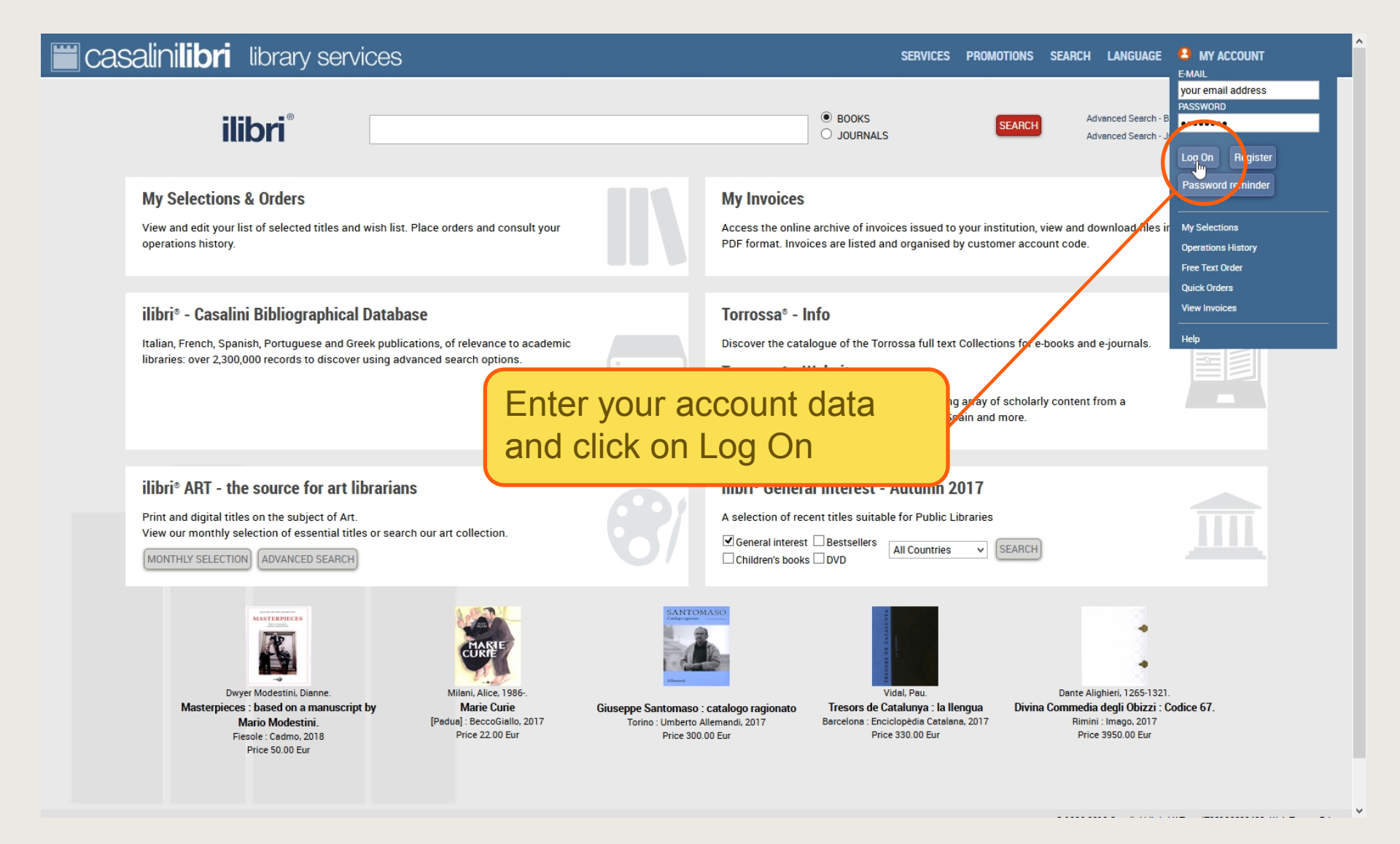

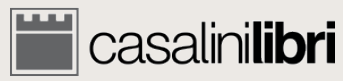

## Log on

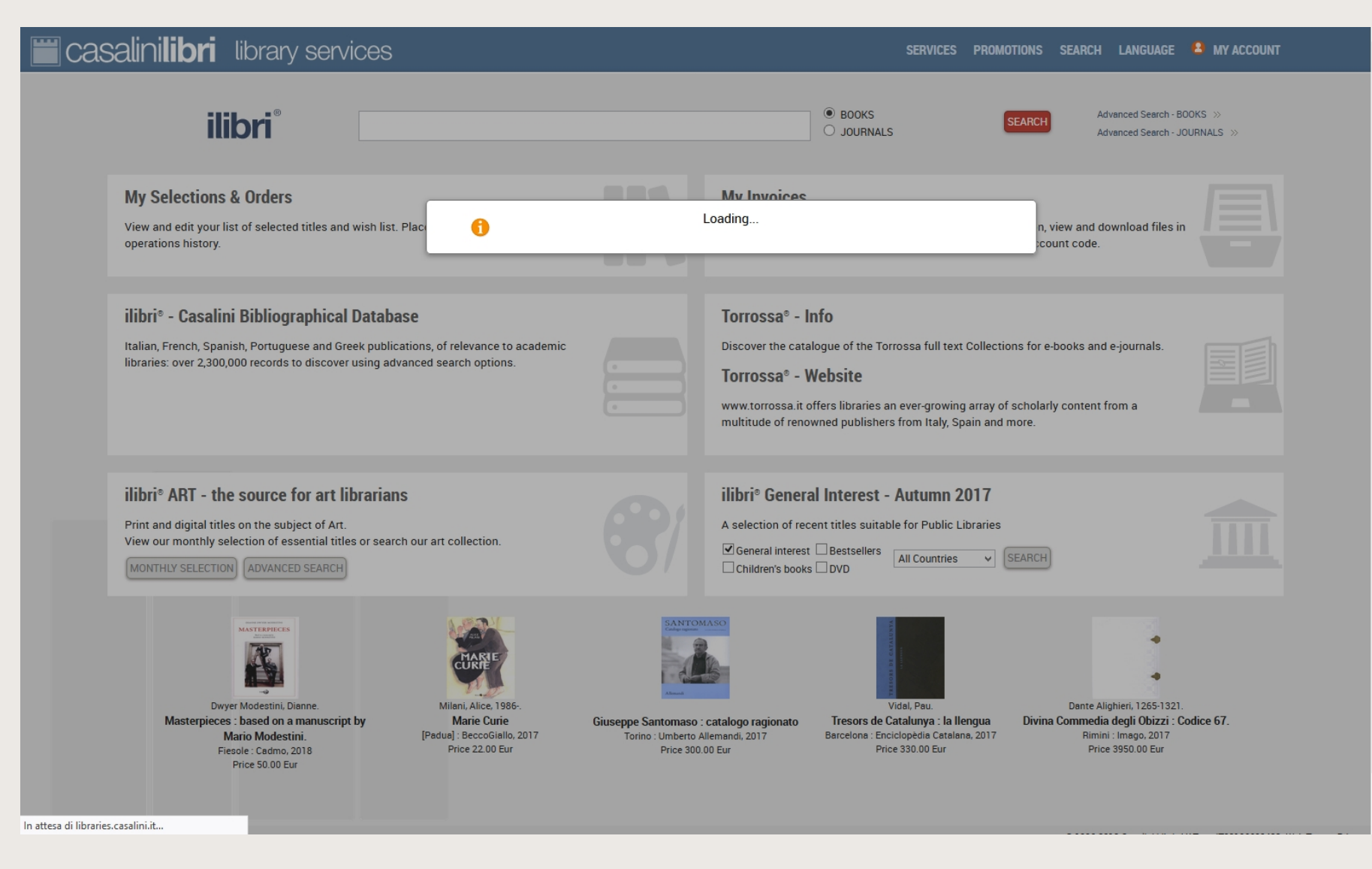

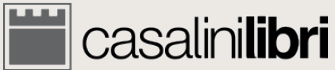

#### User Area

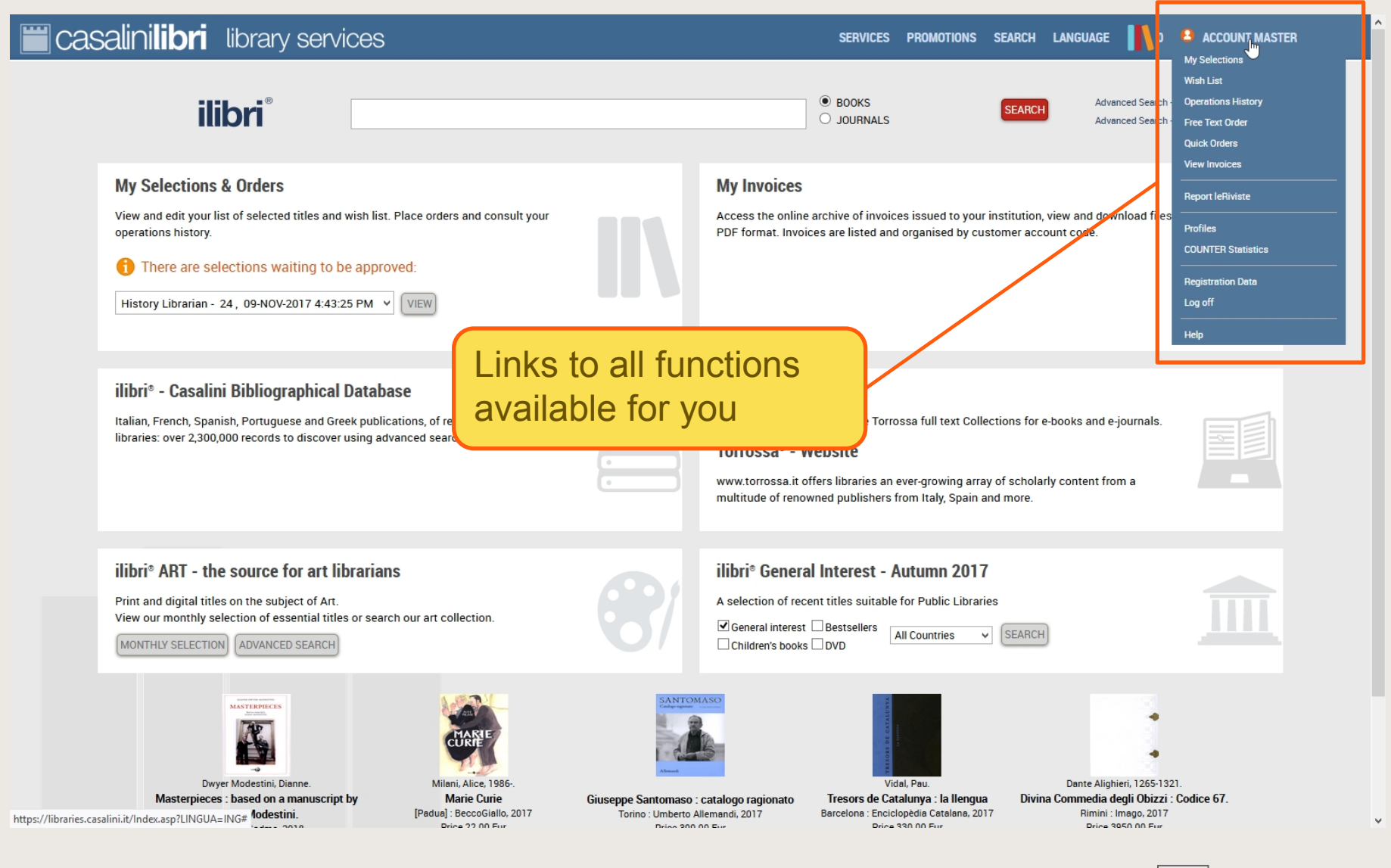

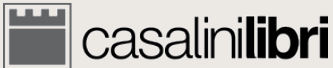

#### User Area

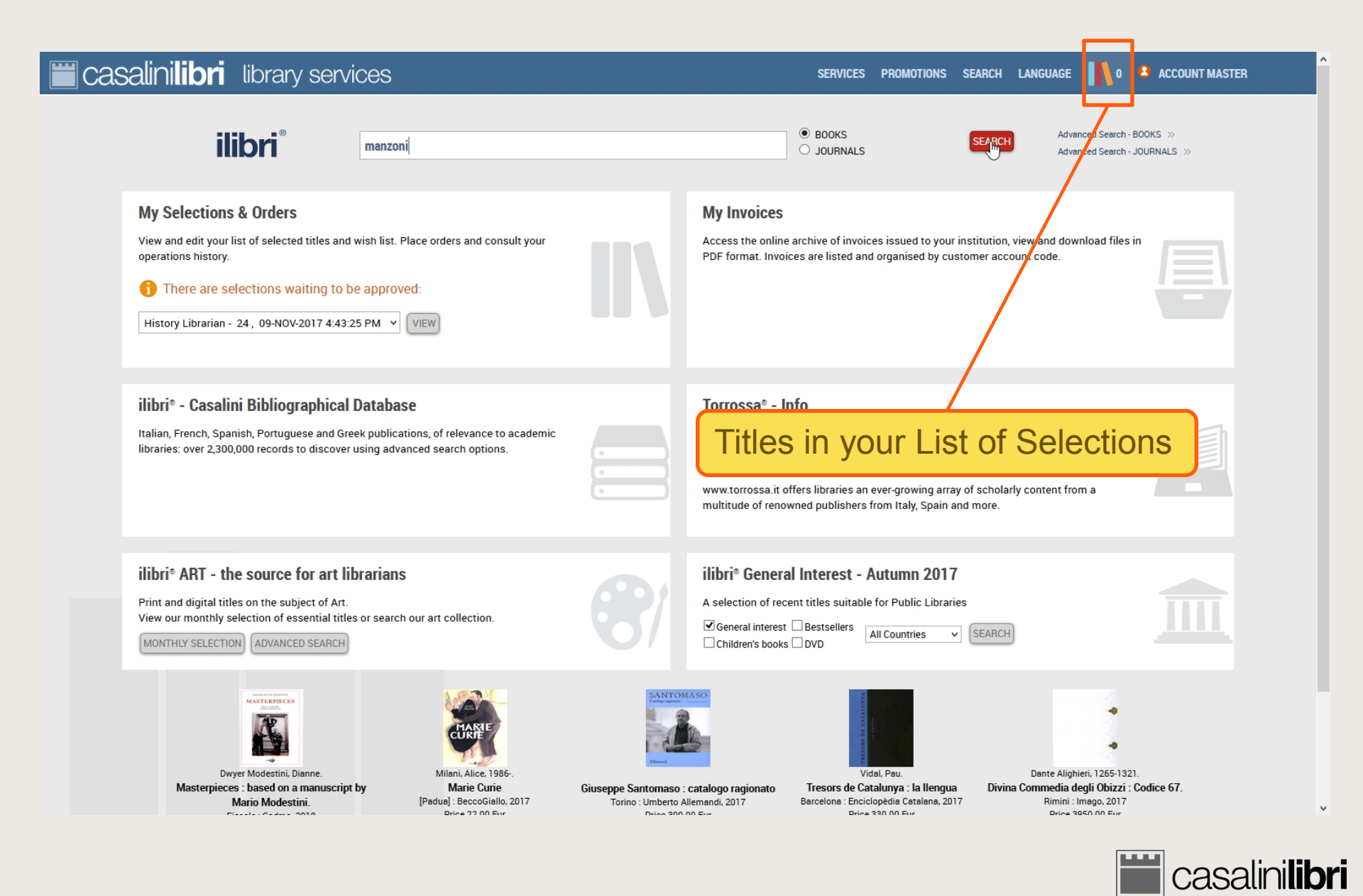

## 2. Search

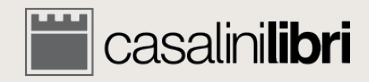

### Search

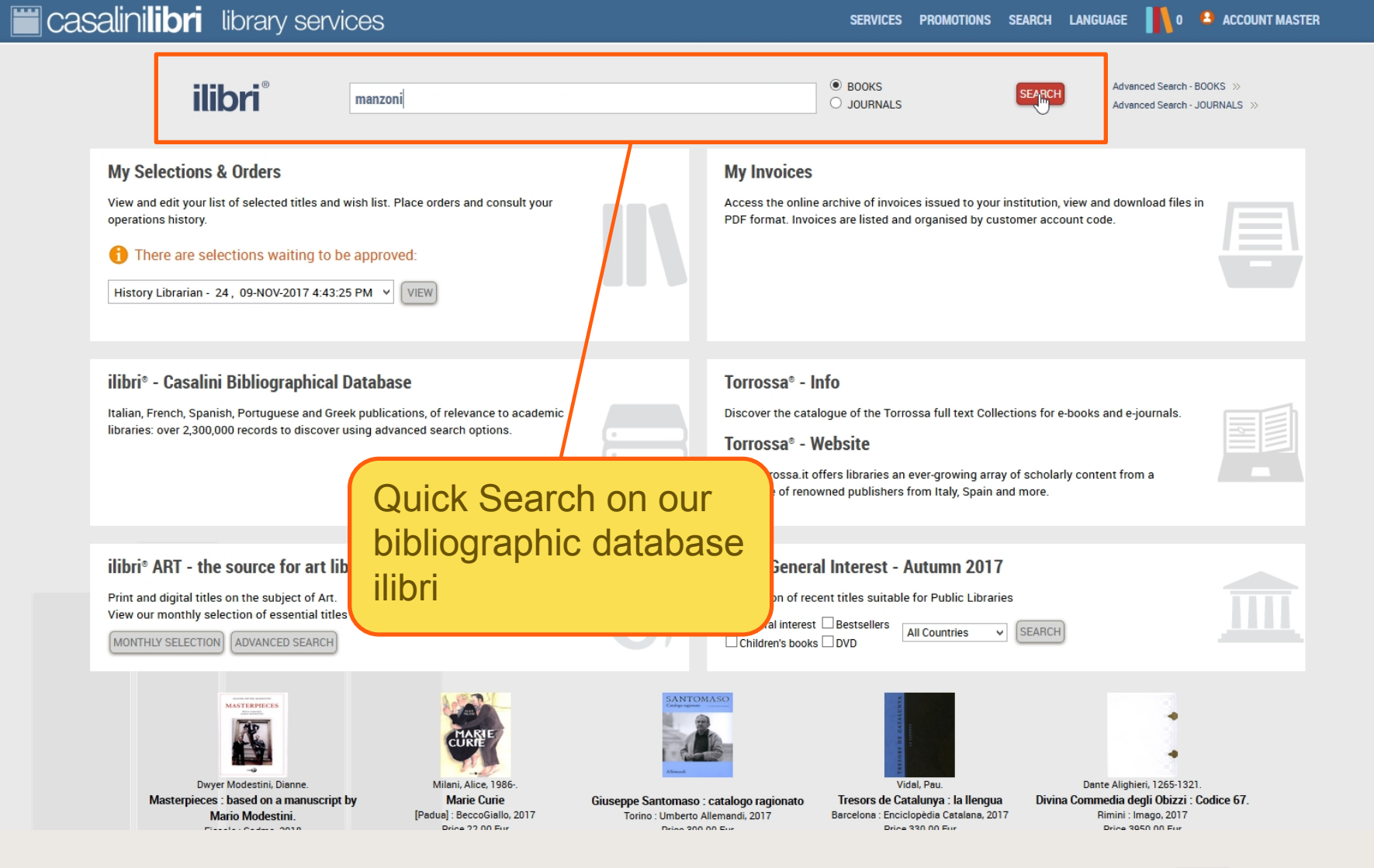

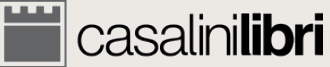

### Search

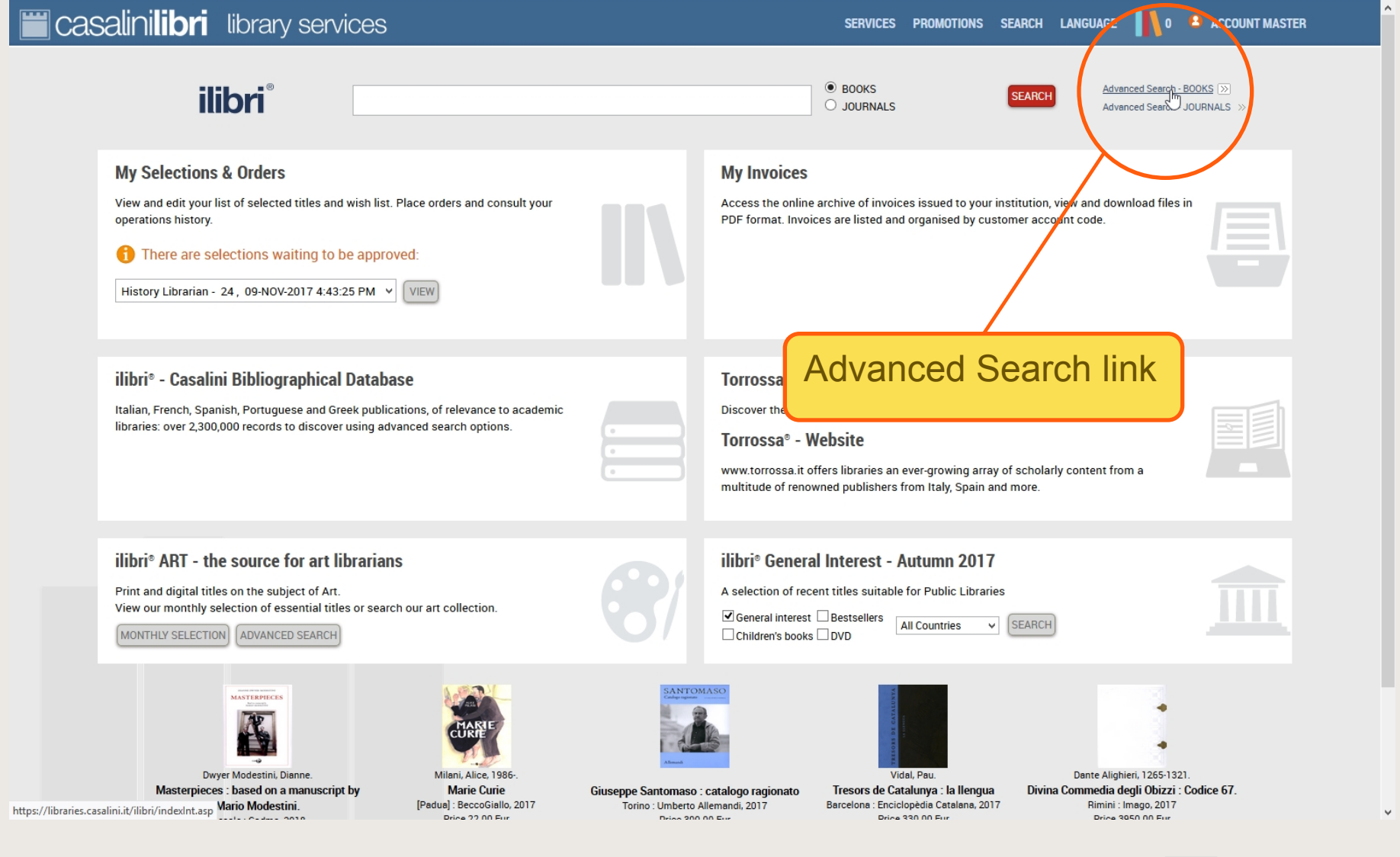

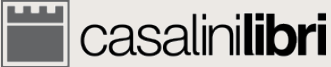

| 📛 casalinilibri libra                                                                                                    | ary services                                           | SERVICES PROMOTIONS SEARCH LANGUAGE 👖 0 🎴 ACCOUNT MASTER                                                                                                    |
|----------------------------------------------------------------------------------------------------|--------------------------------------------------------|----------------------------------------------------------------------------------------------------|
| 1. SEARCH                                                                                                    | 2. SELECT                                              | 3. MANAGE 4. ORDER                                                                                                    |
|                                                                                                    |                                                        | CLEAR FORM Q SEARCH                                                                                                    |
| ilibri®                                                                                                    | © SEARCH ALL 🤹 OPRINT 🛷<br>☑ ALL Books 🗆 ITALIAN Books | EBOOKS      FRENCH Books     SPANISH & PORTUGUESE Books     GREEK Books                                                                                                    |
| Save search Search according to Host Profile :                                                                                                    | No selection                                           | •                                                                                                    |
| Term 1     Au       Image: Automatic and the second second | thor Word<br>le Word<br>SN/ISSN Word                   | Weekly group  Monthly group Core titles - Select here                                                                                                    |
| LC Classification<br>Dewey D.C.                                                                                                    | <ul> <li>Search only as main subject area</li> </ul>   | Price between EUR and Card/Ref. no.:                                                                                                    |
| Temporal subdivision<br>Geographic areas<br>Other Subject / Format Catego<br>Language of publication<br>Country of publication                                                                                                    | ries •                                                 | Search results list: Detailed Concise Sort by Author rein ascending order Search for ordered titles only Search for Approval Selections only Search only for titles which have not been ordered Search All |

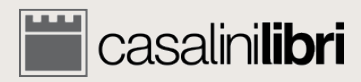

| 📕 casalini <b>libri</b> library se                                            | ervices                                                                           | SERVICES PROMOTIONS SEARCH LANGUAGE 👖 0 🗳 ACCOUNT MASTER                                   |
|-------------------------------------------------------------------------------|-----------------------------------------------------------------------------------|--------------------------------------------------------------------------------------------|
| 1. SEARCH                                                                     | 2. SELECT                                                                         | 3. MANAGE 4. ORDER                                                                         |
|                                                                               |                                                                                   |                                                                                            |
| ilibri®                                                                       | ● SEARCH ALL 🐲   PRINT 🛷   EBOOKS 🜉<br>☑ ALL Books   ITALIAN Books   FRENCH Books | SPANISH & PORTUGUESE Books                                                                 |
| Save search Search according to Host Profile : No selection                   |                                                                                   |                                                                                            |
| and / O or / O and not Term 2     and / O or / O and not Term 3     ISBN/ISSN | Word                                                                              | Core titles - Select here                                                                  |
| LC Classification Dewey D.C.                                                  | <ul> <li>Search only as main subject area</li> </ul>                              | Card/Ref. no.: Search results list :  Detailed Oconcise                                    |
| Temporal subdivision   Geographic areas                                       |                                                                                   | Sort by Author in ascending order                                                          |
| Other Subject / Format Categories Language of publication                     | •                                                                                 | <ul> <li>Search only for titles which have not been ordered</li> <li>Search All</li> </ul> |

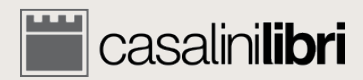

| casalinilibri library se                                                                                                    | ervices                                                                             | SERVICES PROMOTIONS SEARCH LANGUAGE 👖 0 🔒 ACCOUNT MASTER                                          |
|----------------------------------------------------------------------------------------------------|-------------------------------------------------------------------------------------|---------------------------------------------------------------------------------------------------|
| 1. SEARCH                                                                                                    | 2. SELECT                                                                           | 3. MANAGE 4. ORDER                                                                                |
|                                                                                                    |                                                                                     | CLEAR FORM Q SEARCH                                                                               |
| ilibri <sup>®</sup><br>Save search                                                                                                    | SEARCH ALL      OPRINT      CEBOOKS      EBOOKS      ITALIAN BOOKS      FRENCH BOOK | KS SPANISH & PORTUGUESE Books GREEK Books                                                         |
| Search according to Host Profile : No select                                                                                                    | ion                                                                                 | •                                                                                                 |
| Term 1     Author       Image: Second product of the second product of the second pr | Word  Word  Word  Word  Word  Word                                                  | Weekly group  Monthly group  Core titles - Select here  Drine between FUD                         |
| LC Classification Solution Dewey D.C.                                                                                                    | elect desired Format                                                                | Card/Ref. no.:                                                                                    |
| Temporal subdivision •<br>Geographic areas •                                                                                                    |                                                                                     | Sort by Author In ascending In order                                                              |
| Other Subject / Format Categories                                                                                                    | •                                                                                   | Search for Approval Selections only Search only for titles which have not been ordered Search All |
| Country of publication                                                                                                    |                                                                                     |                                                                                                   |

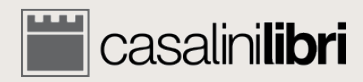

| Casalinilibri library se                                                         | ervices                                                                     | SERVICES PROMOTIONS SEARCH LANGUAGE 👖 0 🔒 ACCOUNT MASTER                                                                                |
|----------------------------------------------------------------------------------|-----------------------------------------------------------------------------|----------------------------------------------------------------------------------------------------|
| 1. SEARCH                                                                        | 2. SELECT                                                                   | 3. MANAGE 4. ORDER                                                                                                    |
|                                                                                  |                                                                             | CLEAR FORM                                                                                                    |
| ilibri®                                                                          | SEARCH ALL      OPRINT      OEBO     EBO     ALL BOOKS □ ITALIAN BOOKS □ FR | DOKS 🖳<br>RENCH Books 🗆 SPANISH & PORTUGUESE Books 🗆 GREEK Books                                                                        |
| Save search Search according to Host Profile : No selection                      | on                                                                          | · · · · · · · · · · · · · · · · · · ·                                                                                                   |
| Term 1         Author <ul></ul>                                                  | Word Word Word                                                              | Weekly group<br>Monthly group                                                                                                    |
| LC Classification<br>Dewey D.C.                                                  | Search only as main subject area                                            | Card/Ref. no.:                                                                                                    |
| Temporal subdivision   Geographic areas                                          |                                                                             | Sort by Author in ascending order                                                                                                    |
| Other Subject / Format Categories Language of publication Country of publication | •                                                                           | <ul> <li>Search for Approval Selections only</li> <li>Search only for titles which have not been ordered</li> <li>Search All</li> </ul> |

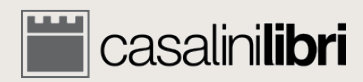

|                                                                                                    |                                                             |                                                                                                    | R |
|----------------------------------------------------------------------------------------------------|-------------------------------------------------------------|----------------------------------------------------------------------------------------------------|---|
| 1. SEARCH                                                                                                    | 2. SELECT                                                   | 3. MANAGE 4. ORDER                                                                                                    |   |
|                                                                                                    |                                                             | CLEAR FORM Q SEARCH                                                                                                    |   |
| ilibri®                                                                                                    | ● SEARCH ALL 🤹 O PRINT 🥏 🖸<br>I ALL Books 🔲 ITALIAN Books 🕻 | EBOOKS 🚜                                                                                                    |   |
| Save search<br>Search according to Host Profile :                                                                                           | ontent filters                                              | *                                                                                                    |   |
| Term 1     Author          • and / O or / O and not         Term 2          • and / O or / O and not         Term 3                         | Word Word Word Word                                         | Weekly group Monthly group Core titles - Select here Price between EUR and                                                                                                    |   |
| LC Classification<br>Dewey D.C.<br>Temporal subdivision<br>Geographic areas<br>Other Subject / Format Categories<br>Language of publication | Search only as main subject area                            | Card/Ref. no.:<br>Search results list:  Detailed  Concise Sort by Author in ascending order Search for ordered titles only Search for ordered titles only Search for Approval Selections only Search only for titles which have not been ordered Search All |   |

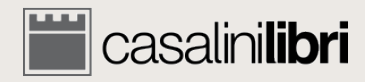

| casalinilibri library                                                                                                    | services                                                       |                                                                                        | SERVICES PROMOTIONS SEARCH LANGUA                                                                                              | GE 👖 0 😩 ACCOUNT MASTER |
|----------------------------------------------------------------------------------------------------|----------------------------------------------------------------|----------------------------------------------------------------------------------------|----------------------------------------------------------------------------------------------------|-------------------------|
| 1. SEARCH                                                                                                    | 2. SELECT                                                      | 3. MANAGE                                                                              | 4. ORDER                                                                                                    |                         |
|                                                                                                    |                                                                |                                                                                        | CLEAR FORM                                                                                                    | Q SEARCH                |
| ilibri®                                                                                                    | SEARCH ALL      OPRINT      PRINT      PRINT      PRINT      P | EBOOKS 🚜                                                                               | ORTUGUESE Books                                                                                                    |                         |
| Save search Search according to Host Profile :                                                                                                    | Content filters                                                | •                                                                                      | Account filters                                                                                                    | S                       |
| Term 1     Author       Image: Second second second | Word Word                                                      | Weekly group<br>Monthly group<br>Core titles - Se                                      | p viect here                                                                                                    |                         |
| LC Classification                                                                                                    |                                                                | Price between E Card/Ref. no.:                                                         | UR and                                                                                                    |                         |
| Geographic areas                                                                                                    | • Jusearch only as main subject area                           | Search results li<br>Sort by Author<br>Search for or<br>Search for Au<br>Search only f | ist :   Detailed Concise  in ascending ord  rdered titles only  pproval Selections only for titles which have not been ordered | er                      |
| Language of publication                                                                                                    |                                                                | Search All                                                                             |                                                                                                    |                         |

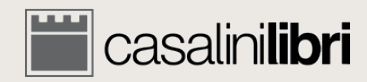

| 📛 casalinilibri librar                                                                                                    | y services                                                       | SI                                         | ERVICES PROMOTIONS SEARCH LANGUAGE                                                               | 0 🗳 ACCOUNT MASTER |
|----------------------------------------------------------------------------------------------------|------------------------------------------------------------------|--------------------------------------------|--------------------------------------------------------------------------------------------------|--------------------|
| 1. SEARCH                                                                                                    | 2. SELECT                                                        | 3. MANAGE                                  | 4. ORDER                                                                                         |                    |
|                                                                                                    |                                                                  |                                            | CLEAR FORM                                                                                       | 🔾 SEARCH 🔶         |
| <b>ilibri</b> ®<br>Save search                                                                                                    | ● SEARCH ALL 🤹 O PRINT 🥏 O EB<br>I ALL Books 🗌 ITALIAN Books 🗌 F | BOOKS 🜉<br>FRENCH Books 🔲 SPANISH & PORTUG | UESE Books 🗆 GREEK Books                                                                         |                    |
| Search according to Host Profile : No                                                                                                    | selection<br>o selection                                         |                                            |                                                                                                  |                    |
| Term 1     A       Image: A state of the state of the state o | -<br><br>3.<br>1-                                                | group<br>group<br>rs - Sele st here        | •<br>•<br>and                                                                                    |                    |
| LC Classification<br>Dewey D.C.<br>Temporal subdivision<br>Geographic areas<br>Other Subject / Format Categorie<br>Language of publication<br>Country of publication                                                                                                    | Search by your<br>subject profile                                | Card/Ref. no.:                             | etailed Concise<br>in ascending order<br>es only<br>elections only<br>hich have not been ordered |                    |

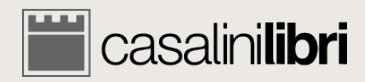

| Casalinilibri library s                                                                                                    | ervices                                                                                     |                                                                                                    | SERVICES PROMOTIONS SEARCH LANGUAGE                                                                           | 0 ACCOUNT MASTER                           |
|----------------------------------------------------------------------------------------------------|---------------------------------------------------------------------------------------------|----------------------------------------------------------------------------------------------------|----------------------------------------------------------------------------------------------------|--------------------------------------------|
| 1. SEARCH                                                                                                    | 2. SELECT                                                                                   | 3. MANAGE                                                                                                    | 4. ORDER                                                                                                    |                                            |
|                                                                                                    |                                                                                             |                                                                                                    | CLEAR FORM                                                                                                    | Q SEARCH                                   |
| ilibri <sup>®</sup><br>Save search                                                                                                    | ● SEARCH ALL                                                                                | BOOKS -                                                                                                    | TUGUESE Books                                                                                                 |                                            |
| Search according to Host Profile : No select<br>No select<br>00 -<br>Term 1 A 01 -                                                                                            | tion                                                                                        | group<br>group<br>s - Sele zt<br>veen EU                                                                       | Provent Sub<br>Sub<br>Sub<br>Sub<br>Sub<br>Sub<br>Sub<br>Sub                                                  | ject profile<br>I to all the<br>area(s) of |
| LC Classification<br>Dewey D.C.<br>Temporal subdivision •<br>Geographic areas •<br>Other Subject / Format Categories<br>Language of publication •<br>Country of publication • | <ul> <li>Search only as main subject area</li> <li>Search by you subject profile</li> </ul> | Card/Ref. no.:<br>Search results list :<br>Sort by Author<br>Search for ordere<br>Search for All<br>Search All | Detailed Oconcise     In ascending order ed titles only was Selections only itles which have not been ordered |                                            |

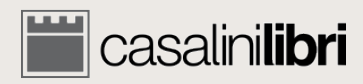

| 🗑 casalini <b>libri</b>                                                                                                    | library services                                                                                                    |                                                                                                    | SERVICES                                                                                                    | PROMOTIONS SEARCH                            | I LANGUAGE | 0 🔒 ACCOUNT MASTER |
|----------------------------------------------------------------------------------------------------|----------------------------------------------------------------------------------------------------|----------------------------------------------------------------------------------------------------|----------------------------------------------------------------------------------------------------|----------------------------------------------|------------|--------------------|
| 1. SEARCH                                                                                                    | 2. SELECT                                                                                                    | 3. MA                                                                                                    | IAGE                                                                                                    | 4.                                           |            |                    |
|                                                                                                    |                                                                                                    |                                                                                                    |                                                                                                    | CLEAR                                        | FORM       | Q SEARCH           |
| Save se<br>Search ac<br>Term 1<br>• and / O or / • and<br>Term 2<br>• and / • or / • and<br>Term 3                                                      | SEARCH ALL      PRIN     ALL Books     ITALIAN     tiple options     classification     Tit     Word     Tit     Word     Word     Word     Word | EBOOKS      Core     Core | IISH & PORTUGUESE Backless of the second second sec | ooks GREEK Book                              | S          |                    |
| P-Philology. Linguisti PA-Greek language at PB-Modern language PC-Romanic language DPD-Germanic language Language of publication Country of publication | cs<br>nd literature, Latin Ian<br>s, Celtic Ianguages<br>es<br>ges, Scandinavian                                                                 | Searc<br>Sort t<br>So<br>So<br>So<br>So<br>So<br>So<br>So<br>So<br>So<br>So<br>So                                                                                                    | h results list : Detailed (<br>Author<br>arch for ordered titles only<br>arch for Approval Selections<br>arch only for titles which have<br>arch All                                                                                                    | Concise in ascending only e not been ordered | • order    |                    |

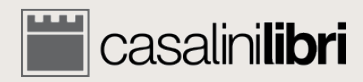

| Casalinilibri library                                                                                                    | services                                                            | SERVICES PROMOTIONS SEARCH LANGUAGE 👖 0 🎴 ACCOUNT MASTER                                                                                                    |
|----------------------------------------------------------------------------------------------------|---------------------------------------------------------------------|----------------------------------------------------------------------------------------------------|
| 1. SEARCH                                                                                                    | 2. SELECT                                                           | 3. MANAGE 4. ORDER                                                                                                    |
|                                                                                                    |                                                                     |                                                                                                    |
| ilibri®                                                                                                    | ● SEARCH ALL 🤹 OPRINT 🥏 OEBOOKS<br>✓ ALL Books ITALIAN Books IFRENC | S 🜉<br>CH Books 🔲 SPANISH & PORTUGUESE Books 🗆 GREEK Books                                                                                                    |
| Save se<br>Search ac Period                                                                                                    | options                                                             | •                                                                                                    |
| Term 1 Author<br>O and / O or / O and not<br>Term 2 Title<br>O and / O or / O and not<br>Term 3 IVBN/ISS                                                                                                    | Word  Word  N  Word  Vord  Vord  Vord  Vord Vord Vord Vo            | Weekly group  Monthly group  Core titles - Select here  Price between EUR and Card/Ref. no.:                                                                                                    |
| Dewey D.C.  Temporal subdivision (2)  Vi-A Century (300-393)  XI-XV century (1000-1499)  XVI-XVII century (1500-1699)  XVIII century (1700-1814)  XIX century (1815-1899)  1900-1945  1946 to the present  V | Search only as main subject area                                    | Search results list:  Detailed Concise Sort by Author in ascending order Search for ordered titles only Search for Approval Selections only Search only for titles which have not been ordered Search All |

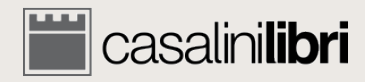

| Casalinilibri library se                                    | ervices                                                                     | SERVICES PROMOTIONS SEARCH LANGUAGE 👖 0 🔒 ACCOUNT MASTER                                                                                                    |
|-------------------------------------------------------------|-----------------------------------------------------------------------------|----------------------------------------------------------------------------------------------------|
| 1. SEARCH                                                   | 2. SELECT                                                                   | 3. MANAGE     4. ORDER                                                                                                    |
|                                                             |                                                                             | CLEAR FORM Q SEARCH                                                                                                    |
| ilibri®                                                     | ● SEARCH ALL 🤹 OPRINT 🥏 OEBOOKS 🜉<br>I ALL Books 🔲 ITALIAN Books 🗌 FRENCH B | ooks  SPANISH & PORTUGUESE Books  GREEK Books                                                                                                    |
| Multiple opt<br>Geographic                                  | ions<br>Area                                                                | •                                                                                                    |
| Term 1         Author <ul></ul>                             | Word  Word  Word  Word                                                      | Weekly group     •       Monthly group     •       Core titles - Select here     •                                                                                                    |
| LC Classification (2)<br>Dewey D.C.                         | Search only as main subject area                                            | Price between EUR and Card/Ref. no.:                                                                                                    |
| Temporal subdivision (2)                                    |                                                                             | Search results list:   Detailed O Concise  Sort by Author  Search for ordered titles only  Concerned to be an only  Concerned to be an only  Conce |
| Vatican City<br>Europe<br>Germany<br>Austria<br>Switzerland | •                                                                           | <ul> <li>Search or Approval Selections only</li> <li>Search only for titles which have not been ordered</li> <li>Search All</li> </ul>                                                                                                    |

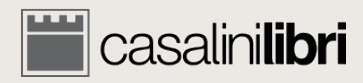

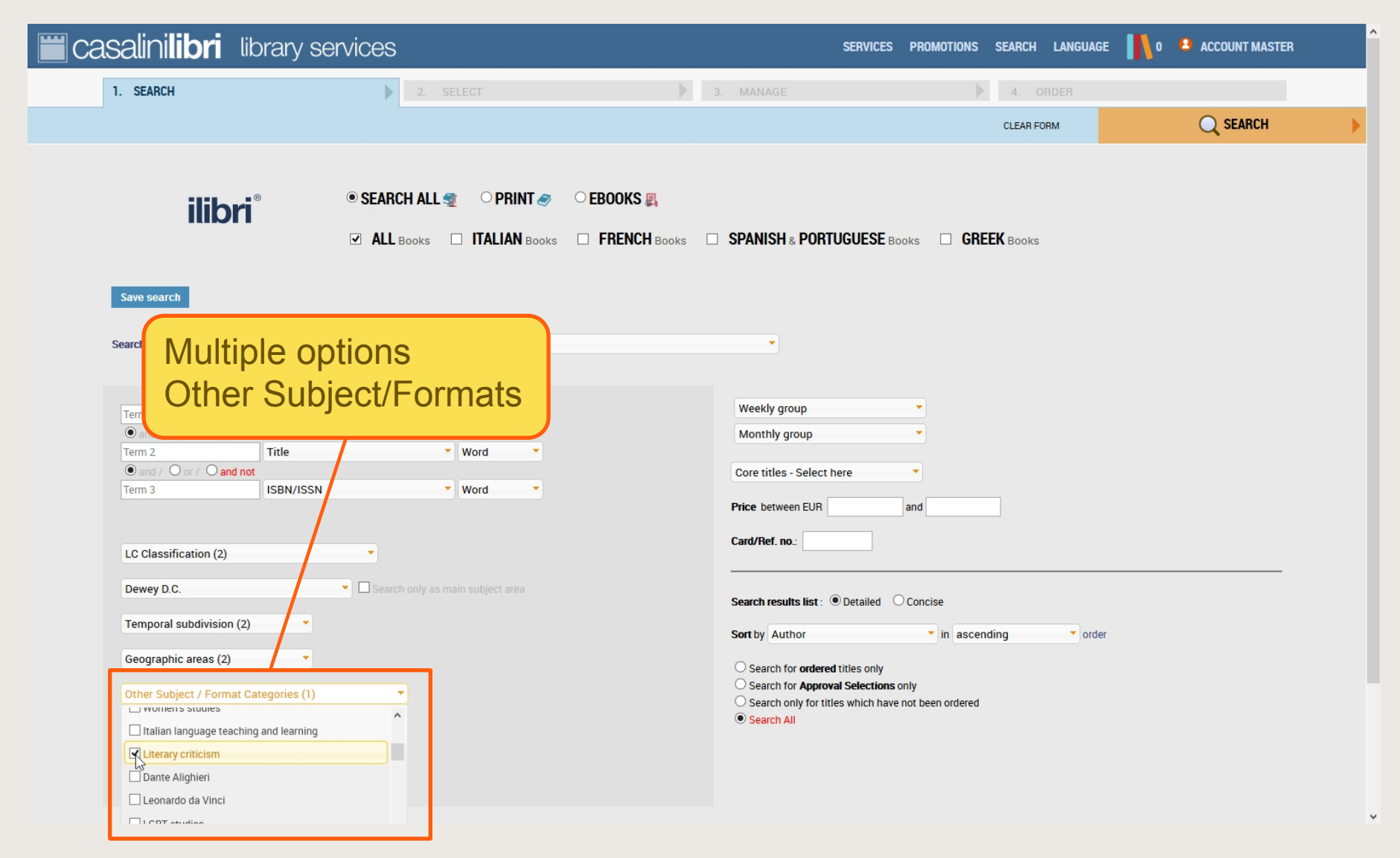

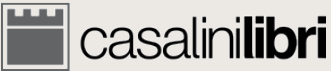

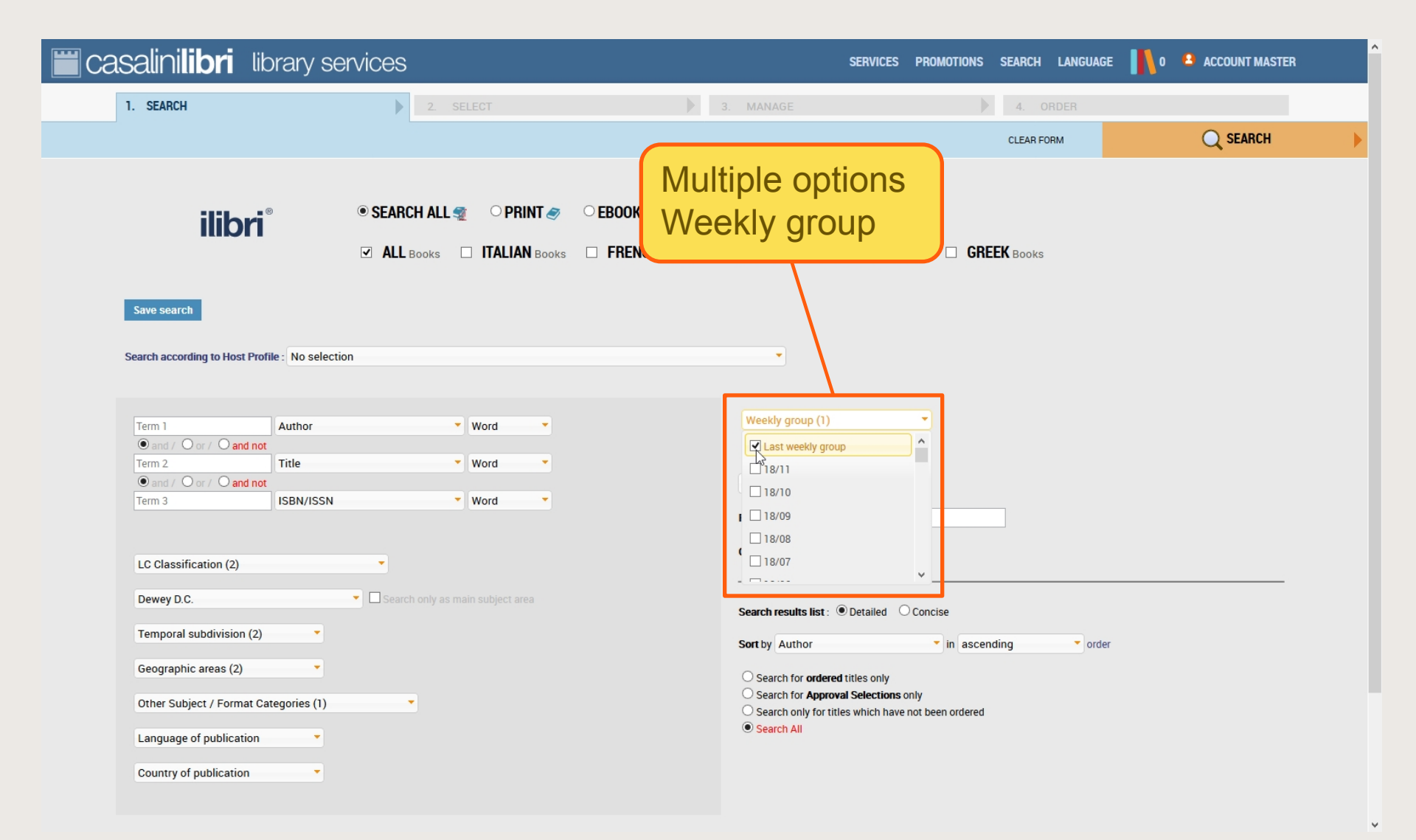

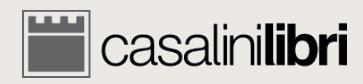

| casalinilibri library se                                                                                                    | ervices                                                                         | SERVICES PROMOTIONS SEARCH LANGUAGE 👖 0 😩 ACCOUNT MASTER                |
|----------------------------------------------------------------------------------------------------|---------------------------------------------------------------------------------|-------------------------------------------------------------------------|
| 1. SEARCH                                                                                                    | 2. SELECT                                                                       | Multiple options Q search                                               |
| ilibri®                                                                                                    | ● SEARCH ALL 🛫 O PRINT 🥏 O EBOOKS 🜉<br>I ALL Books 🔲 ITALIAN Books 🗆 FRENCH Boo |                                                                         |
| Save search Search according to Host Profile : No select                                                                                                    | ion                                                                             |                                                                         |
| Term 1     Author       Image: Second second second | Word  Word  Word  Word                                                          | Monthly group (1)  Last monthly group  18/C Mar.  1 18/B Feb.  18/4 Jap |
| LC Classification (2)<br>Dewey D.C.                                                                                                    | <ul> <li>Search only as main subject area</li> </ul>                            |                                                                         |
| Temporal subdivision (2)       •         Geographic areas (2)       •         Other Subject / Format Categories (1)       •         Language of publication       •         Country of publication       •                                                                                                    | *                                                                               | Sort by Author I in ascending Order                                     |

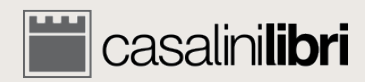

| Casalinilibri library se                                                                                                    | ervices                                                            | SE                                                                                                    | rvices promotions se                                                                                        | ARCH LANGUAGE | 0 🗳 ACCOUNT MASTER |
|----------------------------------------------------------------------------------------------------|--------------------------------------------------------------------|----------------------------------------------------------------------------------------------------|----------------------------------------------------------------------------------------------------|---------------|--------------------|
| 1. SEARCH                                                                                                    | 2. SELECT                                                          | 3. MANAGE                                                                                                    |                                                                                                    | 4. ORDER      |                    |
|                                                                                                    |                                                                    |                                                                                                    | с                                                                                                    | LEAR FORM     | Q SEARCH           |
| ilibri®                                                                                                    | ◉ SEARCH ALL 🤹 OPRINT 🥏 OEE                                        | BOOKS 🜉<br>FRENCH Books 🛛 SPANISH & PORTUGU                                                                     | IESE Books 🗆 GREEK                                                                                          | Books         |                    |
| Sarch according to Host Profile : No select                                                                                                    | ion                                                                | •                                                                                                    |                                                                                                    |               |                    |
| Term 1     Author          • and / O or / Cland not         Term 2          • and / O or / O and not         Tritle          • and / O or / O and not         Term 3 | <ul> <li>Word</li> <li>Word</li> <li>Word</li> <li>Word</li> </ul> | Weekly group<br>Monthly group (1)<br>Core titles - Select here<br>Price between EUR                             | and                                                                                                    |               |                    |
| LC Classification (2)<br>Dewey P                                                                                                    | arch                                                               | Card/Ref. no.:                                                                                                  | ailed O Concise                                                                                             |               |                    |
| Geogra Paramete<br>Other s<br>Language of publication                                                                                                    | ers                                                                | Sort by Author<br>Search for ordered title<br>Search for Approval Se<br>Search only for titles wh<br>Search All | <ul> <li>in ascending</li> <li>s only</li> <li>lections only</li> <li>lich have not been ordered</li> </ul> | • order       |                    |

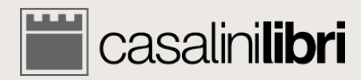

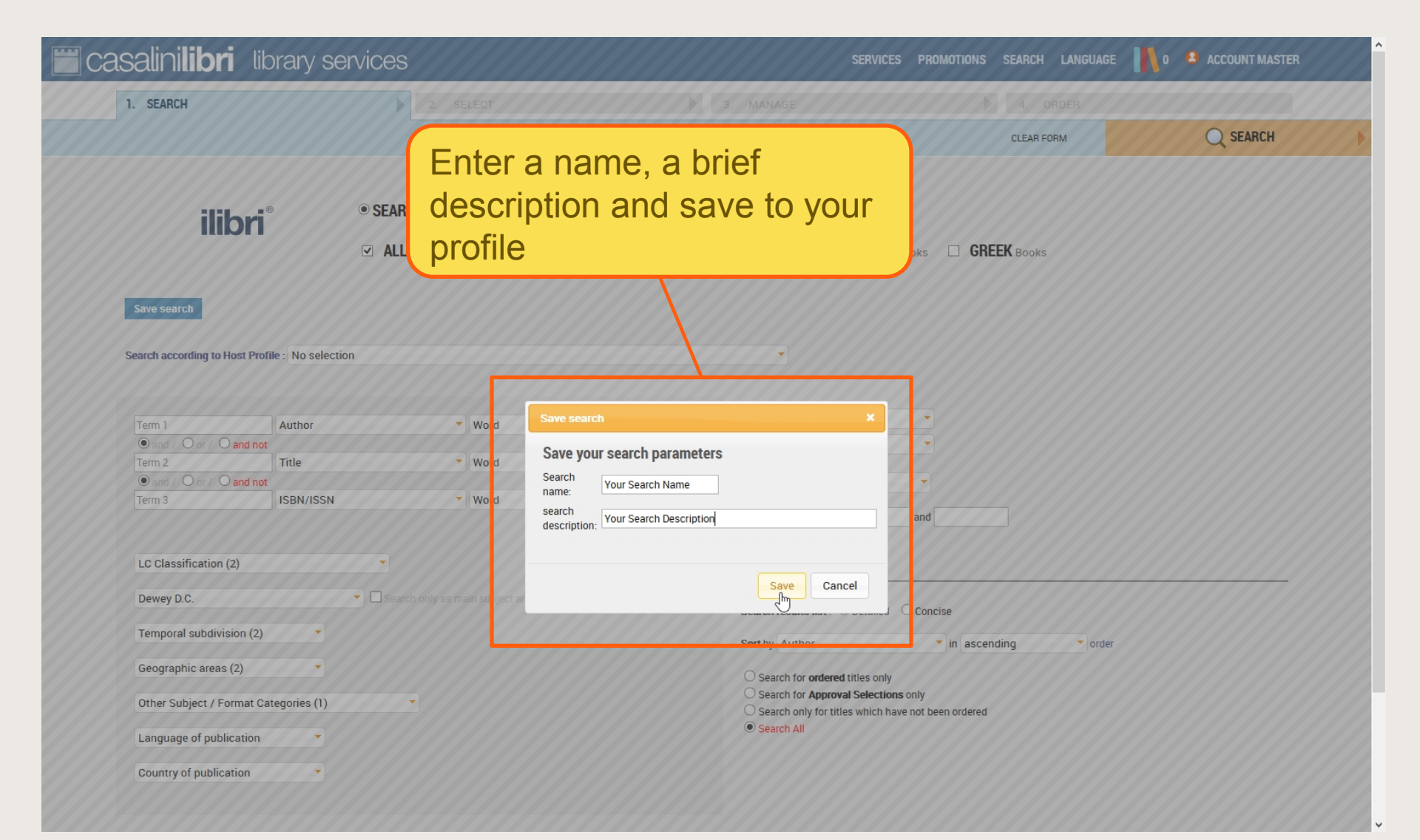

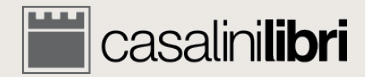

| casalinilibri 🛛 library sei                                                                                                    | vices                                                                                                  | SERVICES PROMOTIONS SEARCH L                                   | ANGUAGE 👖 0 😩 ACCOUNT MASTER |
|----------------------------------------------------------------------------------------------------|----------------------------------------------------------------------------------------------------|----------------------------------------------------------------|------------------------------|
| 1. SEARCH                                                                                                    | 2. SELECT                                                                                              | 3. MANAGE 4. ORD                                               | ER                           |
|                                                                                                    |                                                                                                    | CLEAR FORM                                                     | Q SEARCH                     |
| <b>Ilibri</b> <sup>®</sup><br>Your saved search: Your Search Name                                                                                                    | SEARCH ALL      OPRINT      OEB     ALL Books □ ITALIAN Books □ F      Update Search Save search Deter | DKS 🜉<br>ENCH Books 🗆 SPANISH & PORTUGUESE Books 🗆 GREEK Books |                              |
| Search according to Host Profile : No selection                                                                                                    |                                                                                                    |                                                                |                              |
| Term 1     Author       Image: Image: | <ul> <li>Word</li> <li>Word</li> <li>Word</li> <li>Word</li> </ul>                                     | Monthly group Core titles - Select here Price between EUR and  |                              |
| LC Classif<br>Dewey D.C<br>Temporal<br>Geograph<br>Other Subje<br>Language of publication                                                                                                    | arameters are<br>ad may be used<br>ated                                                                | Card/Ref. no.:                                                 | ▼ order                      |

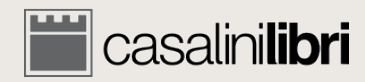

| Casalinilibri library se                      | ervices                                                      |                                                                                                    | SERVICES PROMOTIONS                                                                                              | SEARCH LANGUAGE  | 👖 0 🔹 ACCOUNT MASTER |
|-----------------------------------------------|--------------------------------------------------------------|----------------------------------------------------------------------------------------------------|----------------------------------------------------------------------------------------------------|------------------|----------------------|
| 1. SEARCH                                     | 2. SELECT                                                    | 3. MANAGE                                                                                                    |                                                                                                    | 4. ORDER         |                      |
|                                               |                                                              |                                                                                                    |                                                                                                    | CLEAR FORM       | 🔾 SEARCH 🔶           |
| ilibri®                                       | SEARCH ALL      OPRINT      O     ALL Books □ ITALIAN Books  | EBOOKS 🚜                                                                                                    | TUGUESE Books 🗆 GR                                                                                               | <b>EEK</b> Books |                      |
| Search according to Host Profile : No selecti | on                                                           | verete search                                                                                                    |                                                                                                    |                  |                      |
| Term 1 Author                                 | Word<br>Word<br>Word<br>Word<br>Word<br>Word<br>Word<br>Word | Weekly group<br>Monthly group (1<br>Core titles - Select<br>Search all Core title<br>Autumn<br>Search all<br>Spring 2017<br>Autumn 2016<br>Spring 2016<br>Search for order<br>Search for order<br>Search for order<br>Search for order<br>Search for Appr<br>Search All | ) there there core titles Core titles in asce titles only oval Selections only itles which have not been ordered | nding • order    |                      |

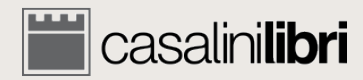

| 🗮 casalinilibri library se                                                                                                    | ervices                               |                                                                                                    | SERVICES PROMOTIONS SEAF                                                                                      | RCH LANGUAGE 🚺 0 | ACCOUNT MASTER |
|----------------------------------------------------------------------------------------------------|---------------------------------------|----------------------------------------------------------------------------------------------------|----------------------------------------------------------------------------------------------------|------------------|----------------|
| 1. SEARCH                                                                                                    | 2. SELECT                             | 3. MANAGE                                                                                                    | 4.                                                                                                    |                  |                |
|                                                                                                    |                                       |                                                                                                    | CLE                                                                                                    | EAR FORM         | Q SEARCH       |
| ilibri®                                                                                                    | ● SEARCH ALL 🐲 OPRINT 🛷               | EBOOKS  FRENCH Books  SPANISH & POR                                                                                | TUGUESE Books 🛛 GREEK BO                                                                                      | ooks             |                |
| Your saved search: Your Search Name Search according to Host Profile : No select                                                                             | Update Search                         | Delete search                                                                                                    |                                                                                                    |                  |                |
| Term 1 Author<br>and / Oor / O and not<br>Term 2 Title<br>and / Oor / O and not<br>Term 3 ISBN/ISSN<br>Click on "Up                                          | Word<br>Word<br>Word<br>Odate Search" | Weekly group<br>Monthly group (1<br>Search all Core tit<br><b>Price</b> between EUR<br><b>Card/Ref. no.</b> :      | )  les  and                                                                                                   |                  |                |
| Dewey D.C.<br>Temporal subdivision (2)<br>Geographic areas (2)<br>Other Subject / Format Categories (1)<br>Language of publication<br>Country of publication | Search only as main subject area      | Search results list :<br>Sort by Author<br>Search for order<br>Search for Appro<br>Search only for t<br>Search All | Detailed Concise     in ascending     dtitles only     oval Selections only itles which have not been ordered | • order          |                |

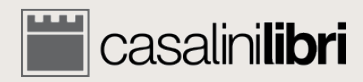

| salinilibri library se                                                                                             | rvices                                                                                                    | SERVICES                                                                                                    | PROMOTIONS SEARCH LANGUAGE | 0 ACCOUNT MASTER |
|----------------------------------------------------------------------------------------------------|----------------------------------------------------------------------------------------------------|----------------------------------------------------------------------------------------------------|----------------------------|------------------|
| 1. SEARCH                                                                                                    |                                                                                                    |                                                                                                    |                            |                  |
|                                                                                                    |                                                                                                    |                                                                                                    | CLEAR FORM                 | Q SEARCH         |
| ilibri°                                                                                                    | SEARCH ALL     OPRINT     CEBOOKS     ALL BOOKS     ITALIAN BOOKS     FRENCE                                                                                                  | E                                                                                                    | oks 🔲 <b>GREEK</b> Books   |                  |
| Your saved search: Your Search Name                                                                                | Update Search Save search Delete search                                                                                                    | h                                                                                                    |                            |                  |
| Search according to Host Profile : No selection                                                                    | 'n                                                                                                    |                                                                                                    |                            |                  |
| Term 1     Author          • and / O or / O and not         Term 2         • and / O or / O and not         Term 3 | Wo     d     Save search       Wo     d     Save your search       Wo     d     Search       Wo     d     search       Wo     d     search       Your Search     description: | a Name                                                                                                    | and                        |                  |
| LC Classification (2)<br>Dewey D.C.                                                                                | <ul> <li>Search only as main so ject at</li> </ul>                                                                                                    | Save Cancel                                                                                                    |                            |                  |
| Temporal subdivision (2)                                                                                           |                                                                                                    | Sort by Author                                                                                                    | Concise                    |                  |
|                                                                                                    |                                                                                                    | Surby Addion                                                                                                    | linescending               |                  |
| Geographic areas (2)                                                                                               |                                                                                                    | O Search for ordered titles only                                                                                                    |                            |                  |
| Geographic areas (2)                                                                                               |                                                                                                    | <ul> <li>Search for ordered titles only</li> <li>Search for Approval Selections or</li> <li>Search only for titles which have n</li> </ul> | nly<br>not been ordered    |                  |
| Geographic areas (2) Other Subject / Format Categories (1) Language of publication                                 |                                                                                                    | Search for ordered titles only<br>Search for Approval Selections or<br>Search only for titles which have n                                 | nly<br>not been ordered    |                  |

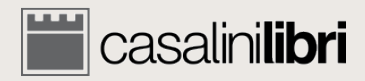
#### Search - Advanced

| casalinilibri library se                                                                                                    | ervices                                                            | SERVICES PROMOTIONS SEARCH LANGUAGE                                                                                                    |
|----------------------------------------------------------------------------------------------------|--------------------------------------------------------------------|----------------------------------------------------------------------------------------------------|
| 1. SEARCH                                                                                                    | 2. SELECT                                                          | 3. MANAGE 4. ORDER                                                                                                    |
|                                                                                                    |                                                                    |                                                                                                    |
| ilibri®                                                                                                    | ● SEARCH ALL 🧟 O PRINT 🛷<br>☑ ALL Books 🗆 ITALIAN Books            | EBOOKS      FRENCH Books      SPANISH & PORTUGUESE Books      GREEK Books                                                                  |
| Your saved search: Your Search Name Search according to Host Profile : No selecti                                                                                                    | Update Search Save search                                          | Delete search                                                                                                    |
| Term 1     Author       Image: Image and a constraint of the second second secon | <ul> <li>Word</li> <li>Word</li> <li>Word</li> <li>Word</li> </ul> | Weekly group       Click on the function button         Monthly group (1)       Search all Core titles         Price between EUR       and |
| LC Classification (2)                                                                                                    | Search only as main subject area                                   | Card/Ref. no.:                                                                                                    |
| Temporal subdivision (2)                                                                                                    | Control only to mon duget allo                                     | Search results list: Detailed Concise Sort by Author in ascending order Concernation ordered titles only                                   |
| Other Subject / Format Categories (1) Language of publication                                                                                                    | •                                                                  | <ul> <li>Search for Approval Selections only</li> <li>Search only for titles which have not been ordered</li> <li>Search All</li> </ul>    |

https://libraries.casalini.it/ilibri/indexInt.asp#

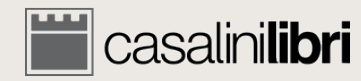

¥

| 📕 casalini <b>libr</b> i                                                                                                    | library services                                                                                                    |                                                                                                    |                               | SERVICES PROMOTIO                                     | INS SEARCH                  | I LANGUAGE   | 0 🗳 ACCO        | UNT MASTER      |         |
|----------------------------------------------------------------------------------------------------|----------------------------------------------------------------------------------------------------|----------------------------------------------------------------------------------------------------|-------------------------------|-------------------------------------------------------|-----------------------------|--------------|-----------------|-----------------|---------|
| 1. SEARCH                                                                                                    | 2. SELECT                                                                                                    |                                                                                                    | 3. MANAGE                     |                                                       | 4.                          | ORDER        |                 |                 |         |
| NEW SEARCH                                                                                                    |                                                                                                    | <b>E</b>                                                                                                    | SELECT ALL                    |                                                       |                             |              | 📑 MANAGE Y      | OUR SELECTIO    | ons 🕨 🕨 |
| ilibri°                                                                                                    | <b>9 title(s) found.</b><br>On this page from no. 1 through no. 9.                                                                                                    | Search parameters<br>Temporal subdivision: 1900-1945, 1946 to the<br>Sort by Author / Title ascending                                                             | <b>present</b> and Geographic | Send all search results i                             | in CSV format               | l            | New Search      |                 | Q       |
| _                                                                                                    |                                                                                                    |                                                                                                    |                               |                                                       |                             | LINKS        | ORDER<br>STATUS | SELECT<br>TITLE |         |
| Giuseppe Be<br>a cura di Cesa<br>Pisa : Fabrizio<br>Format: 95 pag<br>Series 1: Bibliote<br>Volume descript<br>Notes: Collected<br>Dewey D.C.: 851<br>ISBN/ISSN: 978 | to : cent'anni di solitudine<br>re De Michelis, Giuseppe Lupo<br>Serra editore, 2016<br>s: illustrations ; 25 cm.<br>a di "Studi novecenteschi,"; 12<br>on: Includes bibliographical references.<br>essays. G. Berto (1914-1978).<br>LC Classification: PQ<br>88-6227-895-9 ISBN-13: 9788862278959 Price: 20,0            | 0 EUR (January 2018)                                                                                                    | Veekty group: 16/47 Mont      | Title status: Catalogui<br>hly group: 17/A (Jan.) Bib | ing complete<br>ID: 3165588 | EBOOK VERSIC | DN AP           | □<br>₽<br>₩     |         |
|                                                                                                    | BERTO<br>OLITUDINE<br>a cura di Cesare De Michelis, Gi<br>Pisa : Fabrizio Serra, 2016<br>Format: 95 p. : ill.<br>Series 1: Biblioteca di "Studi novecent<br>Notes: Includes bibliographical refere<br>Dewey D.C.: 851 LC Classification: f<br>ISBN/ISSN: 9788862278966 ISBN-1<br>Permalink: http://digital.casalini.it/97 | i solitudine<br>useppe Lupo<br>eschi"; 12<br>nces. G. Berto (1914-1978). Collected essays.<br>29<br>39788862278966 Price: 66,00 EUR (January 2018)<br>88862278966 | )<br>Weekly group: 17/48 Mont | Title status: Catalogui<br>hly group: 18/A (Jan.) Bib | ing complete<br>ID: 4237085 | PRINT VERSIC | DN              | □<br>₽<br>₩     |         |

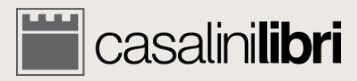

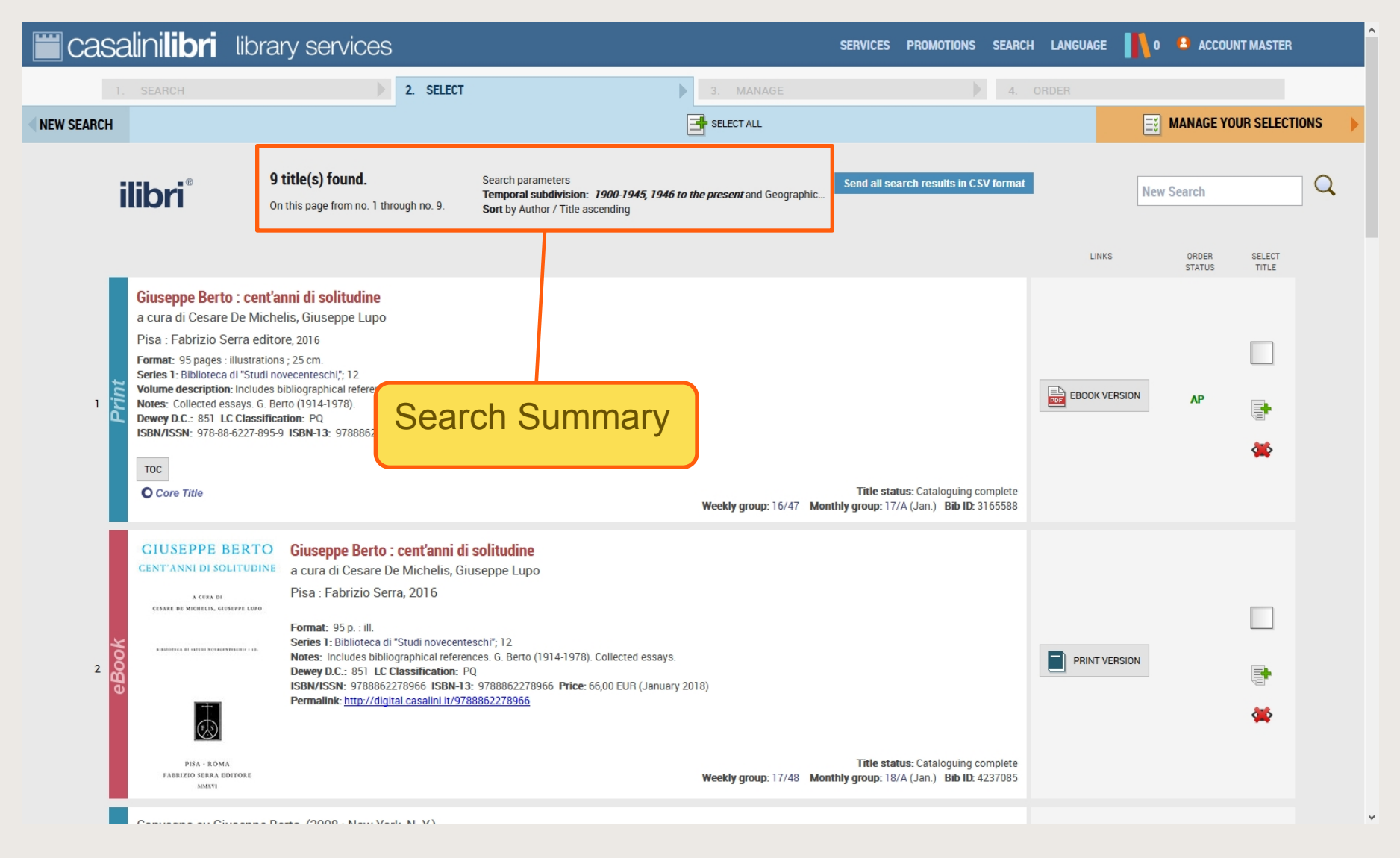

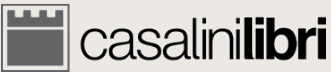

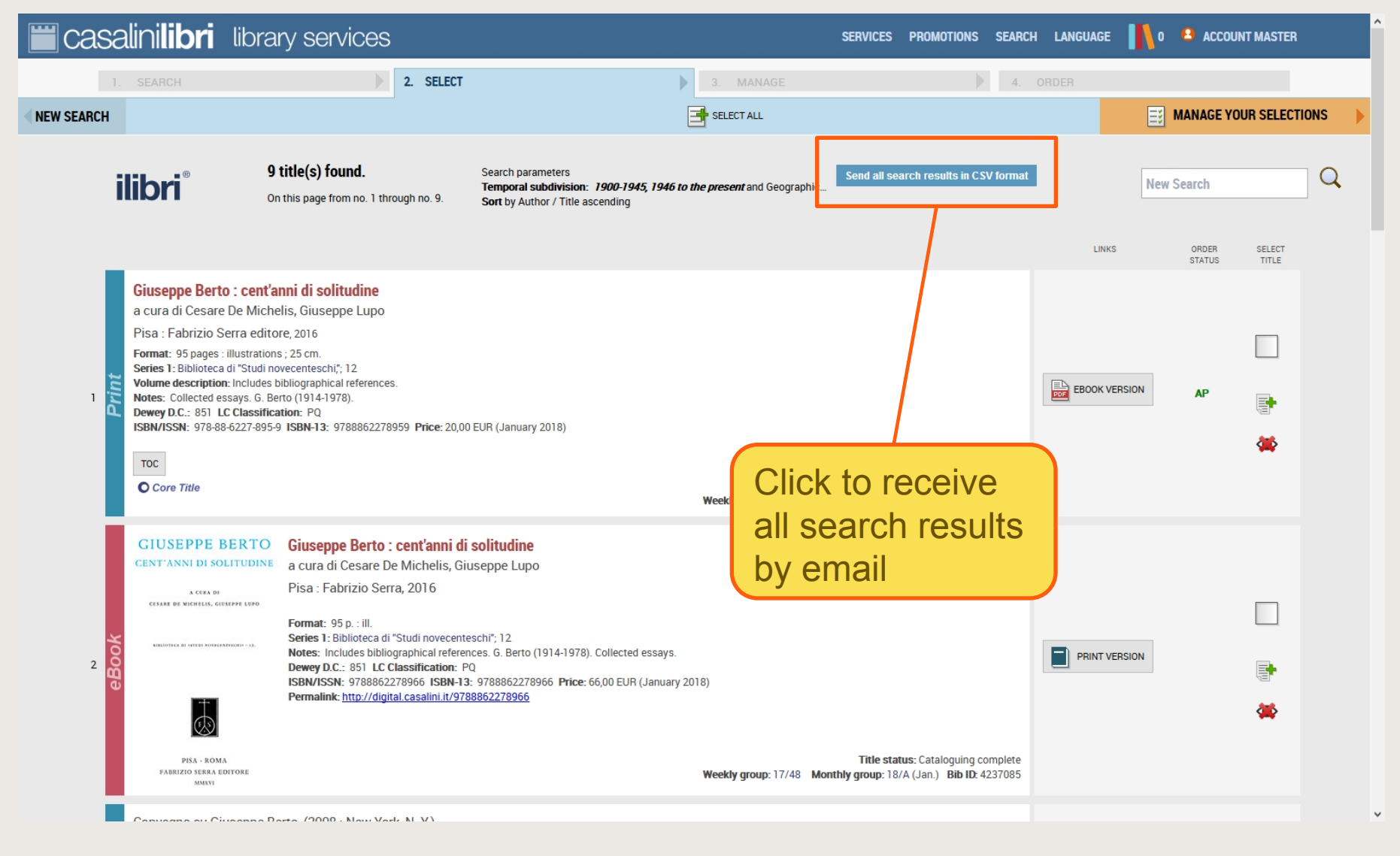

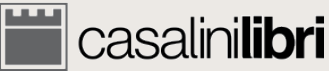

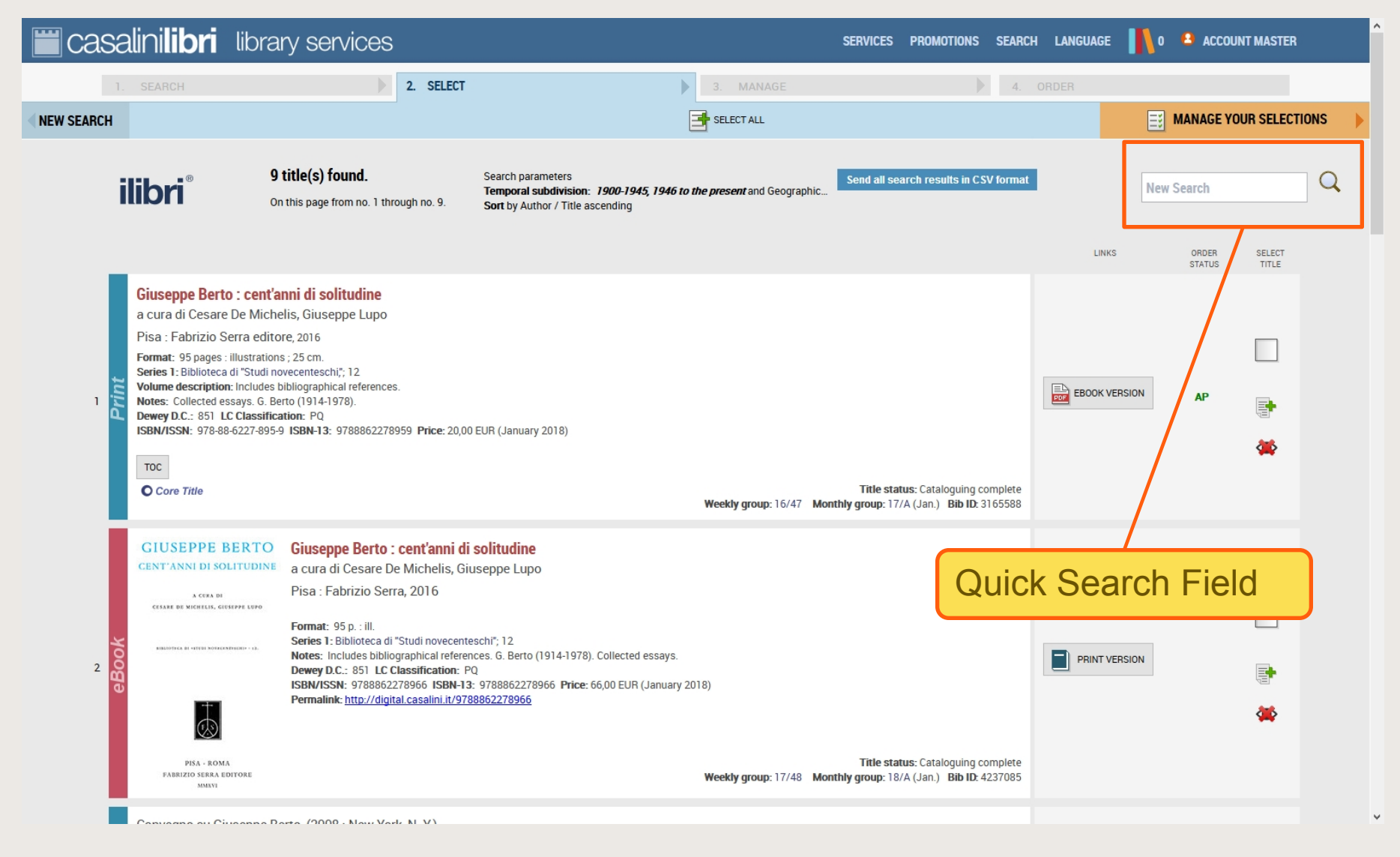

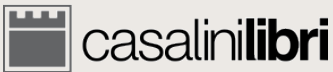

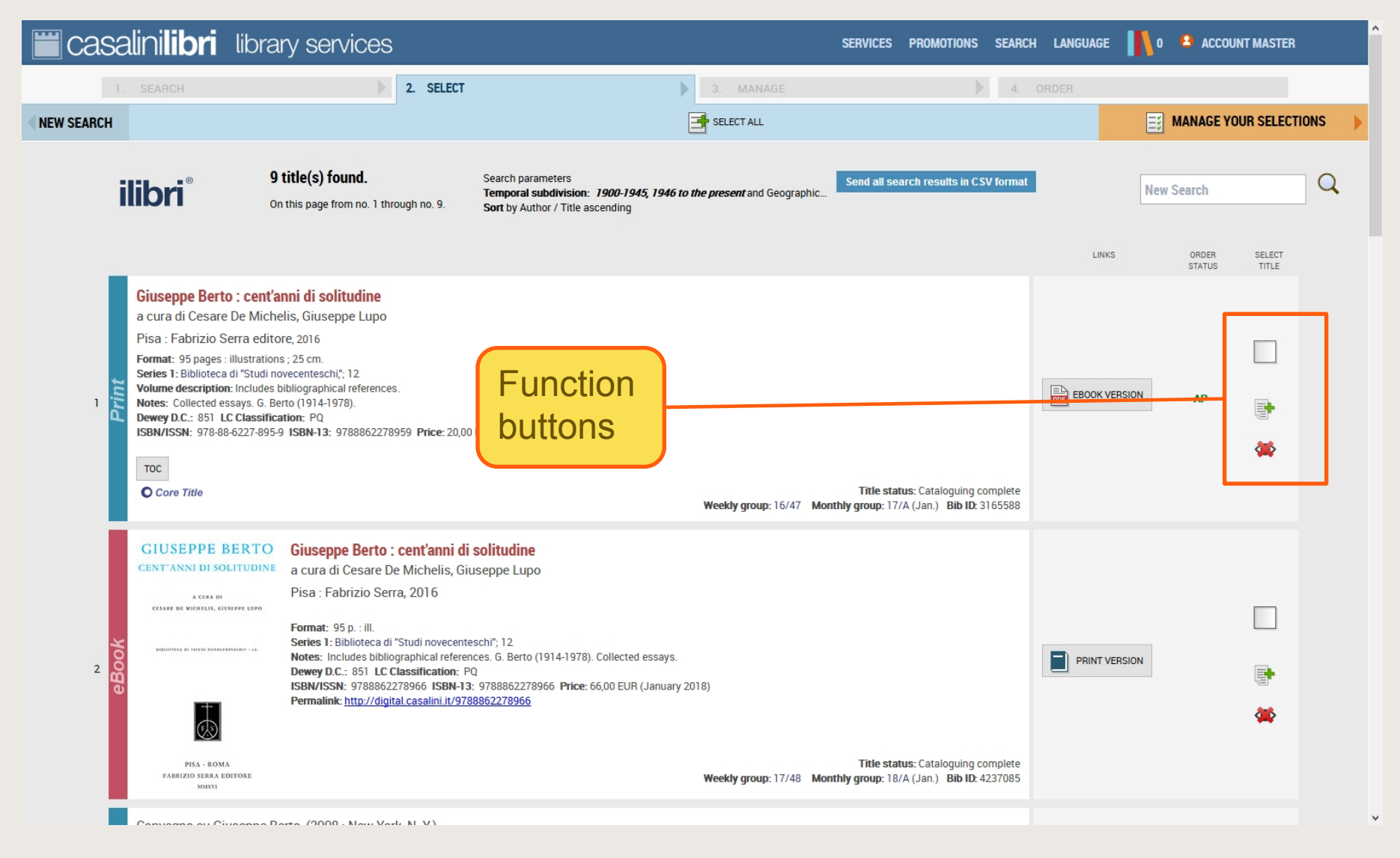

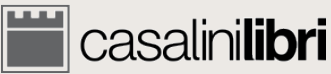

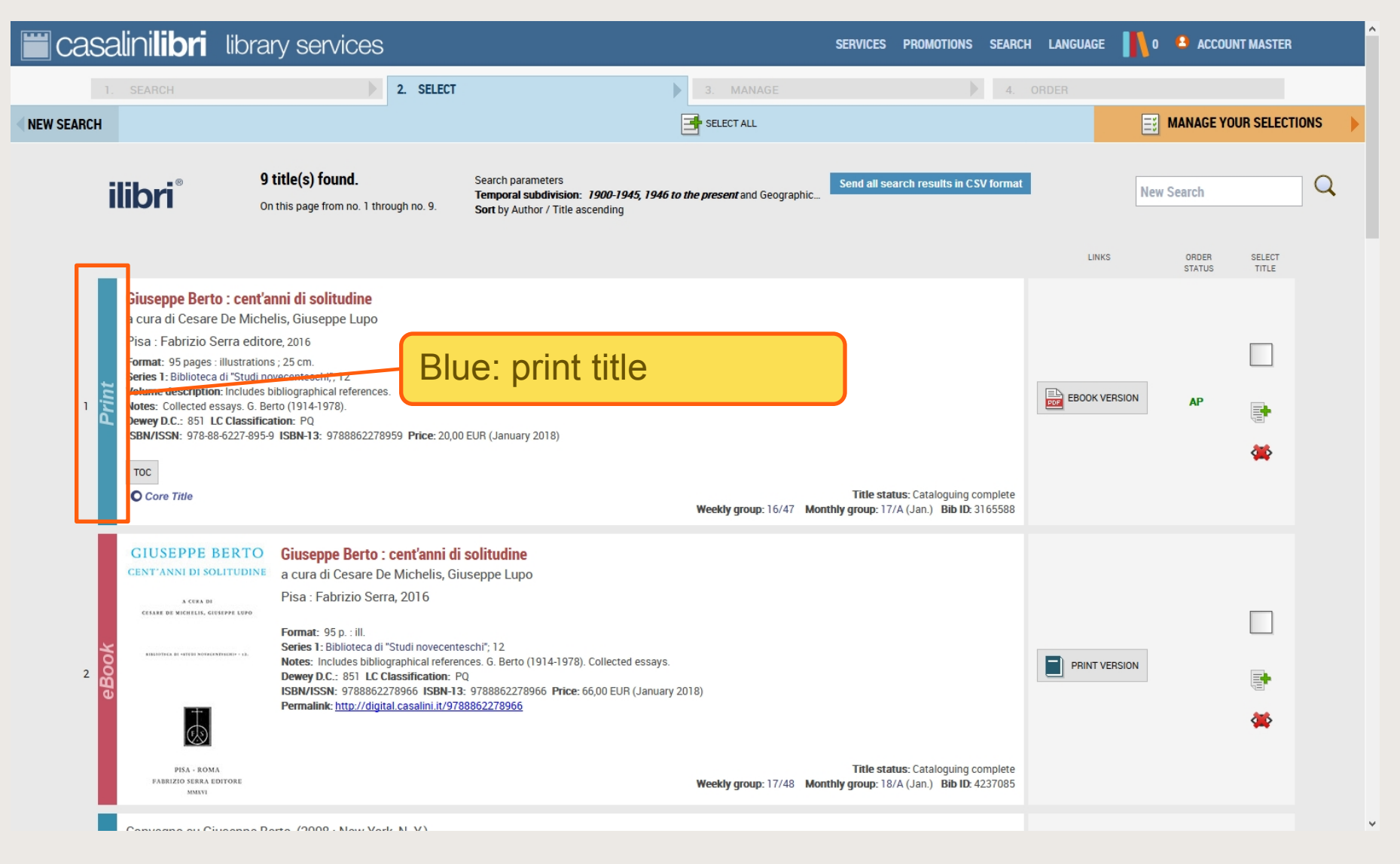

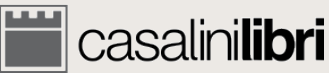

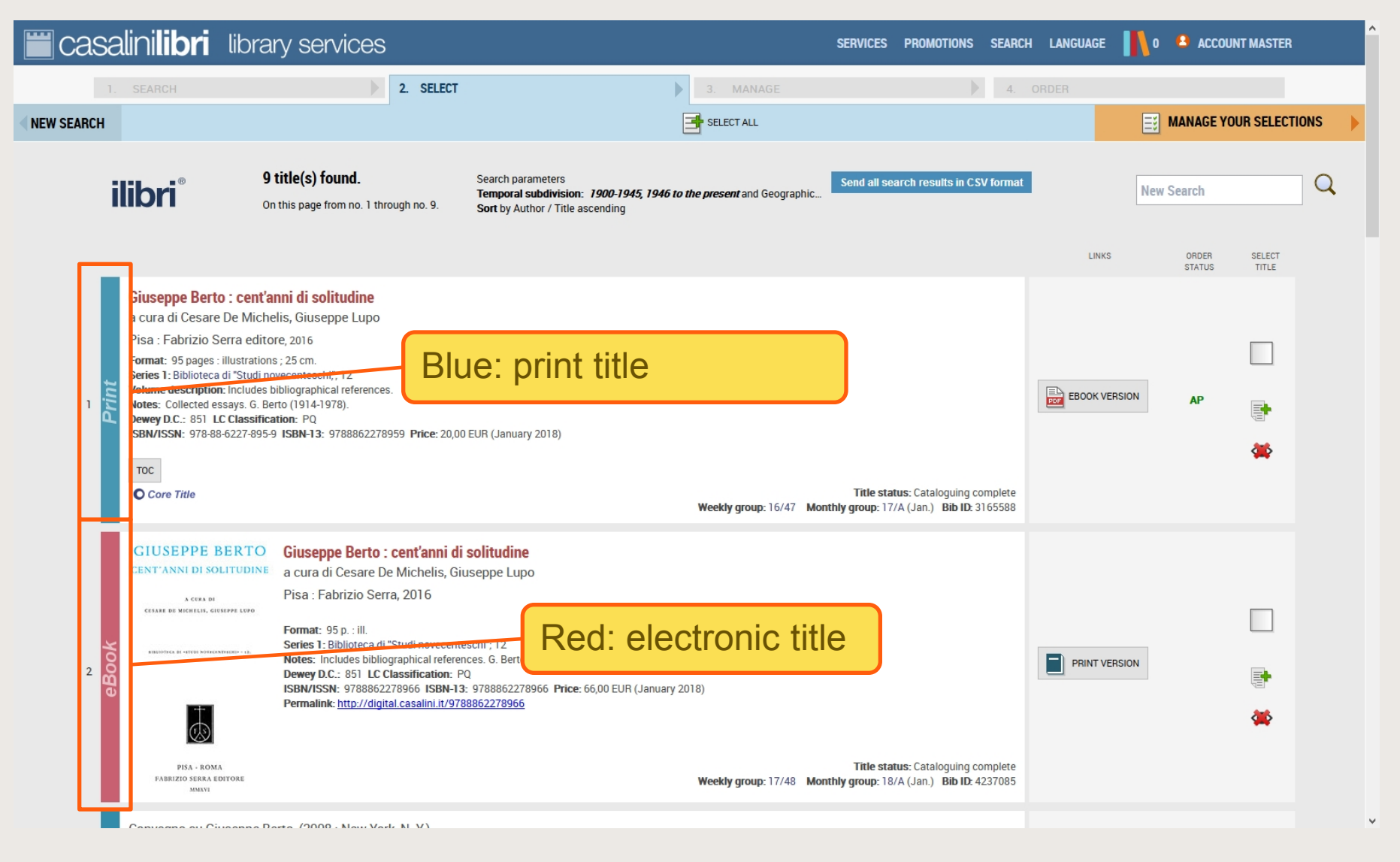

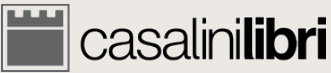

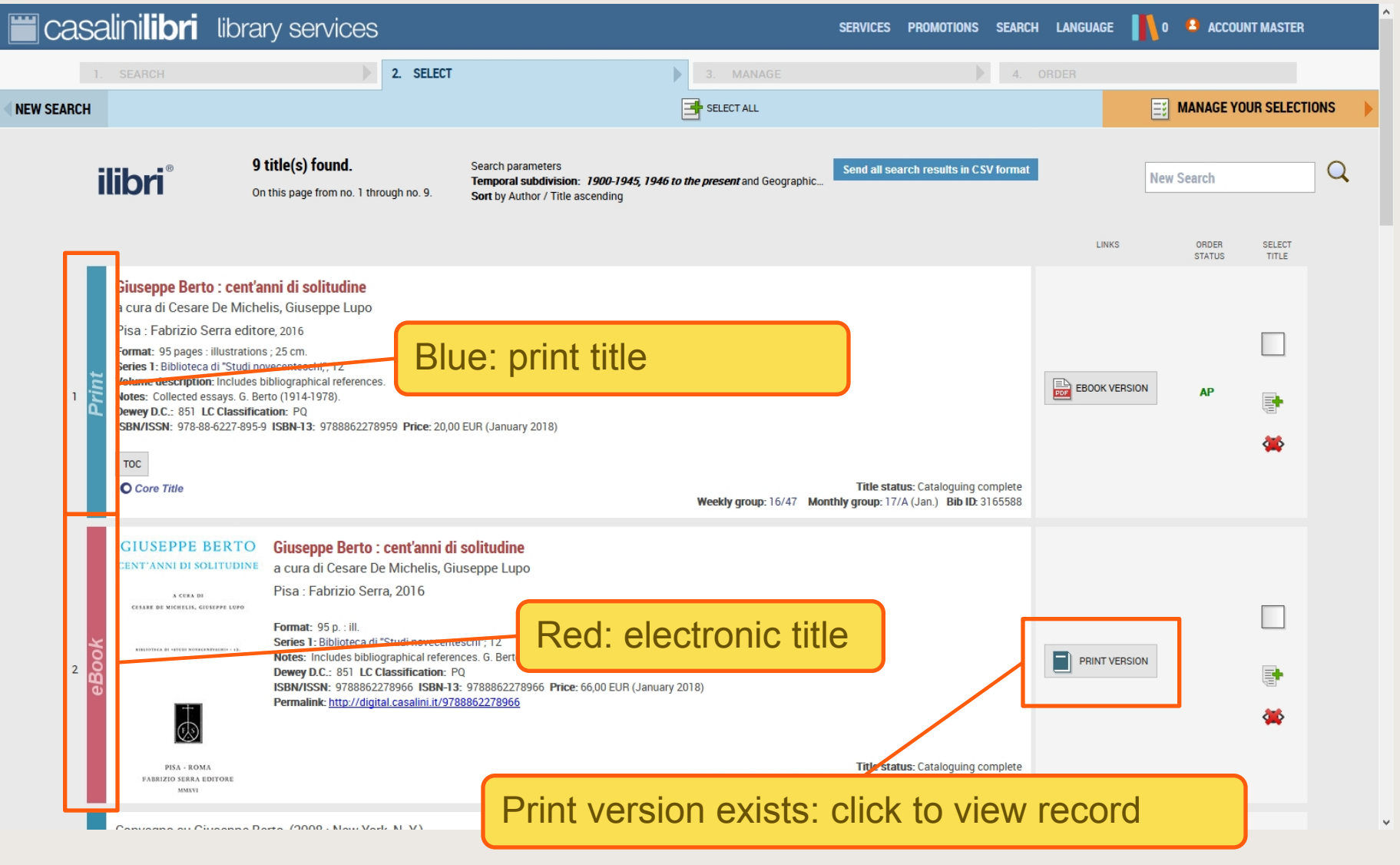

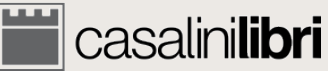

# 3. Select

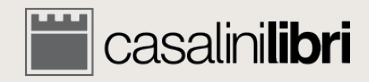

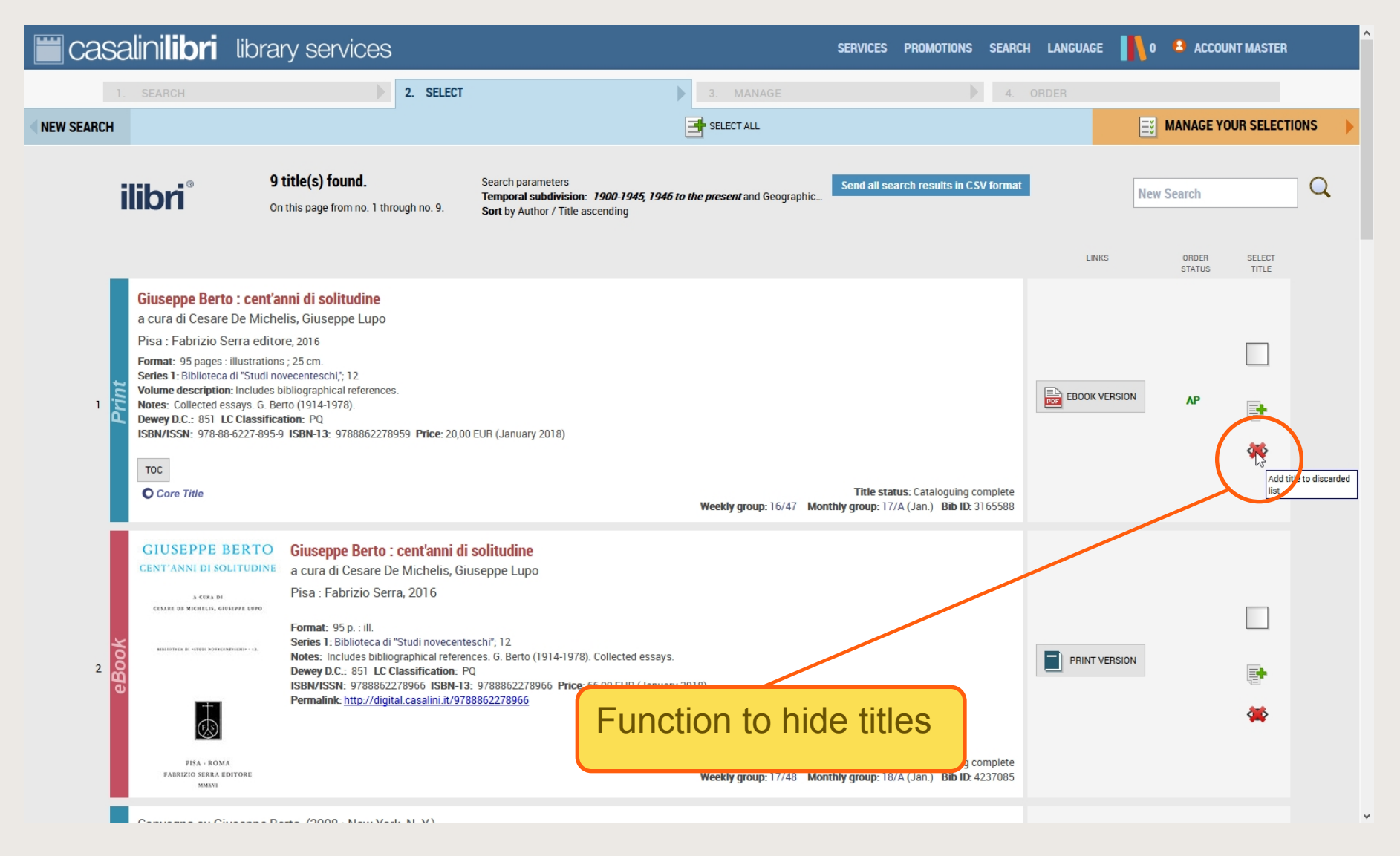

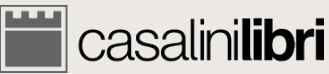

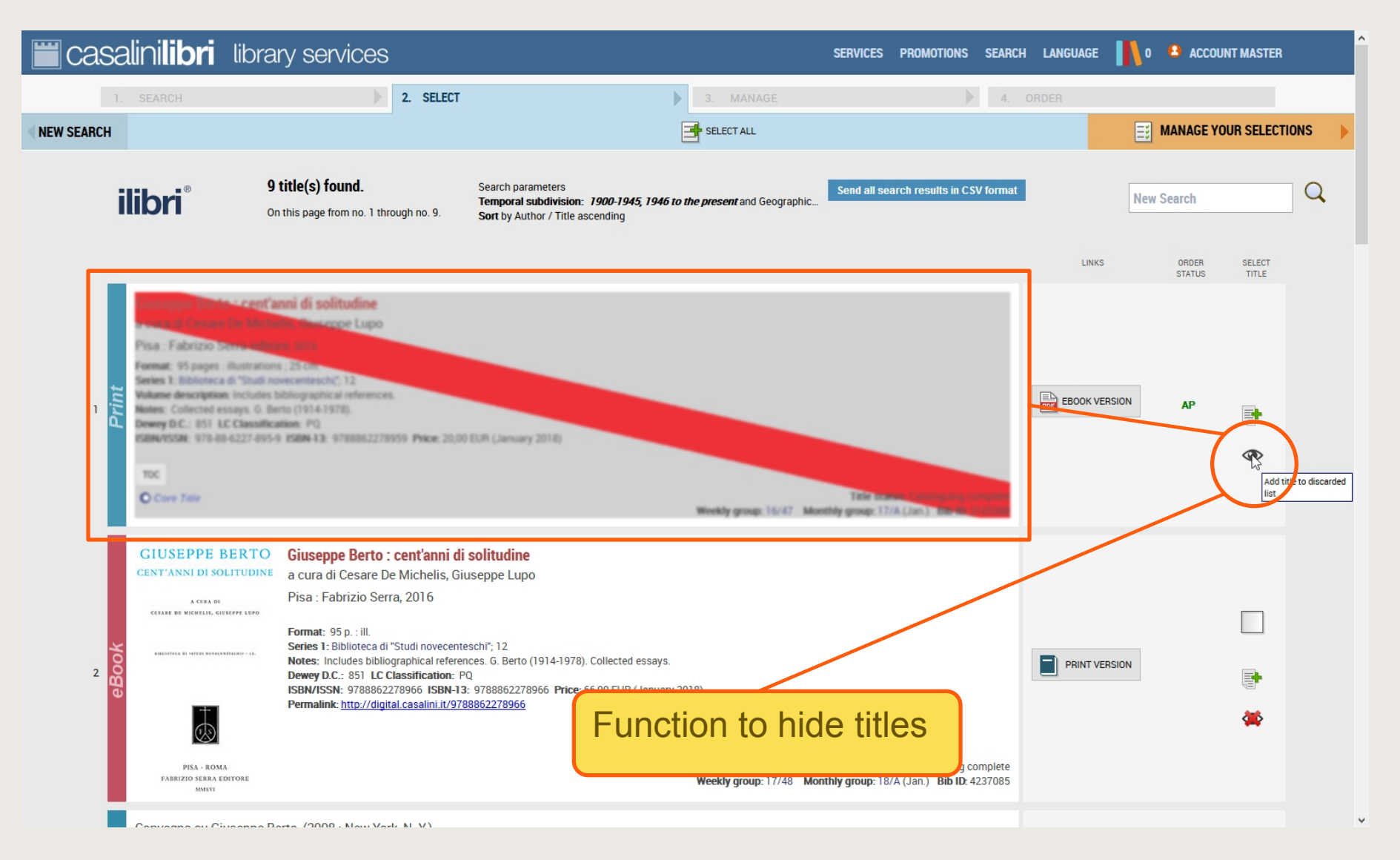

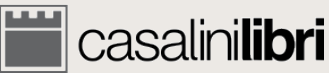

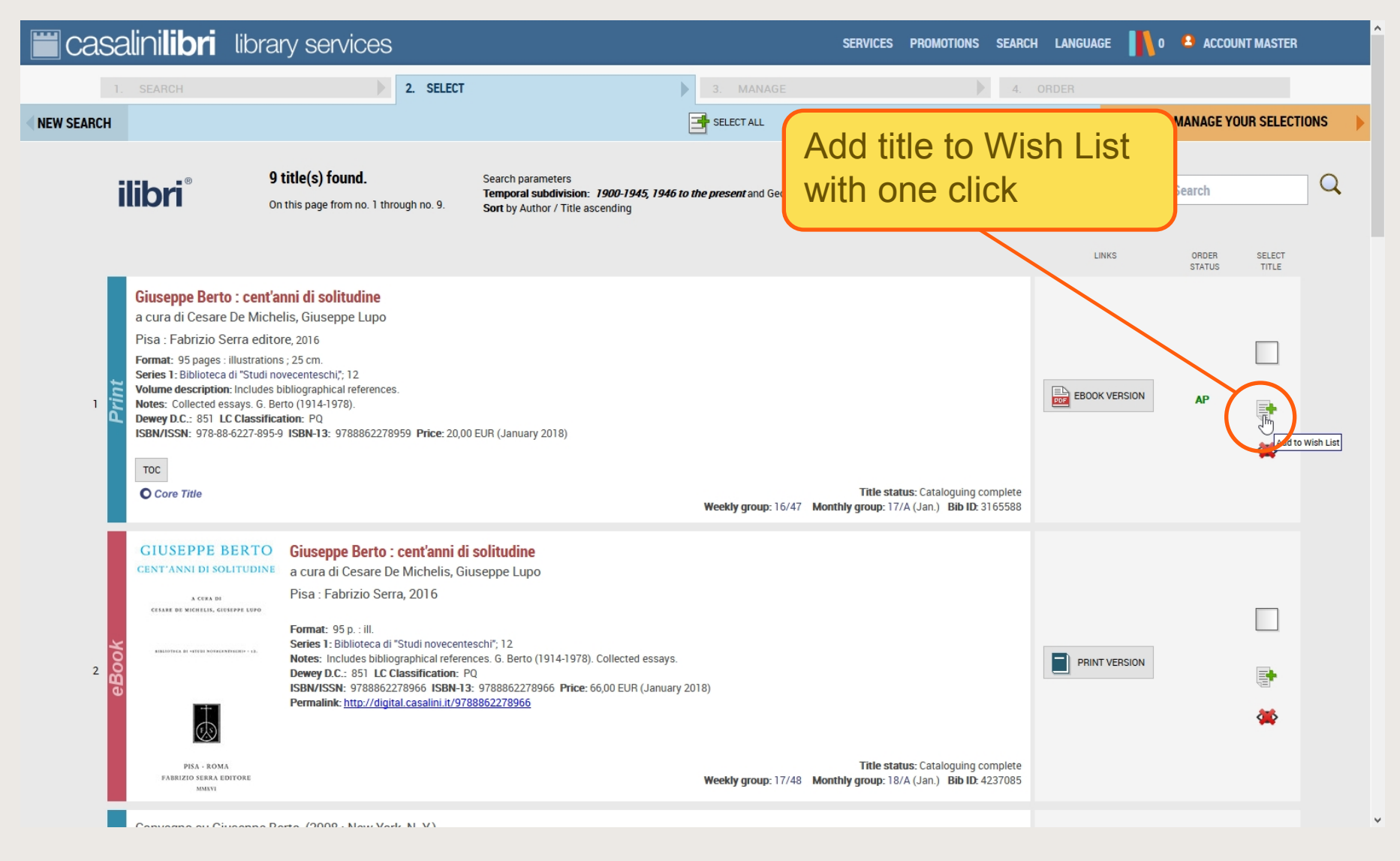

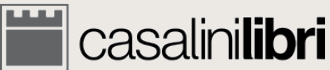

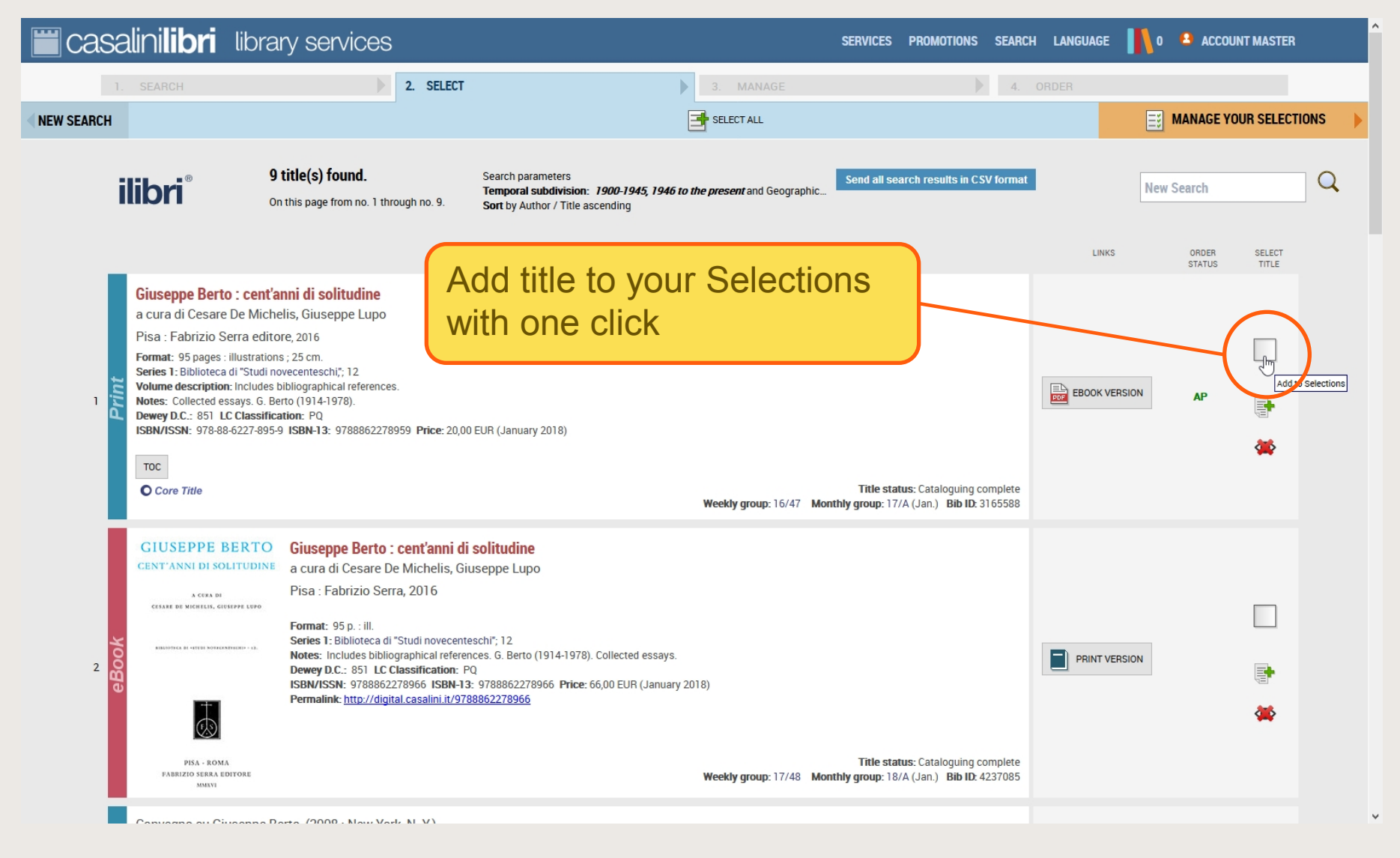

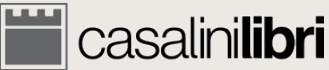

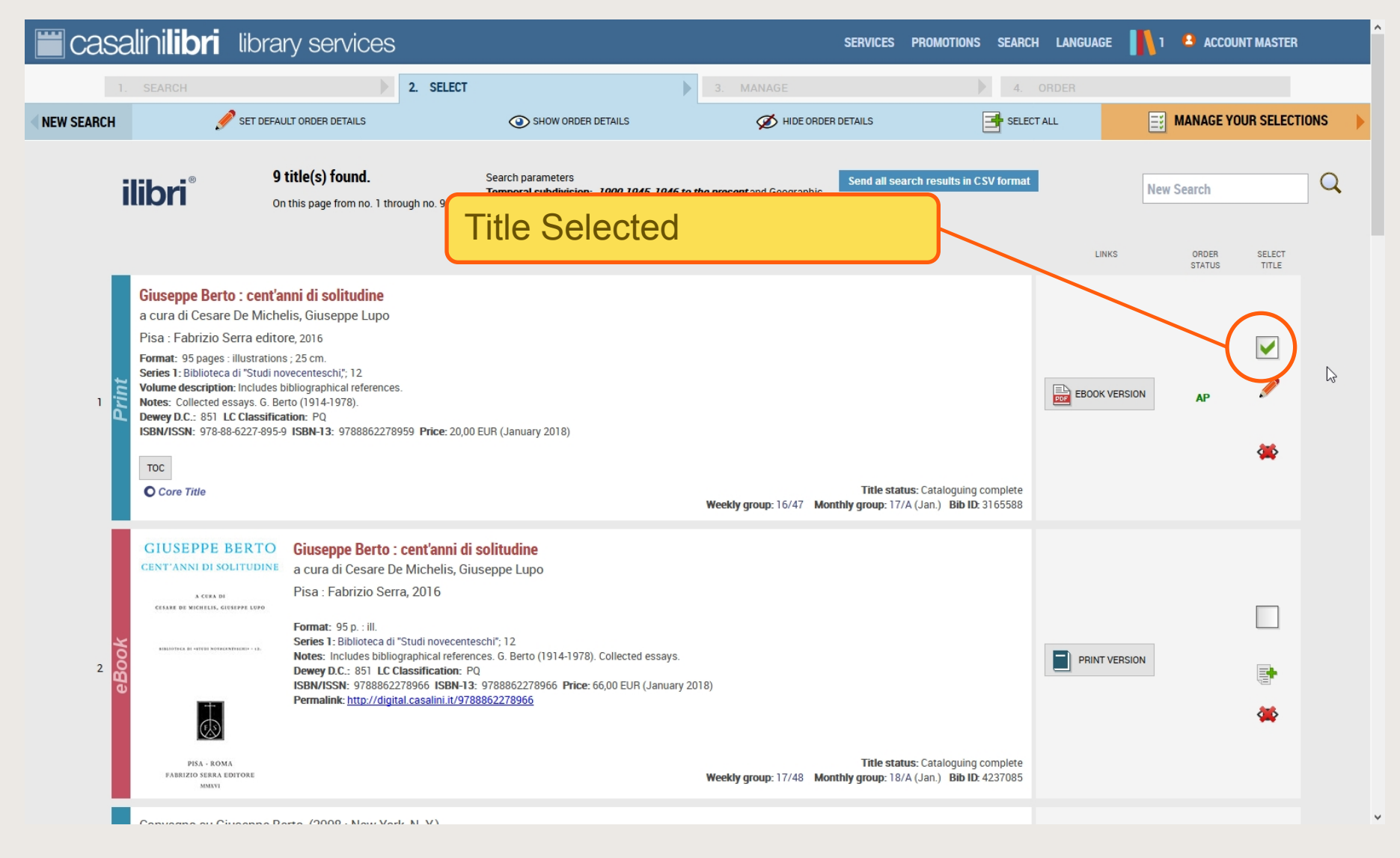

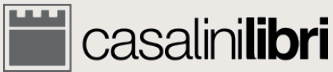

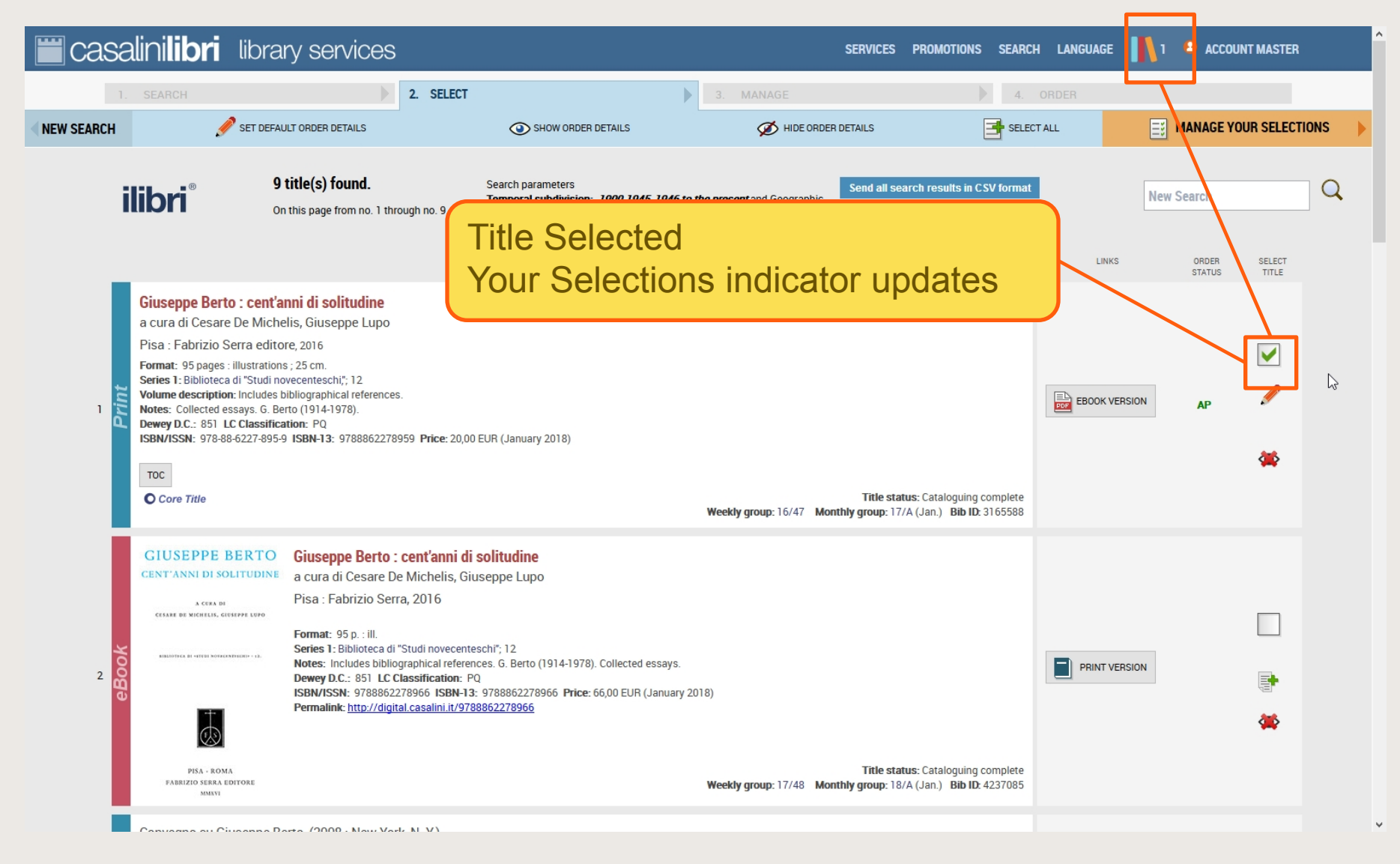

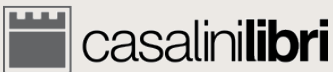

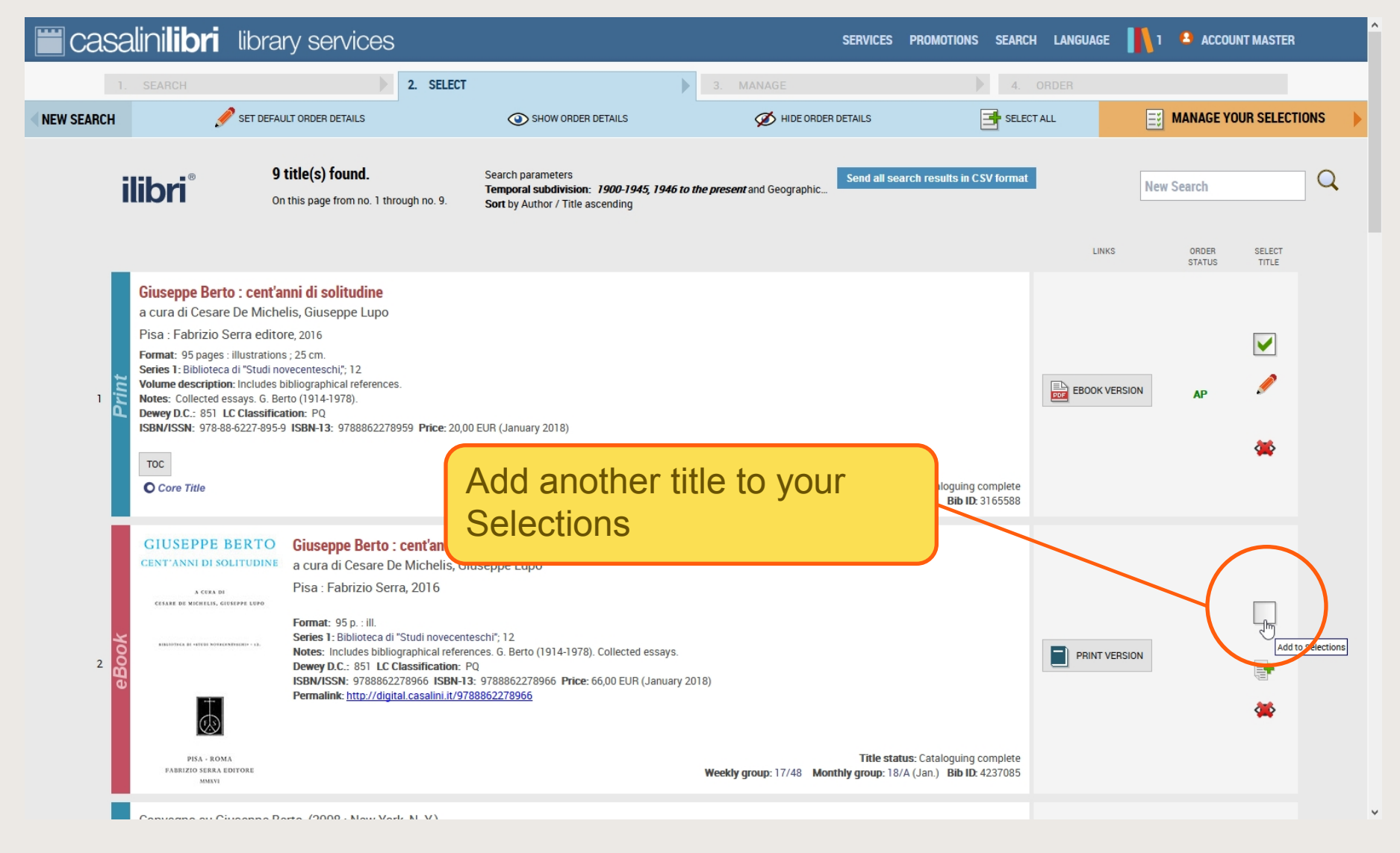

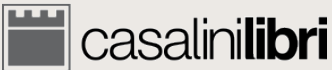

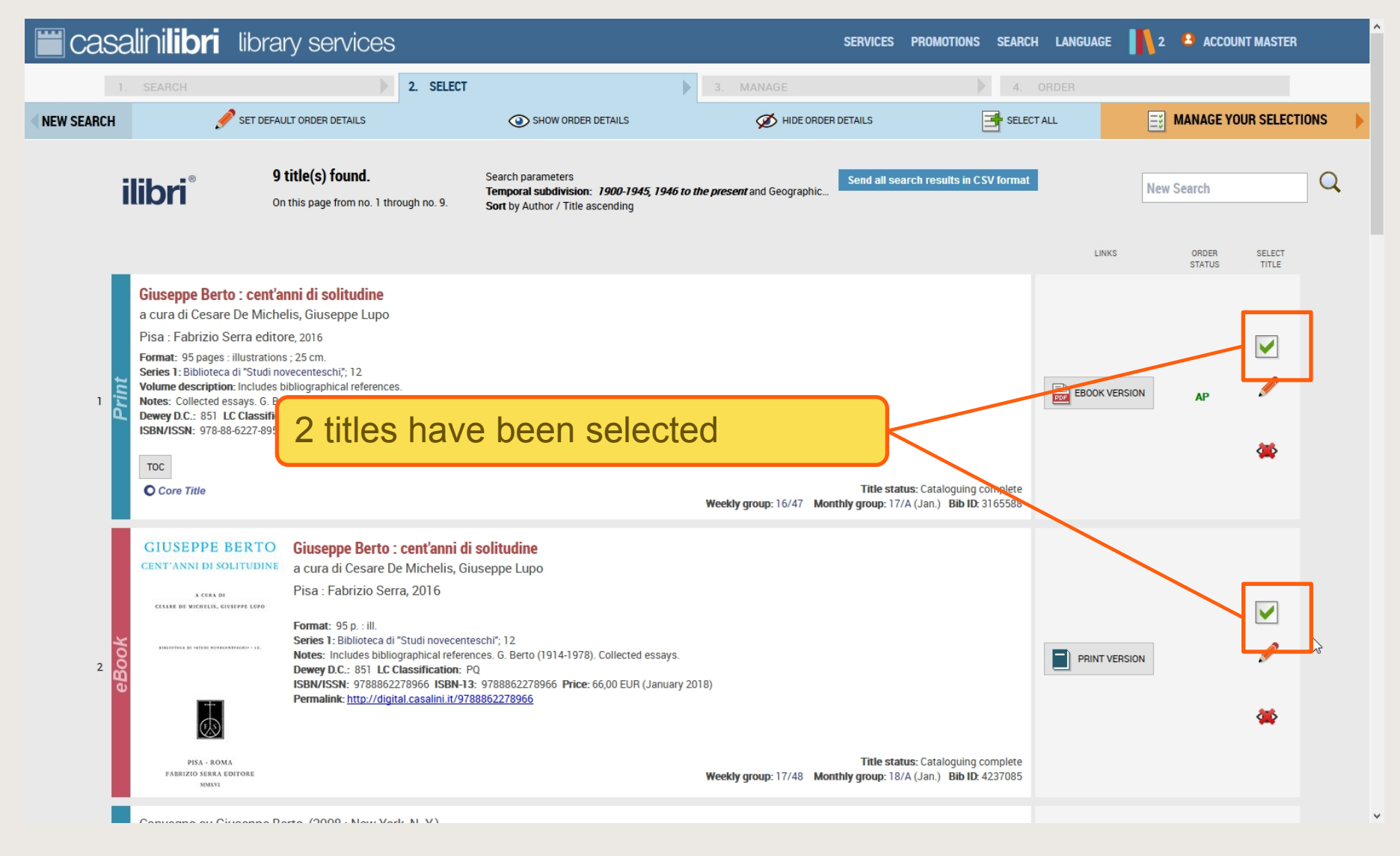

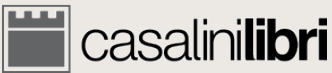

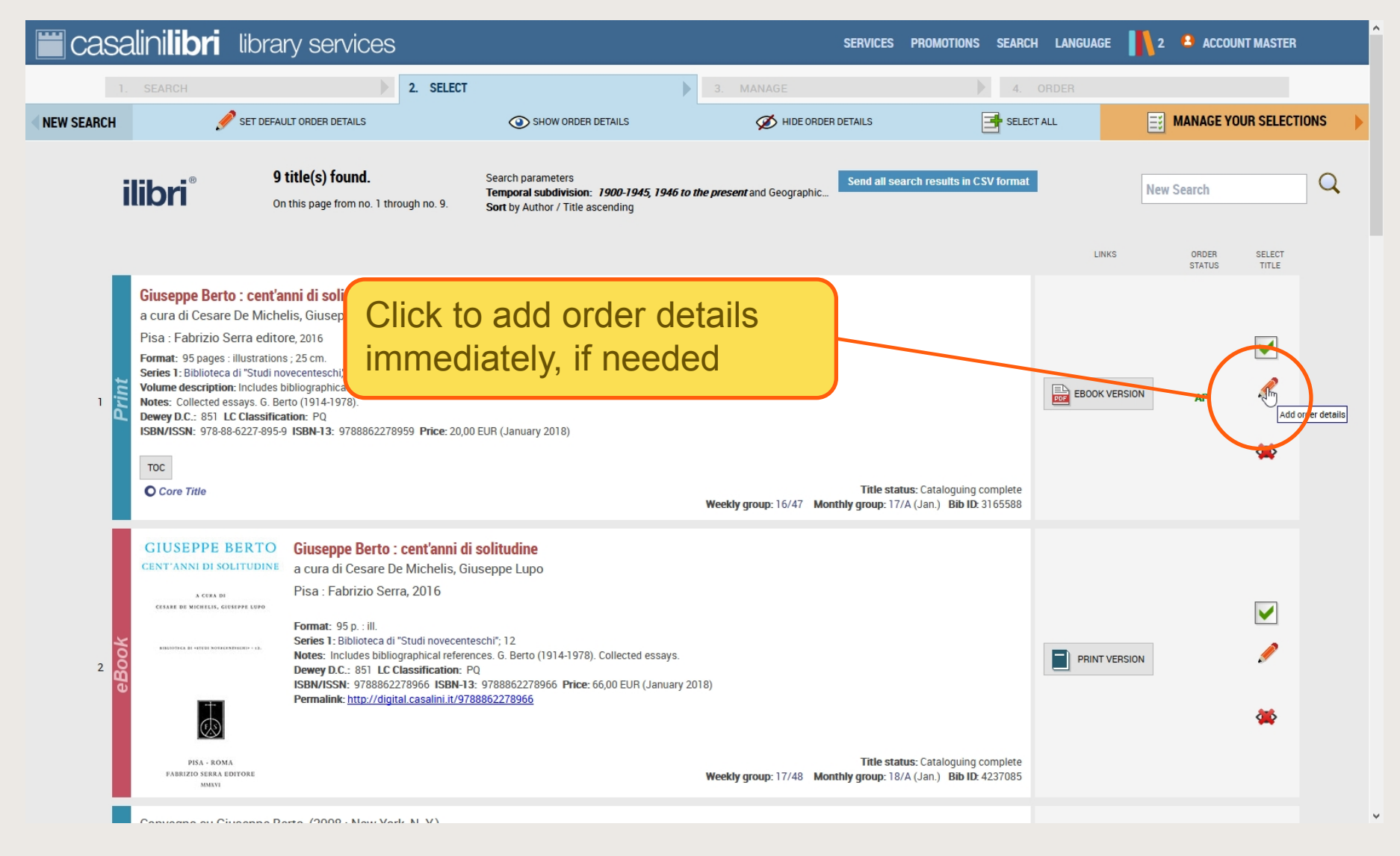

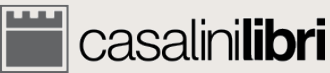

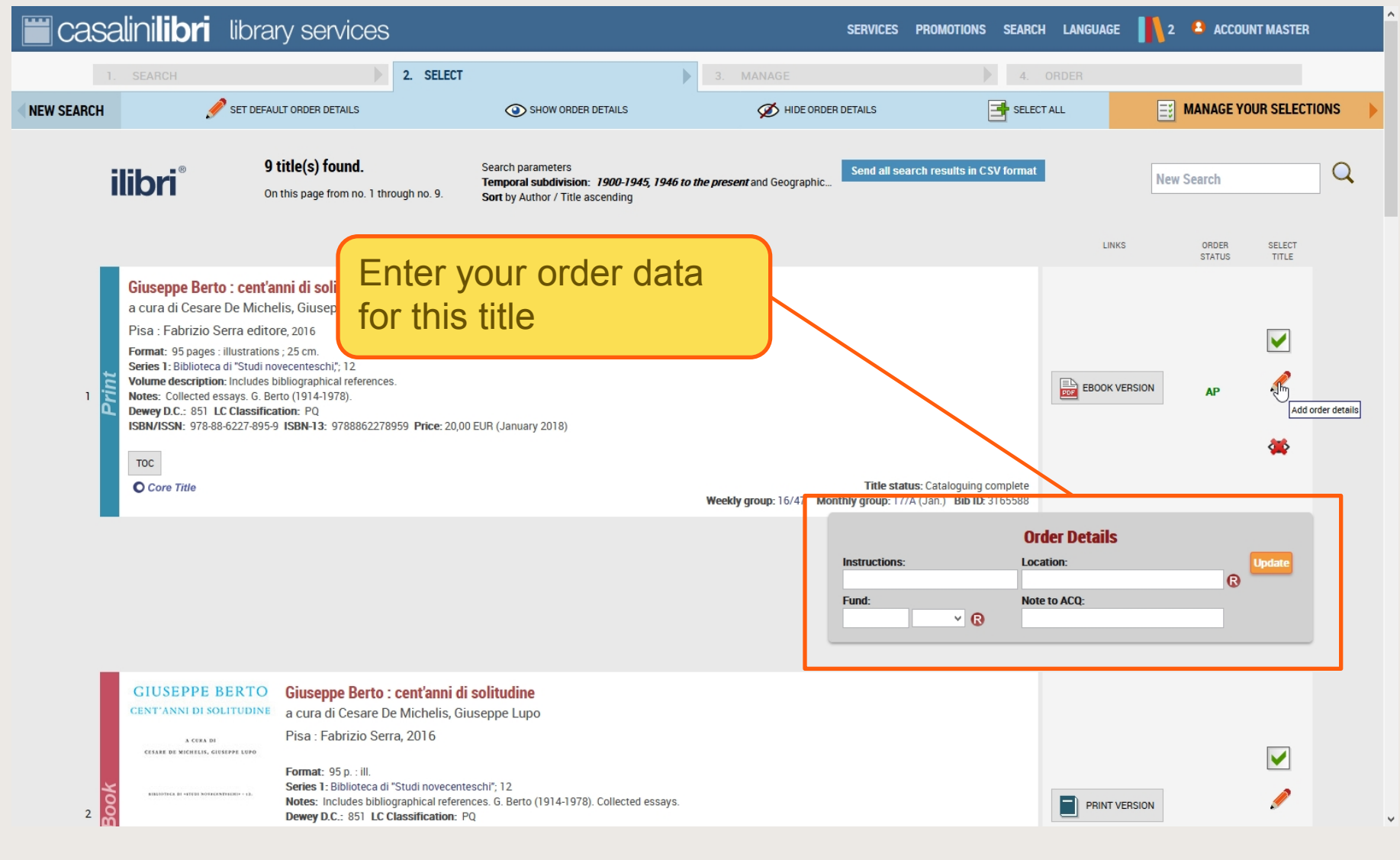

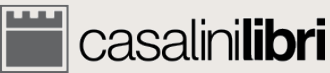

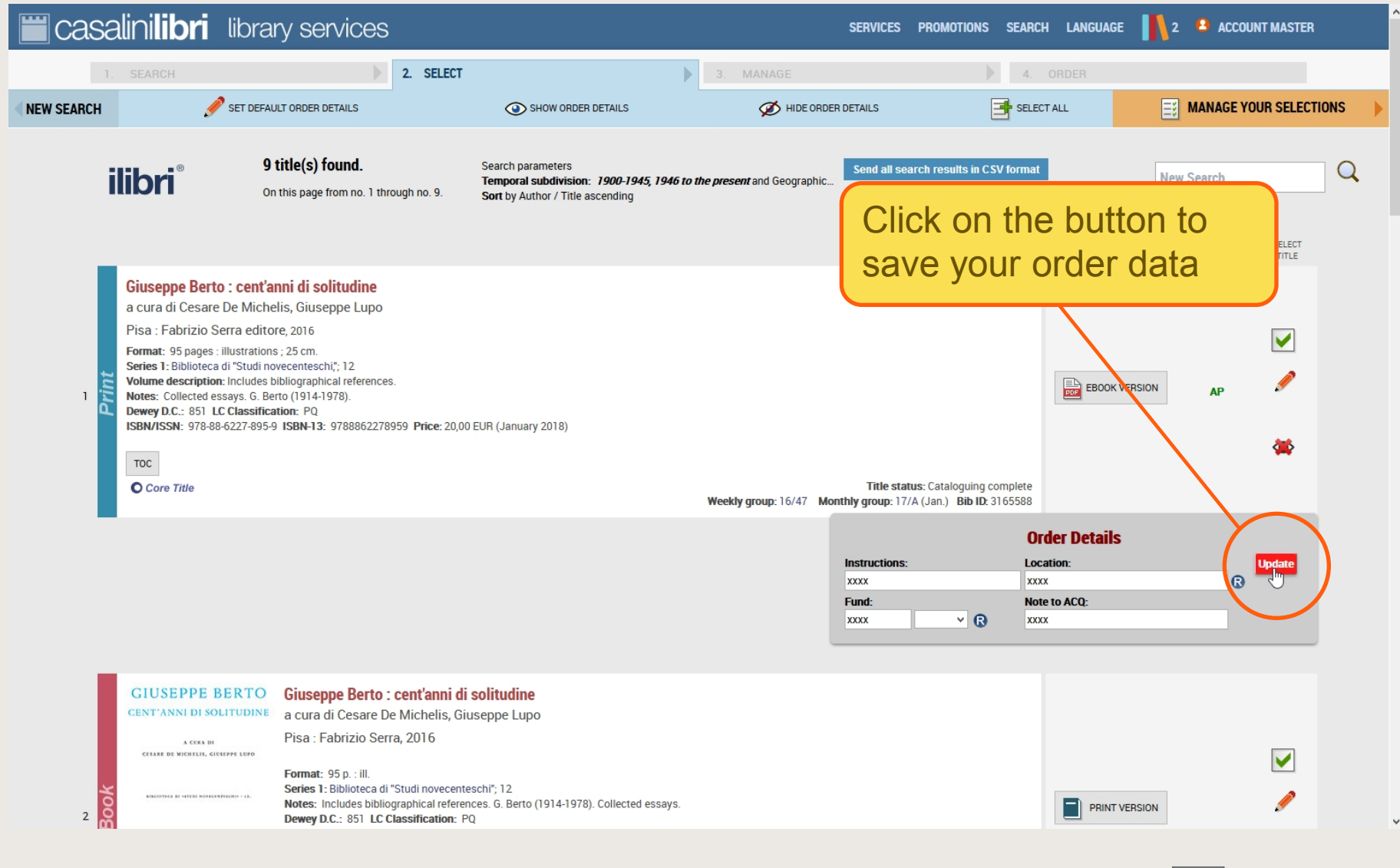

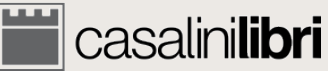

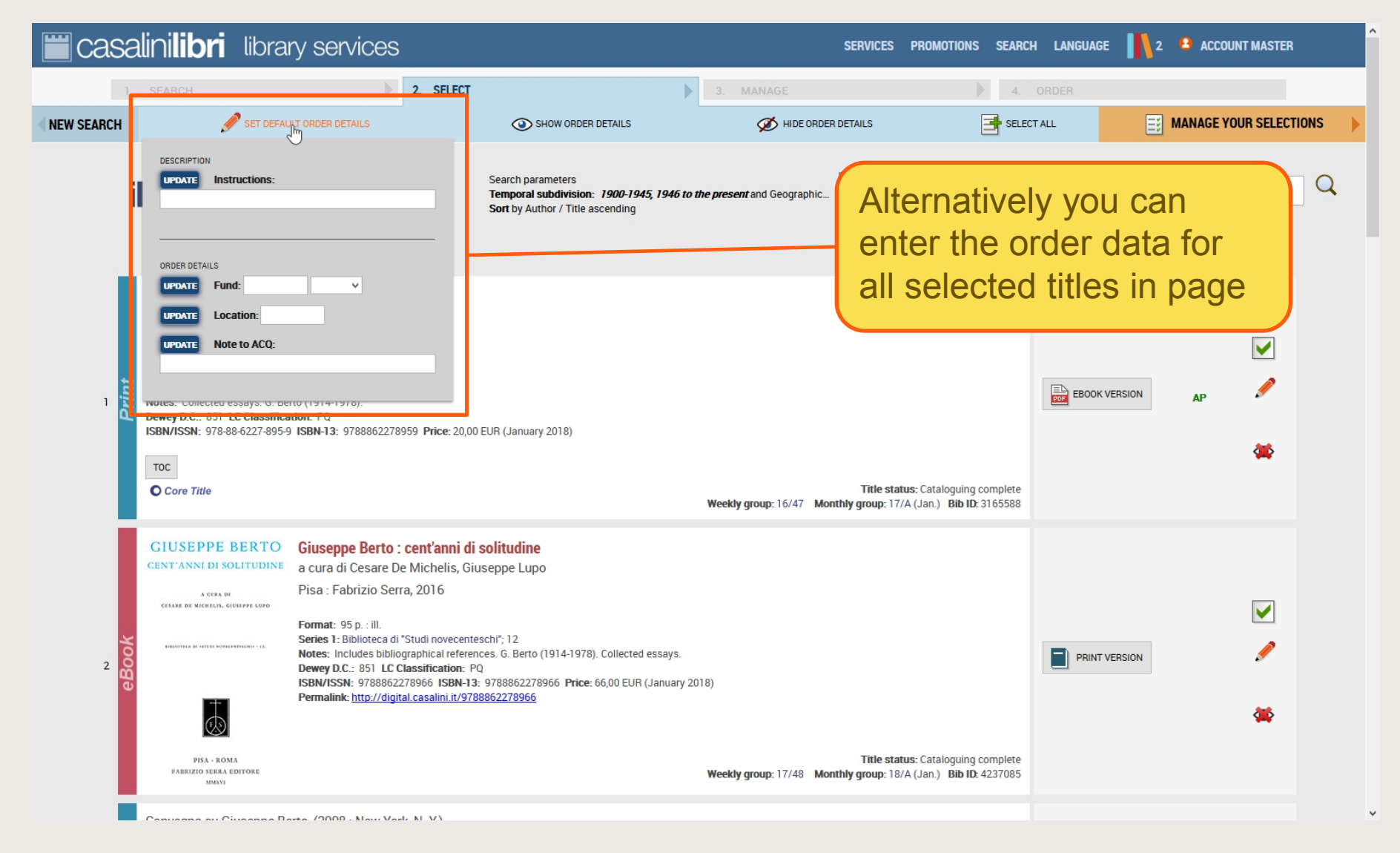

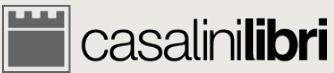

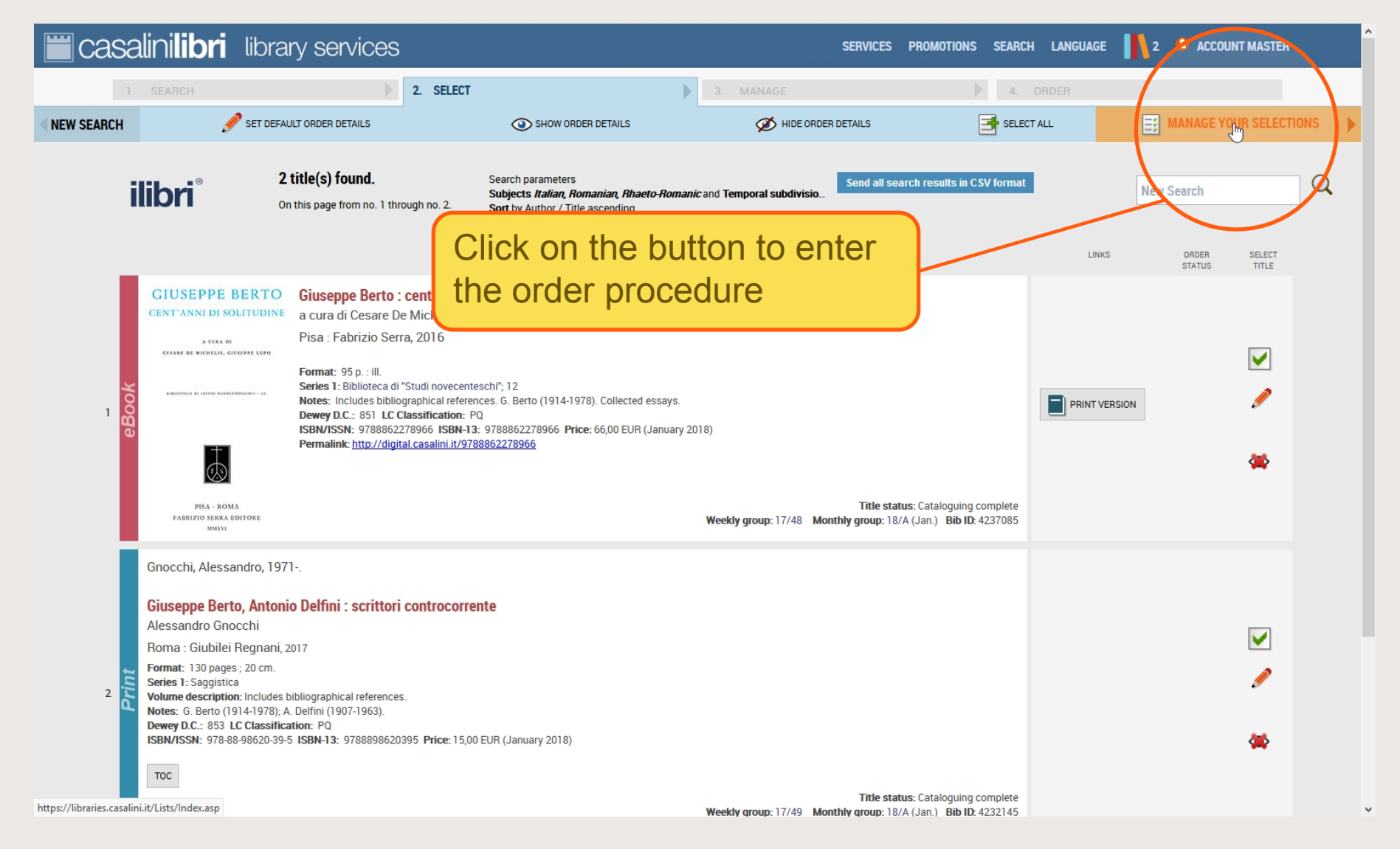

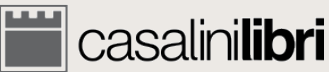

4.1 Order Selector

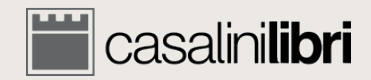

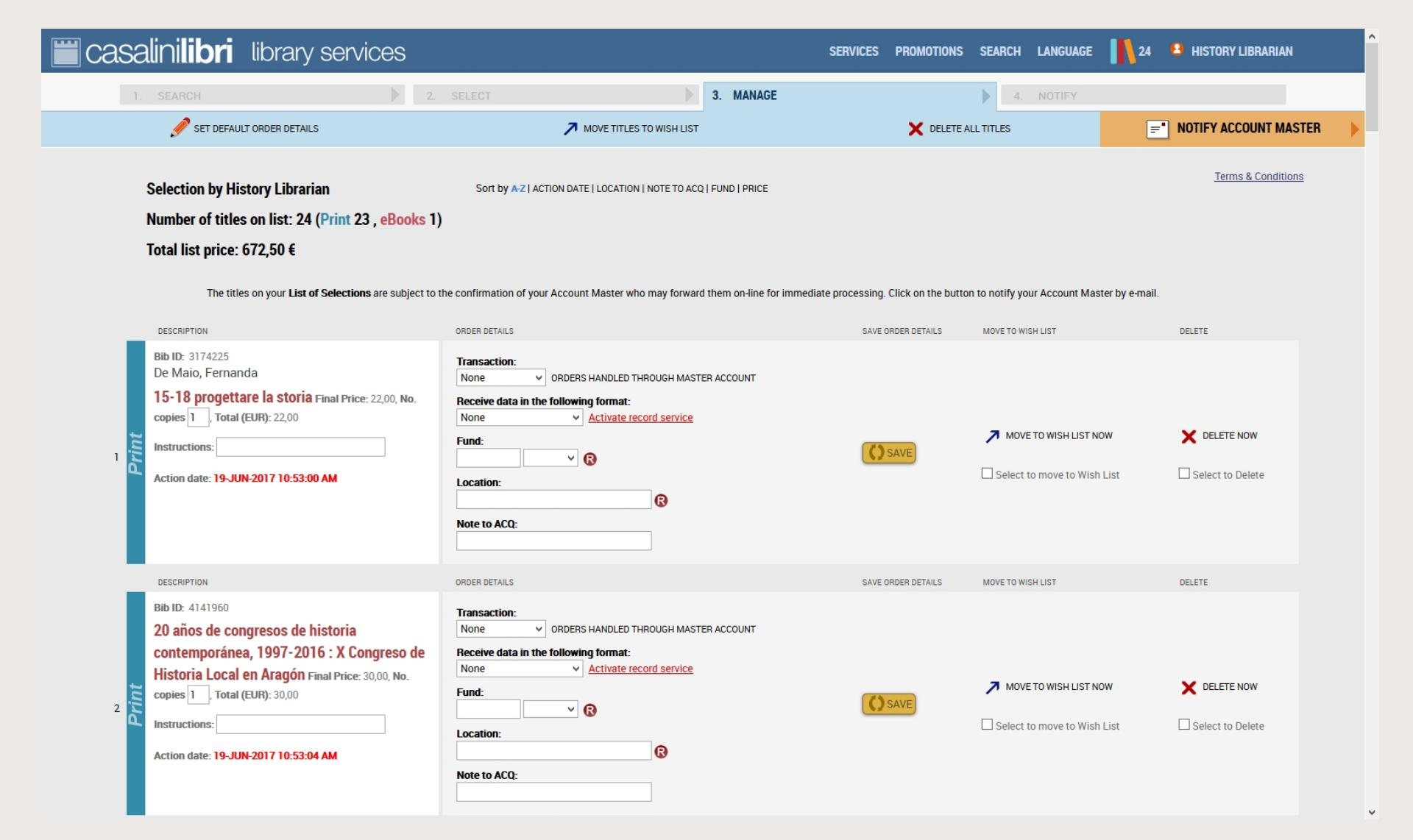

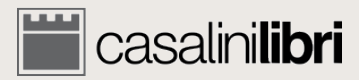

| casalinilibri library services                                                                                                    |                                                                                                    | SERVICES PROMOTIONS                                     | SEARCH LANGUAGE                      | 24 🔒 HISTORY LIBRARIAN        |
|----------------------------------------------------------------------------------------------------|----------------------------------------------------------------------------------------------------|---------------------------------------------------------|--------------------------------------|-------------------------------|
| 1. SEARCH 2. SI                                                                                                    | ELECT 3. MANAGE                                                                                                    |                                                         | 4. NOTIFY                            |                               |
| 🖋 SET DEFAULT ORDER DETAILS                                                                                                    | MOVE TITLES TO WISH LIST                                                                                                    | X DELETE A                                              | ALL TITLES                           | ■ NOTIFY ACCOUNT MASTER       |
| Selection by History Librarian<br>Number of titles on list: 24 (Print 23 , eBooks 1)<br>Total list price: 672,50 €                                                                                                    | Sort by A-Z   ACTION DATE   LOCATION   NOTE TO ACQ   FUND   PRICE                                                                                                    |                                                         |                                      | <u>Terms &amp; Conditions</u> |
| The titles on your L st of Selections are subject to the c                                                                                                    | onfirmation of your Account Master who may forward them on-line for immediar                                                                                                    | te processing. Click on the butto<br>SAVE ORDER DETAILS | n to notify your Account Master by e | ⊢mail.<br>Delete              |
| Action date: 19-JUN-2017 10:53:00 AM                                                                                                    | ORDERS HANDLED THROUGH MASTER ACCOUNT      data in the following format:         Activate record service         v @ cocation:         @ Note to ACQ:                                                                                                    | SAVE)                                                   | MOVE TO WISH LIST NOW                | CELETE NOW                    |
| DESCRIPTION                                                                                                    | RDER DETAILS                                                                                                    | SAVE ORDER DETAILS                                      | MOVE TO WISH LIST                    | DELETE                        |
| Bib ID: 4141960<br>20 años de congresos de historia<br>contemporánea, 1997-2016 : X Congreso de<br>Historia Local en Aragón Final Price: 30,00, No.<br>copies 1, Total (EUR): 30,00<br>Instructions:<br>Action date: 19-JUN-2017 10:53:04 AM | Transaction:<br>None   ORDERS HANDLED THROUGH MASTER ACCOUNT Receive data in the following format: None  Activate record service  Fund:  Ocation:  Control:  Control:  Contro:  Control:  Control:  Control:  Control:  Control:  Con | SAVE                                                    | MOVE TO WISH LIST NOW                | DELETE NOW                    |

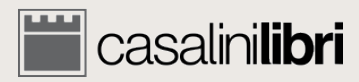

| casalinilibri library services                                                                                                    |                                                                                                    | SERVICES PROMOTIONS               | SEARCH LANGUAGE                    | 24 🔹 HISTORY LIBRARIAN          |
|----------------------------------------------------------------------------------------------------|----------------------------------------------------------------------------------------------------|-----------------------------------|------------------------------------|---------------------------------|
| 1. SEARCH                                                                                                    | SELECT 3. MANAGE                                                                                                    |                                   | 4. NOTIFY                          |                                 |
| 🖋 SET DEFAULT ORDER DETAILS                                                                                                    |                                                                                                    |                                   | ALL TITLES                         | <b>NOTIFY ACCOUNT MASTER</b>    |
| Selection by History Librarian<br>Number of titles on list: 24 (Print 23 , eBooks 1)<br>Total list price: 672,50 €<br>The titles on your List of Selections are subject to the                                                            | Sort by $\mathbf{A}_{\mathbf{Z}}$   ACTION DATE   LOCATION   NOTE TO ACQ   FUND   PRICE<br>confirmation of your Account Master who may forward them on-line for immediate                                                                                                    | te processing. Click on the butto | n to notify your Account Master by | <u>Terms &amp; Conditions</u>   |
| DESCRIPTION                                                                                                    | ORDER DETAILS                                                                                                    | SAVE ORDER DETAILS                | MOVE TO WISH LIST                  | DELETE                          |
| Selections summary                                                                                                    |                                                                                                    | () SAVE                           | MOVE TO WISH LIST NOW              | DELETE NOW     Select to Delete |
| DESCRIPTION                                                                                                    | ORDER DETAILS                                                                                                    | SAVE ORDER DETAILS                | MOVE TO WISH LIST                  | DELETE                          |
| Bib ID: 4141960<br>20 años de congresos de historia<br>contemporánea, 1997-2016 : X Congreso de<br>Historia Local en Aragón Final Price: 30,00, No.<br>copies Total (EUR): 30,00<br>Instructions:<br>Action date: 19-JUN-2017 10:53:04 AM | Transaction:<br>None   ORDERS HANDLED THROUGH MASTER ACCOUNT  Receive data in the following format: None  Activate record service  Fund: Cocation: Cocation: C | SAVE                              | MOVE TO WISH LIST NOW              | DELETE NOW     Select to Delete |

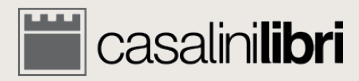

| casalinilibri library services                                                                                                    |                                                                                                    | SERVICES PROMOTION | SEARCH LANGUAGE                                                     | 24 😫 HISTORY LIBRARIAN                                                                                                    |
|----------------------------------------------------------------------------------------------------|----------------------------------------------------------------------------------------------------|--------------------|---------------------------------------------------------------------|----------------------------------------------------------------------------------------------------|
| 1. SEARCH 2.                                                                                                    | SELECT . MANAGE                                                                                                    | × Delete           | 4. NOTIFY<br>ALL TITLES                                             | The second second secon |
| Selection by History Librarian<br>Number of titles on list: 24 (Print 23 , eBooks 1)<br>Total list price: 672,50 €                                                              | Sort by A-Z   ACTION DATE   LOCATION   NOTE TO ACCI FUND   PRICE                                                                                            |                    |                                                                     | <u>Terms &amp; Conditions</u>                                                                                                    |
| Bib ID: 3174225<br>De Maio, Fernanda<br>15-18 progettare la storia Final Price 2200 Me<br>copies 1, Total (EUR): 22,00<br>Instructions:<br>Action date: 19-JUN-2017 10:53:00 AM | ORDER DETAILS  Transaction:  None  ORDER SHANDLED THROUGH MASTER ACCOUNT  Click functions  Location:  Note to ACQ:                                          | SAVE ORDER DETAILS | MOVE TO WISH LIST                                                   | DELETE                                                                                                    |
| 2 2 2 2 2 2 2 2 2 2 2 2 2 2 2 2 2 2 2                                                                                                    | ORDER DETAILS  Transaction: None  ORDERS HANDLED THROUGH MASTER ACCOUNT  Receive data in the following format: None Activate record service Fund: Cocation: | SAVE ORDER DETAILS | MOVE TO WISH LIST MOVE TO WISH LIST NOW Select to move to Wish List | DELETE DELETE NOW DELETE NO Delete                                                                                                    |

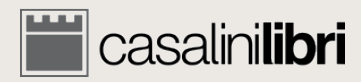

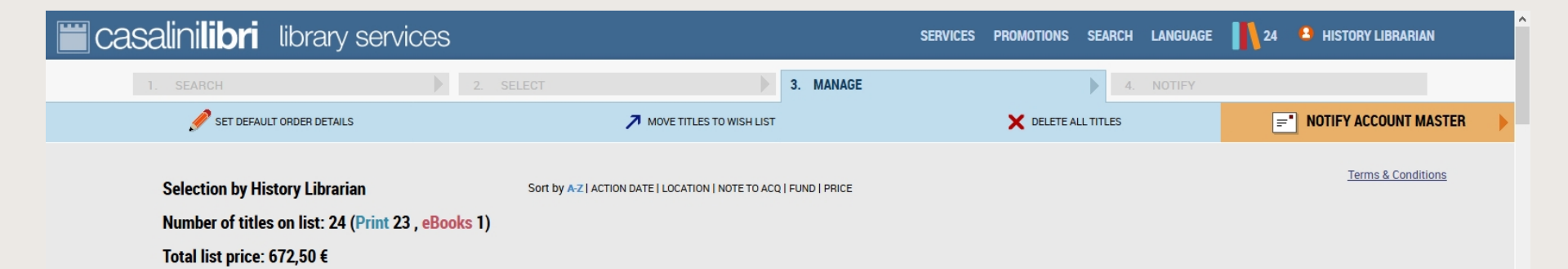

The titles on your List of Selections are subject to the confirmation of your Account Master who may forward them on-line for immediate processing. Click on the button to notify your Account Master by e-mail.

| _          | DESCRIPTION                                                                                                    | ORDER DETAILS                                                                                                    | SAVE ORDER DETAILS | MOVE TO WISH LIST     | DELETE                          |
|------------|----------------------------------------------------------------------------------------------------|----------------------------------------------------------------------------------------------------|--------------------|-----------------------|---------------------------------|
| L<br>Print | Bib ID: 3174225<br>De Maio, Fernanda<br><b>15-18 progettare la storia</b> Final Price: 22,00, No.<br>copies 1, Total (EUR): 22,00<br>Instructions:<br>Action date: 19-JUN-2017 10:53:00 AM                                                 | Transaction:       None       ORDERS HANDLED THROUGH MASTER ACCOUNT         Receive data in the following format:       None       Activate record service         Fund: <ul> <li>Coation:</li> <li>Coation:</li></ul> | <b>SAVE</b>        | MOVE TO WISH LIST NOW | DELETE NOW     Select to Delete |
|            | DESCRIPTION                                                                                                    | ORDER DETAILS                                                                                                    | SAVE ORDER DETAILS | MOVE TO WISH LIST     | DELETE                          |
| Print      | Bib ID: 4141960<br>20 años de congresos de historia<br>contemporánea, 1997-2016 : X Congreso de<br>Historia Local en Aragón Phal Price: 30,00, No.<br>copies 1, Total (EUR): 30,00<br>Instructions:<br>Action date: 19-JUN-2<br>Title data | Transaction:       None       ORDERS HANDLED THROUGH MASTER ACCOUNT         Receive data in the following format:       None       Activate record service         Fund:           Location:           Note to ACQ:                                                                                                    | SAVE               | MOVE TO WISH LIST NOW | DELETE NOW     Select to Delete |

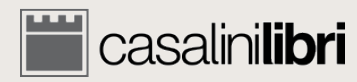

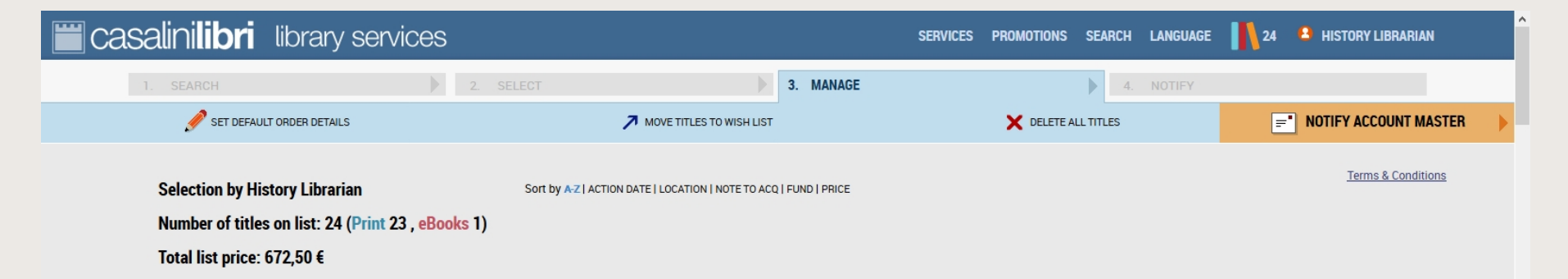

The titles on your List of Selections are subject to the confirmation of your Account Master who may forward them on-line for immediate processing. Click on the button to notify your Account Master by e-mail.

| _          | DESCRIPTION                                                                                                    | ORDER DETAILS                                                                                                    | SAVE ORDER DETAILS | MOVE TO WISH LIST     | DELETE                          |
|------------|----------------------------------------------------------------------------------------------------|----------------------------------------------------------------------------------------------------|--------------------|-----------------------|---------------------------------|
| L<br>Print | Bib ID: 3174225<br>De Maio, Fernanda<br><b>15-18 progettare la storia</b> Final Price: 22,00, No.<br>copies 1, Total (EUR): 22,00<br>Instructions:<br>Action date: 19-JUN-2017 10:53:00 AM                                                   | Transaction:       None       ORDERS HANDLED THROUGH MASTER ACCOUNT         Receive data in the following format:       None       Activate record service         Fund:        C         Location:       C         Note to ACQ:       C | SAVE               | MOVE TO WISH LIST NOW | DELETE NOW     Select to Delete |
|            | DESCRIPTION                                                                                                    | ORDER DETAILS                                                                                                    | SAVE ORDER DETAILS | MOVE TO WISH LIST     | DELETE                          |
| 2<br>Print | Bib ID: 4141960<br>20 años de congresos de historia<br>contemporánea, 1997-2016 : X Congreso de<br>Historia Local en Aragón Final Price: 30,00, No.<br>copies 1., Total (EUR): 30,00<br>Instructions:<br>Action date: 19-JUN-2<br>Title data | Transaction:<br>None  ORDERS HA IDLED THROUGH MASTER ACCOUNT<br>Receive data in the following to rmat:<br>None  Activate record service<br>Fund:<br>Locati<br>Order data<br>Note t                                                       | SAVE)              | MOVE TO WISH LIST NOW | DELETE NOW                      |

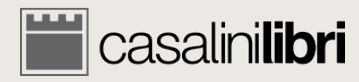

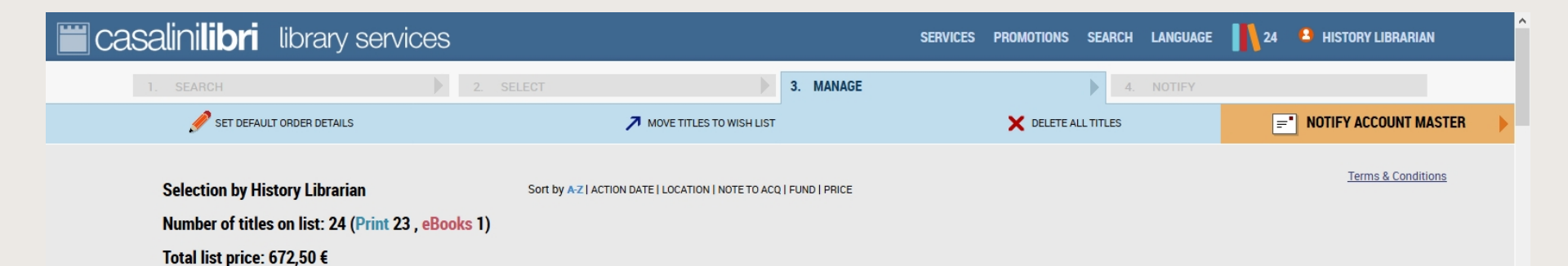

The titles on your List of Selections are subject to the confirmation of your Account Master who may forward them on-line for immediate processing. Click on the button to notify your Account Master by e-mail.

| _     | DESCRIPTION                                                                                                    | ORDER DETAILS                                                                                                    | SAVE ORDER DETAILS | MOVE TO WISH LIST     | DELETE          |
|-------|----------------------------------------------------------------------------------------------------|----------------------------------------------------------------------------------------------------|--------------------|-----------------------|-----------------|
| Drint | Bib ID: 3174225<br>De Maio, Fernanda<br><b>15-18 progettare la storia</b> Final Price: 22,00, No.<br>copies 1, Total (EUR): 22,00<br>Instructions:<br>Action date: 19-JUN-2017 10:53:00 AM                                                  | Transaction:       None       ORDERS HANDLED THROUGH MASTER ACCO UNT         Receive data in the following format:       None       Activate record service         Fund: <ul> <li>Cation:</li> <li>Containe:</li> <li>Note to ACQ:</li> <li>Note to ACQ:</li> <li>Cation:</li> <li>Cation</li></ul> | C SAVE             | MOVE TO WISH LIST NOW | DELETE NOW      |
|       | DESCRIPTION                                                                                                    | ORDER DETAILS                                                                                                    | SAVE ORDER DETAILS | MOVE TO WISH LIST     | DELETE          |
| 2     | Bib ID: 4141960<br>20 años de congresos de historia<br>contemporánea, 1997-2016 : X Congreso de<br>Historia Local en Aragón Final Price: 30,00, No.<br>copies 1, Total (EUR): 30,00<br>Instructions:<br>Action date: 19-JUN-2<br>Title data | Transaction:<br>None   ORDERS HANDLED THROUGH MASTER ACCOUNT<br>Receive data in the following format:<br>None   Activate record service<br>Fund:<br>Locati<br>Order data<br>Note t                                                                                                    | Click to sa        | ve order dat          | a ect to Delete |

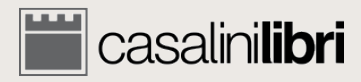

| casalinilibri library services                                                                                                    |                                                                                                    | SERVICES PROMOTIONS SEARCH LANGUAGE    | 24 😐 HISTORY LIBRARIAN        |
|----------------------------------------------------------------------------------------------------|----------------------------------------------------------------------------------------------------|----------------------------------------|-------------------------------|
| 1 SFARCH 2                                                                                                    | SELECT 3. MANAGE                                                                                                    | 4. NOTIFY                              |                               |
|                                                                                                    | MOVE TITLES TO WISH LIST                                                                                                    | X DELETE ALL TITLES                    | <b></b> NOTIFY ACCOUNT MASTER |
| DESCRIPTION Update No. copies: 1 Update Instructions:                                                                                        | So t by A-Z   ACTION DATE   LOCATION   NOTE TO ACQ   FUND   PRICE                                                                                                    |                                        | Terms & Conditions            |
| ORDER DETAILS Update Transaction: None  Update Receive data in the following format: None  Update Fund:                                      | nfim ation of your Account Waster who may forward them on-line for immed                                                                                                    | Enter order data<br>whole list of sele | a for the<br>ections          |
| Update Location:                                                                                                    | ansa ction:<br>one ORDERS HANDLED THROUGH MASTER ACCOUNT<br>ceive data in the following format:<br>one Activate record service<br>ind:<br>S                                                                                                    |                                        |                               |
| Action date: 19-JUN-2017 10:53:00 AM                                                                                                    | Control Control Contr | SAVE ORDER DETAILS MOVE TO WISH LIST   | DELETE                        |
| Bib ID: 4141960<br>20 años de congresos de historia<br>contemporánea, 1997-2016 : X Congreso de<br>Historia Local en Aragón Emelhico 2000 Ma | Transaction:         None          orders HANDLED THROUGH MASTER ACCOUNT          Receive data in the following format:         None <u>Activate record service</u>                                                                                                    |                                        |                               |
| 2 2 Copies 1, Total (EUR): 30,00<br>Instructions:<br>Action date: 19-JUN-2017 10:53:04 AM                                                    | Fund:<br>Location:<br>Note to ACQ:                                                                                                    | Move to Wish List No                   | W CELETE NOW                  |

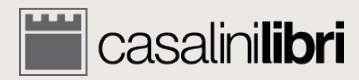

| 🗮 casalinilibri library services                                                                                                    |                                                                                                    | SERVICES PROMOTIONS SEARCH LANGUAG                                               | E 24 24 HISTORY LIBRARIAN                           |
|----------------------------------------------------------------------------------------------------|----------------------------------------------------------------------------------------------------|----------------------------------------------------------------------------------|-----------------------------------------------------|
| 1. SEARCH 2.                                                                                                    | SELECT 3. MANAGE                                                                                                    | 4. NOTIFY                                                                        |                                                     |
| 🖋 SET DEFAULT ORDER DETAILS                                                                                                    | MOVE TITLES TO WISH LIST                                                                                                    | X DELETE ALL TITLES                                                              | NOTIFY ACCOUNT MASTER                               |
| Selection by History Librarian<br>Number of titles on list: 24 (Print 23 , eBooks 1)<br>Total list price: 672,50 €<br>The titles on your List of Selections are subject to                                                                   | Sort by A-Z   ACTION DATE   LOCATION   NOTE TO ACQ   FUND   PRICE<br>)<br>the confirmation of your Account Master who may forward them on-line for immedia                                                                                                    | te processing. Click on the button to notify your Account                        | Terms & Conditions                                  |
| Bib ID: 3174225<br>De Maio, Fernanda<br><b>15-18 progettare la storia</b> Final Price: 22,00, No.<br>copies 1. Total (EUR): 22,00<br>Instructions:<br>Action date: 19-JUN-2017 10:53:00 AM                                                   | ORDER DETAILS  Transaction: None ORDERS HANDLED THROUGH MASTER ACCOUNT  Receive data in the following format: None Activate record service  Fund: Cocation: Cocation:  | SAVE ORDER DETAILS<br>Click to not<br>Account Ma<br>Save<br>Save<br>Save<br>Save | ify the<br>ster<br>ster<br>sh List Select to Delete |
| Bib ID: 4141960<br>20 años de congresos de historia<br>contemporánea, 1997-2016 : X Congreso de<br>Historia Local en Aragón Final Price: 30,00, No.<br>copies 1, Total (EUR): 30,00<br>Instructions:<br>Action date: 19-JUN-2017 10:53:04 AM | ORDER DETAILS Transaction: None ORDERS HANDLED THROUGH MASTER ACCOUNT Receive data in the following format: None Activate record service Fund: Cocation: Cocation: Coc | SAVE ORDER DETAILS MOVE TO WISH LIST                                             | TNOW X DELETE NOW                                   |
| https://libraries.casalini.it/lists/listaInst.asn#                                                                                                    |                                                                                                    |                                                                                  |                                                     |

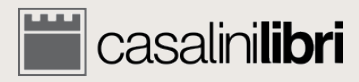

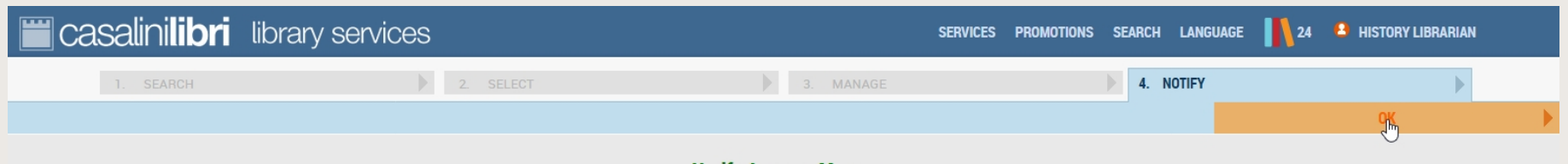

**Notify Account Master** 

Thank you. Your selection work has been completed and your Account Master has been notified that your list is ready for processing. Titles will remain in your List until they are processed by the Account Master; after that they will be moved to your Operations History.

© 1996-2018 Casalini Libri - VAT no. IT03106600483 Web Team Privacy

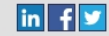

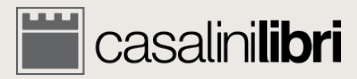

4.2 Order Account Master

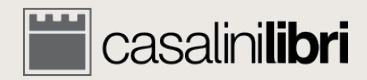

# Managing your titles (Account Master)

| 🞬 casalini <b>libri</b> | library services   |           |           | SERVICES PROMOTIONS | SEARCH LANGUA | GE 👖 2 🔒 ACCOUNT MASTER |
|-------------------------|--------------------|-----------|-----------|---------------------|---------------|-------------------------|
| 1. SEARCH               |                    | 2. SELECT | 3. MANAGE | Þ                   | 4. ORDER      |                         |
| NEW SEARCH              | OPERATIONS HISTORY |           |           |                     |               | 📑 VIEW LIST 🕨 🕨         |

Consult and manage your list of selections or view titles selected by your colleagues. Please choose a list and click on 'VIEW LIST' above to proceed.

#### My Selections

- Titles: 2
- Print: 1
- eBooks: 1
   EUR 81

1 There are selections waiting to be approved:

O History Librarian - Total: 24 Titles, last update: 09-NOV-2017 4:43:25 PM

O Art Librarian - Total: 53 Titles, last update: 13-MAR-2018 11:31:10 AM

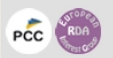

© 1996-2018 Casalini Libri - VAT no. IT03106600483 Web Team Privacy

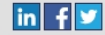

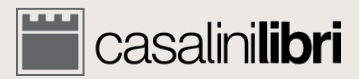
PCC RDA

| 🞬 casalini <b>libri</b> | library services                                                                                                    |                                                                                                    | SERVICES PROMOTIONS SEARCH LANGUAG | E 👖 2 😩 ACCOUNT MASTER |
|-------------------------|----------------------------------------------------------------------------------------------------|----------------------------------------------------------------------------------------------------|------------------------------------|------------------------|
| 1 SEARCH                | 2 SELECT                                                                                                    | 3. MANAGE                                                                                                    | 4 ORDER                            |                        |
| NEW SEARCH              | OPERATIONS HISTORY                                                                                                    |                                                                                                    | FREE TEXT ORDER                    | VIEW LIST              |
|                         | Consult and manage your list of a<br>Please choose a list and click on<br>• My Selections<br>• Titles: 2<br>• Print: 1<br>• eBooks: 1<br>• EUR 81<br>• There are selections v<br>• History Librarian - Total:<br>• Art Librarian - Total: 53 Tit | selections or view titles selected by your<br>'VIEW LIST' above to proceed.<br>waiting to be approved:<br>:24 Titles, last update: 09-N0V-2017 4:43:25 PM<br>ties, last update: 13-MAR-2018 11:31:10 AM | colleagues.                        |                        |

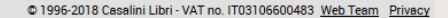

in f ⊻

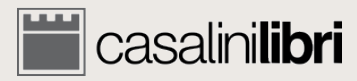

| 📛 casalir  | ni <b>libri</b> | library services   |                                                                                                    |                                                                                                    |                                                                        | SERVICES PRO | omotions      | SEARCH | LANGUAGE      | 2            | ACCOUNT MASTER |   |
|------------|-----------------|--------------------|----------------------------------------------------------------------------------------------------|----------------------------------------------------------------------------------------------------|------------------------------------------------------------------------|--------------|---------------|--------|---------------|--------------|----------------|---|
| 1. SE      | EARCH           |                    | 2. SELECT                                                                                                    |                                                                                                    | 3. MANAGE                                                              |              |               | 4. OR  | DER           |              |                |   |
| NEW SEARCH |                 | OPERATIONS HISTORY |                                                                                                    |                                                                                                    |                                                                        | FRE          | EE TEXT ORDER |        |               |              | VIEW LIST      | • |
|            |                 | Consu<br>Please    | It and manage your list of sele<br>e choose a list and click on 'VI<br>My Selections  Titles: 2 Print: 1 eBooks: 1 EUR 81  There are selections wait History Librarian - Total: 24 1 Art Librarian - Total: 53 Titles, | ections or view titles<br>IEW LIST' above to p<br>Iting to be approved:<br>Titles, last update: 09-NOV-<br>last update: 13-MAR-2018 | s selected by your collea<br>roceed.<br>2017 4:43:25 PM<br>11:31:10 AM | agues.       |               | Choo   | ose t<br>to n | he I<br>nana | ist you<br>age |   |

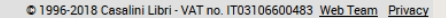

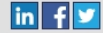

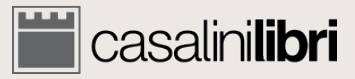

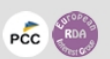

| 📕 casalini <b>libri</b> | library services                                                                                                    |                                                                                                    | SERVICES PROMOTIONS SEARCH LANGUAGE 👖 2         | ACCOUNT MASTER  |
|-------------------------|----------------------------------------------------------------------------------------------------|----------------------------------------------------------------------------------------------------|-------------------------------------------------|-----------------|
| 1. SEARCH               | 2. SELECT                                                                                                    | 3. MANAGE                                                                                                    | 4. ORDER                                        |                 |
| NEW SEARCH              | OPERATIONS HISTORY                                                                                                    |                                                                                                    | FREE TEXT ORDER                                 | 📑 VIEW LIST 🕨 🕨 |
|                         | Consult and manage your list<br>Please choose a list and click<br>My Selections<br>Titles: 2<br>Print: 1<br>eBooks: 1<br>EUR 81<br>There are selection<br>History Librarian - Total: 5 | of selections or view titles selected by your colle<br>c on 'VIEW LIST' above to proceed.<br><b>ns waiting to be approved</b> :<br>otal: 24 Titles, last update: 09-NOV-2017 4:43:25 PM<br>i3 Titles, last update: 13-MAR-2018 11:31:10 AM | eagues.<br>Click to manage<br>the selected list |                 |

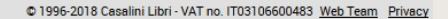

in f ⊻

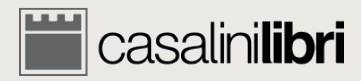

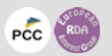

| i casalini <b>libr</b> i                                                                                                    | library services                                                                                                    |                                                                                                    | SERVICES           | PROMOTIONS SEARCH LANGUAGE | 2 ACCOUNT MASTER                |
|----------------------------------------------------------------------------------------------------|----------------------------------------------------------------------------------------------------|----------------------------------------------------------------------------------------------------|--------------------|----------------------------|---------------------------------|
| 1. SEARCH                                                                                                    | 2.                                                                                                    | SELECT 3. MANAGE                                                                                           |                    | 4. ORDER                   |                                 |
| LISTS                                                                                                    | 🖋 SET DEFAULT ORDER DETAILS                                                                                                    |                                                                                                    |                    | X DELETE ALL TITLES        | PROCESS NOW                     |
| Selection by A<br>Number of titl<br>Total list price                                                                             | Account Master<br>les on list: 2 (Print 1 , <mark>eBooks</mark> 1)<br>e: 81,00 €                                                            | Sort by A-Z   ACTION DATE   LOCATION   NOTE TO ACQ   FUND   PRICE                                          |                    |                            | Terms & Conditions              |
| DESCRIPTION                                                                                                    |                                                                                                    | ORDER DETAILS                                                                                              | SAVE ORDER DETAILS | MOVE TO WISH LIST          | DELETE                          |
| Bib ID: 4237085<br>Ciucoppo Po<br>Selectio                                                                                       | ns summary                                                                                                    | Transaction:<br>Order                                                                                      | SAVE               | MOVE TO WISH LIST NOW      | DELETE NOW     Select to Delete |
| DESCRIPTION                                                                                                    |                                                                                                    | ORDER DETAILS                                                                                              | SAVE ORDER DETAILS | MOVE TO WISH LIST          | DELETE                          |
| 2 2 Bib ID: 4232145<br>Gnocchi, Aless<br>Giuseppe Bei<br>controcorren<br>, Total (EUR): 15,<br>Instructions:<br>Action date: 23- | sandro, 1971<br><b>rto, Antonio Delfini : scrittori</b><br><b>Ite Final Price:</b> 15,00, <b>No. copies</b> 1<br>00<br>MAR-2018 12:32:39 PM | Transaction:<br>Order   Receive data in the following format:<br>None   Fund:<br>Location:<br>Note to ACQ: | SAVE               | MOVE TO WISH LIST NOW      | DELETE NOW     Select to Delete |

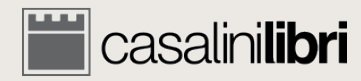

| 🛗 casa | lini <b>libri</b>                                                                                                    | library services                                                                                                    |                                                                                                    | SERVICES           | PROMOTIONS SEARCH LANGUAGE                                          | 2 2 ACCOUNT MASTER                                                                                                    |
|--------|----------------------------------------------------------------------------------------------------|----------------------------------------------------------------------------------------------------|----------------------------------------------------------------------------------------------------|--------------------|---------------------------------------------------------------------|----------------------------------------------------------------------------------------------------|
| 1.     | SEARCH                                                                                                    | 2.                                                                                                    | SELECT 3. MANAGE                                                                                                    | I                  | 4. ORDER                                                            |                                                                                                    |
| LISTS  | Selection by Acca<br>Number of titles (<br>Total list price: 8<br>DESCRIPTION<br>Bib ID: 4237085<br>Ciucoppe Borto<br>Election                             | SET DEFAULT ORDER DETAILS          ount Master         on list: 2 (Print 1, eBooks 1)         1,00 €         : controls di colitudina rationalità         S SUMMARY | ORDER DETAILS Transaction: Corder data in the following format: Corder data in the following format: Corder Sorting option                                                                                                    | SAVE ORDER DETAILS | MOVE TO WISH LIST MOVE TO WISH LIST NOW Select to move to Wish List | DELETE     DELETE     DELETE |
| Print  | DESCRIPTION<br>Bib ID: 4232145<br>Gnocchi, Alessand<br>Giuseppe Berto,<br>controcorrente e<br>, Total (EUR): 15,00<br>Instructions:<br>Action date: 23-MAR | dro, 1971<br>Antonio Delfini : scrittori<br>Final Price: 15,00, No. copies 1<br>-2018 12:32:39 PM                                                                   | ORDER DETAILS Transaction: Order Order  Receive data in the following format: None Fund: Cocation: Cocation: Cocatio | SAVE ORDER DETAILS | MOVE TO WISH LIST MOVE TO WISH LIST NOW Select to move to Wish List | DELETE  DELETE NOW  Select to Delete                                                                                                    |

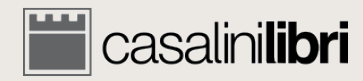

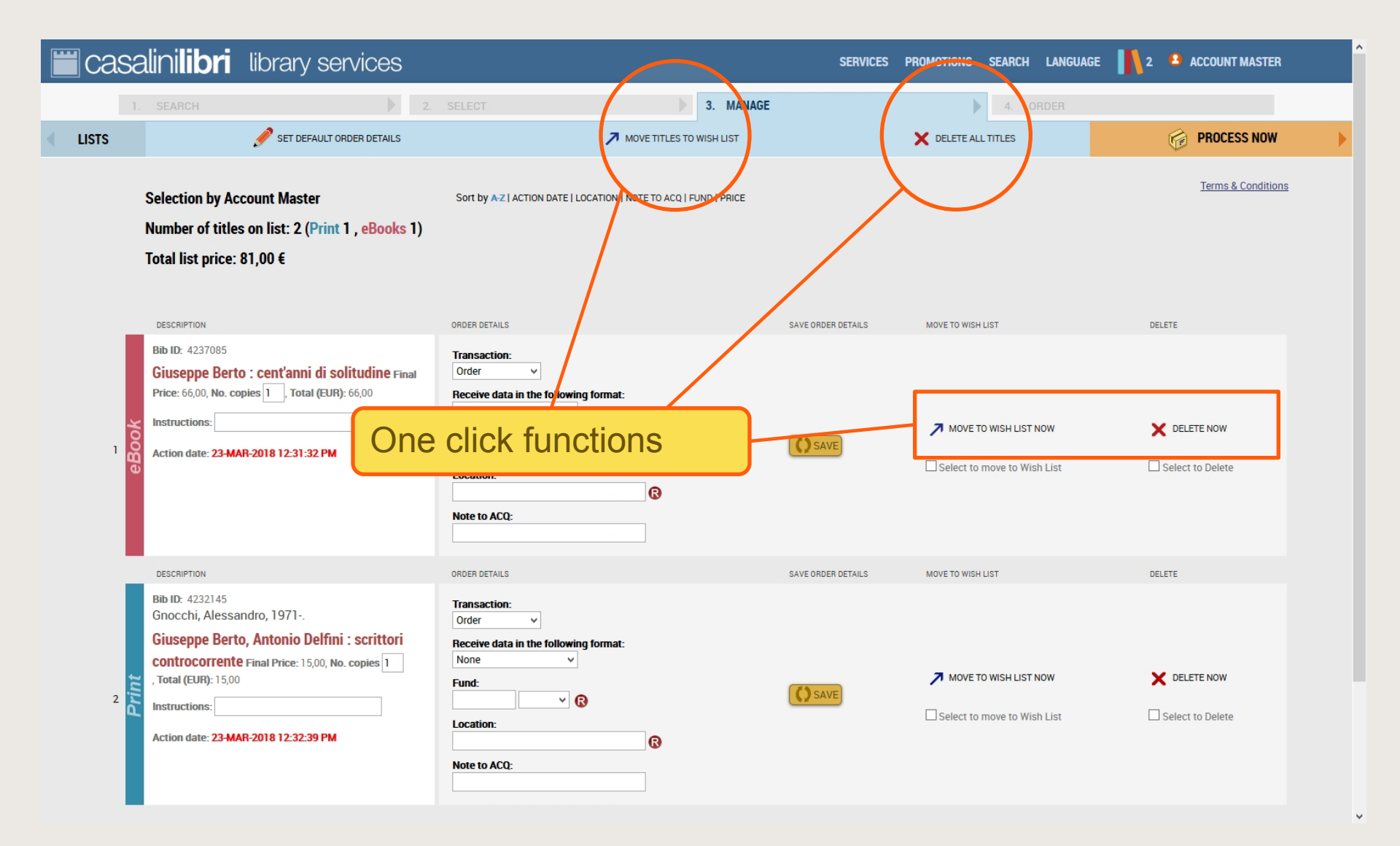

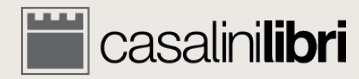

| Casalinilibri library services                                                                                                    |                                                                                                    | SERVICES           | PROMOTIONS SEARCH LANGUAGE | 2 🔒 ACCOUNT MASTER              |
|----------------------------------------------------------------------------------------------------|----------------------------------------------------------------------------------------------------|--------------------|----------------------------|---------------------------------|
| 1. SEARCH                                                                                                    | 2. SELECT 3. MANAGE                                                                                          |                    | 4. ORDER                   |                                 |
| LISTS SET DEFAULT ORDER DETAILS                                                                                                    | MOVE TITLES TO WISH LIST                                                                                     |                    | X DELETE ALL TITLES        | PROCESS NOW                     |
| Selection by Account Master<br>Number of titles on list: 2 (Print 1 , eBooks<br>Total list price: 81,00 €                                                                                                    | Sort by A-Z   ACTION DATE   LOCATION   NOTE TO ACQ   FUND   PRICE )                                          |                    |                            | <u>Terms &amp; Conditions</u>   |
| DESCRIPTION                                                                                                    | ORDER DETAILS                                                                                                | SAVE ORDER DETAILS | MOVE TO WISH LIST          | DELETE                          |
| Bib ID: 4237085<br>Giuseppe Berto : cent'anni di solitudine Fina<br>Price: 66,00, No. copies 1, Total (EUR): 66,00<br>Instructions:<br>Action date: 23-MAR-2018 12:31:32 PM                                                    | Transaction:<br>Order<br>Receive data in the following format:<br>None<br>Fund:<br>Location:<br>Note to ACQ: | SAVE               | MOVE TO WISH LIST NOW      | DELETE NOW                      |
|                                                                                                    | ORDER DETAILS                                                                                                | SAVE ORDER DETAILS | MOVE TO WISH LIST          | DELETE                          |
| 2 Bib ID: 4232145<br>Gnocchi, Alessandro, 1971<br>Giuseppe Berto, Antonio Delfini : scrittori<br>controcorrente Final Price: 15,00, No. copies 1<br>, Total (EUR): 15,00<br>Instructions:<br>Action date: 23-MAR<br>Title data | Transaction:<br>Order<br>Receive data in the following format:<br>None<br>Fund:<br>Location:<br>Note to ACQ: | SAVE               | MOVE TO WISH LIST NOW      | DELETE NOW     Select to Delete |

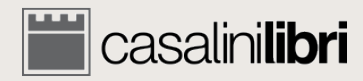

| Casalinilibri library se                                                                                                    | ervices                                                                                 | :                                  | SERVICES PROMOTIONS SEARCH LANGUA                                            | GE 👖 2 🔹 ACCOUNT MASTER       |
|----------------------------------------------------------------------------------------------------|-----------------------------------------------------------------------------------------|------------------------------------|------------------------------------------------------------------------------|-------------------------------|
| 1. SEARCH       LISTS                                                                                                    | 2. SELECT ORDER DETAILS                                                                 | MOVE TITLES TO WISH LIST           | 4. ORDER                                                                     | PROCESS NOW                   |
| Selection by Account Master<br>Number of titles on list: 2 (Prin<br>Total list price: 81,00 €                                                                                                 | Sort by AZ   ACTION DATE   LOC.<br><b>t 1 , eBooks 1)</b>                               | ATION   NOTE TO ACQ   FUND   PRICE |                                                                              | <u>Terms &amp; Conditions</u> |
| DESCRIPTION                                                                                                    | ORDER DETAILS                                                                           | SAVE ORDER D                       | ETAILS MOVE TO WISH LIST                                                     | DELETE                        |
| Bib ID: 4237085 Giuseppe Berto : cent'anni di s Price: 66,00, No. copies 1. Total (EUI Instructions: Action date: 23-MAR-2018 12:31:32 PM                                                     | Transaction: Order   Receive data in the following f None  Fund: Location: Note to ACQ: | format:                            | MOVE TO WISH LIST NOW                                                        | C DELETE NOW                  |
| Bib ID: 4232145<br>Gnocchi, Alessandro, 1901<br>Giuseppe Berto, Antonio Delfin<br>controcorrente Final Price: 1500 M<br>, Total (EUR): 15,00<br>Instructions:<br>Action date: 23-MAR<br>Title | ni : scrittori<br>No. copies 1<br>Coce<br>Codata                                        | format:                            | ETAILS MOVE TO WISH LIST  MOVE TO WISH LIST NOW  Select to move to Wish List | DELETE NOW                    |

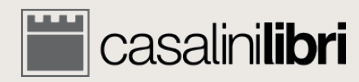

| Casalinilibri library servic                                                                                                    | es                                                                                                    | SERVICES           | PROMOTIONS SEARCH LANGUAGE | E 12 ACCOUNT MASTER             |
|----------------------------------------------------------------------------------------------------|----------------------------------------------------------------------------------------------------|--------------------|----------------------------|---------------------------------|
| 1. SEARCH       LISTS         SET DEFAULT ORDER DEF                                                                                                    | ALLS AND AND A MOVE TITLES T                                                                                    | 3. MANAGE          | 4. ORDER                   | PROCESS NOW                     |
| Selection by Account Master<br>Number of titles on list: 2 (Print 1 , eBo<br>Total list price: 81,00 €                                                                                                    | Sort by A-2   ACTION DATE   LOCATION   NOTE TO ACQ                                                              | FUND   PRICE       |                            | Terms & Conditions              |
| DESCRIPTION                                                                                                    | ORDER DETAILS                                                                                                   | SAVE ORDER DETAILS | MOVE TO WISH LIST          | DELETE                          |
| Bib ID: 4237085<br>Giuseppe Berto : cent'anni di solitudin<br>Price: 66,00, No. copies 1, Total (EUR): 66,00<br>Instructions:<br>Action date: 23-MAR-2018 12:31:32 PM                                                | Transaction:         Order         None         Fund:         Location:         Note to ACQ:                    | () SAVE            | MOVE TO WISH LIST NOW      | DELETE NOW     Select to Delete |
| Bib ID: 4232145<br>Gnocchi, Alessandro, 1971.<br>Giuseppe Berto, Antonio Delfini : scrit<br>controcorrente Final Price: 1510, No. copies<br>, Total (EUR): 15,00<br>Instructions:<br>Action date: 23-MAR<br>Title da | tori<br>1 Transaction:<br>Order<br>Receive data in the following format:<br>None<br>Fund:<br>Doct<br>Order data | SAVE ORDER DETAILS | ck to save ord             | der data                        |

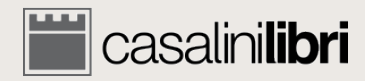

| casa                                                                                        | linilibri library services                                                                                                    |                                                                                                 |                                     | SERVICES           | PROMOTIONS SEARCH LANGUAGE                                          | 2 🔒 ACCOUNT MASTER                    |
|---------------------------------------------------------------------------------------------|----------------------------------------------------------------------------------------------------|-------------------------------------------------------------------------------------------------|-------------------------------------|--------------------|---------------------------------------------------------------------|---------------------------------------|
| ISTS                                                                                        | SEARCH 2                                                                                                    | SELECT                                                                                          | 3. MANAGE                           |                    | 4. ORDER                                                            | PROCESS NOW                           |
| 1<br>1<br>1<br>1<br>1<br>1<br>1<br>1<br>1<br>1<br>1<br>1<br>1<br>1<br>1<br>1<br>1<br>1<br>1 | DESCRIPTION       Update       No. copies:       1       Update       Instructions:   ORDER DETAILS Update Receive data in the following format: None Update Receive data in the following format: None Update Location: Update Note to ACQ: | vin<br>Cocoñon:                                                                                 | CATION   NOTE TO ACQ   FUND   PRICE | SAVE ORDE Ent      | ter order data<br>ole list of sele                                  | Terms & Conditions                    |
| <sup>5</sup> Print                                                                          | DESCRIPTION Bib ID: 4232145 Gnocchi, Alessandro, 1971 Giuseppe Berto, Antonio Delfini : scrittori controcorrente Final Price: 15,00, No. copies 1 , Total (EUR): 15,00 Instructions: Action date: 23-MAR-2018 12:32:39 PM                    | ORDER DETAILS Transaction: Order Receive data in the followin None Fund: Location: Note to ACQ: | ng format:                          | SAVE ORDER DETAILS | MOVE TO WISH LIST MOVE TO WISH LIST NOW Select to move to Wish List | DELETE<br>DELETE NOW Select to Delete |

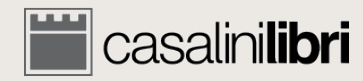

| Casa        | alini <b>libri</b> library services                                                                                                    |                                                                                                    | SERVICES           | B PROMOTIONS SEARCH LANGUAGE   | 2 ACCOUNT MASTER                   |
|-------------|----------------------------------------------------------------------------------------------------|----------------------------------------------------------------------------------------------------|--------------------|--------------------------------|------------------------------------|
| 1.<br>LISTS | SEARCH 2.                                                                                                    | SELECT 3. MANAGE                                                                                                    |                    | 4. ORDER                       | PROCESS NOW                        |
|             | Selection by Account Master<br>Number of titles on list: 2 (Print 1 , eBooks 1)<br>Total list price: 81,00 €                                                                                                    | Sort by A-Z   ACTION DATE   LOCATION   NOTE TO ACQ   FUND   PRICE                                                                                                    |                    |                                | Terms & Conditions                 |
| eBook       | DESCRIPTION Bib ID: 4237085 Giuseppe Berto : cent'anni di solitudine Final Price: 66,00, No. copies 1, Total (EUR): 66,00 Instructions: Action date: 23-MAR-2018 12:31:32 PM                                                                   | ORDER DETAILS Transaction: Order Order Receive data in the following format: None Fund: Location: Comparison Note to ACQ: Comparison Comparison | SAVE ORDER DETAILS | Click to proce<br>the ordering | eed to<br>page                     |
| z<br>Print  | DESCRIPTION<br>Bib ID: 4232145<br>Gnocchi, Alessandro, 1971<br>Giuseppe Berto, Antonio Delfini : scrittori<br>controcorrente Final Price: 15,00, No. copies 1<br>, Total (EUR): 15,00<br>Instructions:<br>Action date: 23-MAR-2018 12:32:39 PM | ORDER DETAILS Transaction: Order Order Receive data in the following format: None Fund: Cocation:                                                                                                    | SAVE ORDER DETAILS | MOVE TO WISH LIST              | DELETE DELETE NOW Select to Delete |
|             |                                                                                                    | Note to ACQ:                                                                                                    |                    |                                |                                    |

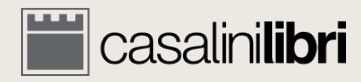

| iii casa   | alini <b>libri</b> library services                                                                                                    |                                                                                                    | SERVICES PROMOTIONS SEARCH LANGUAGE | 2 🗳 ACCOUNT MASTER              |
|------------|----------------------------------------------------------------------------------------------------|----------------------------------------------------------------------------------------------------|-------------------------------------|---------------------------------|
|            |                                                                                                    | SELECT 3. MANAGE                                                                                                    |                                     |                                 |
| LISTS      | SET DEFAULT ORDER DETAILS                                                                                                    | MOVE TITLES TO WISH LIST                                                                                                    | X DELETE ALL TITLES                 | PROCESS NOW                     |
|            | Selection by Account Master<br>Number of titles on list: 2 (Print 1 , eBook: 1)<br>Total list price: 81,00 €                                                                 | Sort by AZ   ACTION DATE   LOCATION   NOTE TO ACQ   FUND   PRICE<br>This order includes eBooks (1). Do you wan                                                                                                    | t to proceed?                       | Terms & Conditions              |
|            | DESCRIPTION                                                                                                    | 00050 051140 0115 00051                                                                                                    |                                     | DELETE                          |
| eBook      | Bib ID: 4237085<br>Giuseppe Berto : cent'anni di solitudine Final<br>Price: 66,00, No. copies 1. Total (EUR): 66,00<br>Instructions:<br>Action date: 23-MAR-2018 12:31:32 PM | Transaction:<br>Order   Receive data in the following format:<br>None   Fund:<br>Location:<br>Receive data in the following format:<br>None   Receive data in the following format:<br>None   Receive data in the following format:<br>Receive data in the following format:<br>Receive data in the following forma | Move to Wish List Now               | C DELETE NOW                    |
|            | DESCRIPTION<br>Bib ID: 4232145<br>Gnocchi, Alessandro, 1971<br>Giuseppe Berto, Antonio Delfini : scrittori                                                                   | ORDER DETAIf there are electronicTransactic<br>Orderin your order list anReceive di<br>Nonemessage appears                                                                                                    | c titles                            | DELETE                          |
| 2<br>Print | Action date: 23-MAR-2018 12:32:39 PM                                                                                                    | Fund:                                                                                                    | VE TO WISH LIST NOW                 | DELETE NOW     Select to Delete |

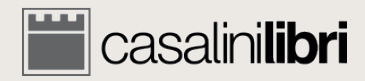

PCC (RDA)

|                                                                                     | library services                                    |                                  |            | SERV                    | ICES PROMOTIONS      | SEARCH LANGUA | GE 👖 2 🔒 ACCOUNT MASTER |
|-------------------------------------------------------------------------------------|-----------------------------------------------------|----------------------------------|------------|-------------------------|----------------------|---------------|-------------------------|
| 1. SEARCH                                                                           |                                                     | 2. SELECT                        | 3. MANA    |                         |                      | 4. ORDER      | •                       |
| IFY                                                                                 |                                                     |                                  |            |                         |                      |               | CONFIRM YOUR ORDER      |
| Order Summary<br>Account Master                                                     |                                                     |                                  |            |                         |                      |               |                         |
|                                                                                     | cent'anni di solitudine                             |                                  | NO. COPIES | PRICE PER COPY<br>66.00 | FINAL PRICE<br>66.00 | C             | order summarv           |
| Ciuceppe Berto                                                                      | Antonio Delfini : corittori controc                 | vranta                           | 1          | 15.00                   | 15.00                |               |                         |
| Dermana Mashada                                                                     |                                                     |                                  |            |                         |                      | -             |                         |
| Payment Methods<br>Indicate method of payment                                       | t:                                                  |                                  |            |                         |                      |               |                         |
| Payment Methods<br>Indicate method of payment<br>Bill my authorized acc<br>Customer | t:<br>punt:Customer code<br>code for Print title(s) | Customer code for eBook title(s) |            |                         |                      |               |                         |

© 1996-2018 Casalini Libri - VAT no. IT03106600483 Web Team Privacy

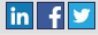

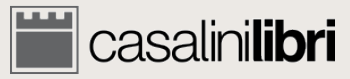

| casalinili                                                                     | <b>bri</b> library services                                                                                                    |                                                                                                    |            | SERVI                 | CES PROMOTIONS | S SEARCH LANGUAGE |          |  |
|--------------------------------------------------------------------------------|----------------------------------------------------------------------------------------------------|----------------------------------------------------------------------------------------------------|------------|-----------------------|----------------|-------------------|----------|--|
| 1. SEARC                                                                       |                                                                                                    | 2. SELECT                                                                                                    | 3. MA      | NAGE                  |                | 4. ORDER          |          |  |
| MODIFY                                                                         |                                                                                                    |                                                                                                    |            |                       |                |                   |          |  |
| Order Summ<br>Account Master                                                   | агу                                                                                                    |                                                                                                    |            |                       |                |                   |          |  |
| TITLE                                                                          |                                                                                                    |                                                                                                    | NO. COPIES | PRICE PER COPY        | FINAL PRICE    |                   |          |  |
| 🛃 Giuseppe                                                                     | Berto : cent'anni di solitudine                                                                                                    |                                                                                                    | 1          | 66,00                 | 66,00          |                   |          |  |
| 🥏 Giuseppe                                                                     | Berto, Antonio Delfini : scrittori contro                                                                                                    | corrente                                                                                                    | 1          | 15,00                 | 15,00          |                   |          |  |
| Payment Me<br>Indicate method of                                               | thods<br>payment:<br>zed account:Customer code                                                                                                    |                                                                                                    |            | 2 items ordered, Tota | I (EUR): 81,00 |                   |          |  |
| Cu                                                                             | stomer code for Print title(s)                                                                                                    | Customer code for eBook title(s)                                                                                                    |            |                       |                |                   |          |  |
| •                                                                              | Customer code for print title(s)<br>Customer code for eBook title(s)                                                                                                    | Customer code for print title(s)     Customer code for eBook title(s)                                                                |            |                       |                | Click to f        | finalize |  |
| Books will be su<br>Regular custo<br>Registered us<br>This on-line transactior | pled with accompanying invoice.<br>mers with an authorized account should confi<br>ers ordering for the first time will receive a cus<br>is protected by HTTPS security protocol (connection to | rm their 7-digit customer code<br>tomer code with their first invoice<br>an HTTP server which provides security using SSL protocol). |            |                       |                |                   |          |  |

PCC (ROM) https://libraries.casalini.it/lists/payment.asp?idReg=20729&Nome=Account\_Master&OrdLst=T# © 1996-2018 Casalini Libri - VAT no. IT03106600483 Web Team Privacy

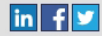

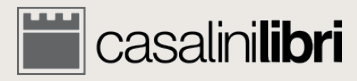

# 5. Check orders

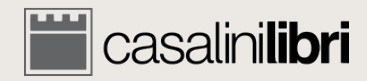

#### Search - Advanced

| casalinilibri library                                | services                                                |                                                     | SERVICES PROMOTIONS SEARCH L  | ANGUAGE 👖 0 🔒 ACCOUNT MASTER |
|------------------------------------------------------|---------------------------------------------------------|-----------------------------------------------------|-------------------------------|------------------------------|
| 1. SEARCH                                            | 2. SELECT                                               | 3. MANAGE                                           | 4. ORD                        |                              |
|                                                      |                                                         |                                                     | CLEAR FORM                    | Q SEARCH                     |
| ilibri®                                              | © SEARCH ALL 🛫 ○ PRINT 🛷<br>☑ ALL Books 🔲 ITALIAN Books | ⊂ EBOOKS 🜉<br>□ FRENCH Books □ SPANISH & PORTU      | IGUESE Books 🛛 GREEK Books    |                              |
| Save search Search according to Host Profile : No se | lection                                                 | •                                                   | Se                            | elect "Search for            |
| Term 1 Author                                        | • Word •                                                | Weekly group<br>Monthly group                       |                               | dered titles only            |
| em 2     or / O and not     Term 3     ISBN/IS       | SN Word                                                 | Core titles - Select he<br><b>Price</b> between EUR | ang                           |                              |
| LC Classification                                    | •                                                       | Card/Ref. no.:                                      |                               |                              |
| Dewey D.C.                                           | <ul> <li>Search only as main subject area</li> </ul>    | Search results list:                                | Detailed O Concise            |                              |
| Geographic areas                                     |                                                         | Sort by Author                                      | in ascending                  | ▼ order                      |
| Other Subject / Format Categories                    | •                                                       | Search All                                          | s which have not been ordered |                              |
| Country of publication                               |                                                         |                                                     |                               |                              |

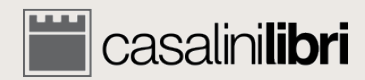

#### Search - Advanced

| <b>asalinilibri</b> library se                                                                                                    | rvices             | SERVICES PROT                                                                                                    |
|----------------------------------------------------------------------------------------------------|--------------------|----------------------------------------------------------------------------------------------------|
| 1. SEARCH                                                                                                    | 2. SELECT          | <ul> <li>3. MANAGE</li> <li>C EBOOKS C</li> <li>FRENCH Books</li> <li>SPANISH &amp; PORTUGUESE BO</li> </ul>                                                                                                    |
| Save search Search according to Host Profile : No selection Term 1 Author and / Oor / O and not Term 2 Title and / Oor / O and not            | on<br>Word<br>Word | Weekly group       Monthly group       Core titles - Select here                                                                                                    |
| Term 3 ISBN/ISSN LC Classification Dewey D.C. Temporal subdivision Geographic areas Other Subject / Format Categories Language of publication | Word               | Price between EUR     Card/Ref. no:     Search results list: <ul> <li>Detailed</li> <li>Concise</li> </ul> Sort by Author <ul> <li>in ascending</li> <li>order</li> </ul> Search for ordered titles only   Search for Approval Selections only   Search only for titles which have not been ordered   Search All |

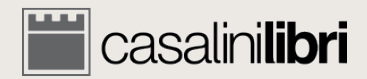

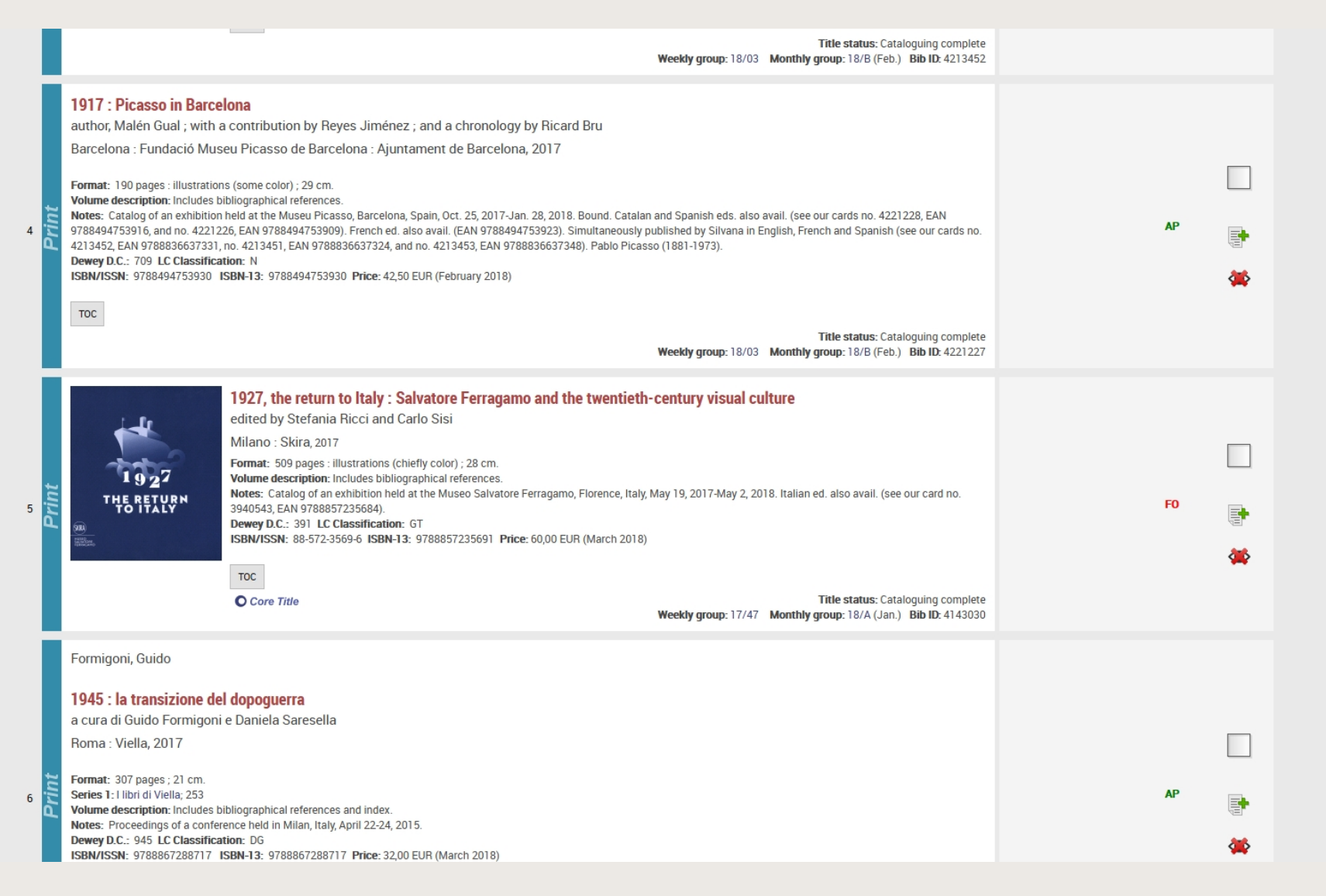

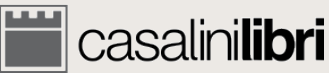

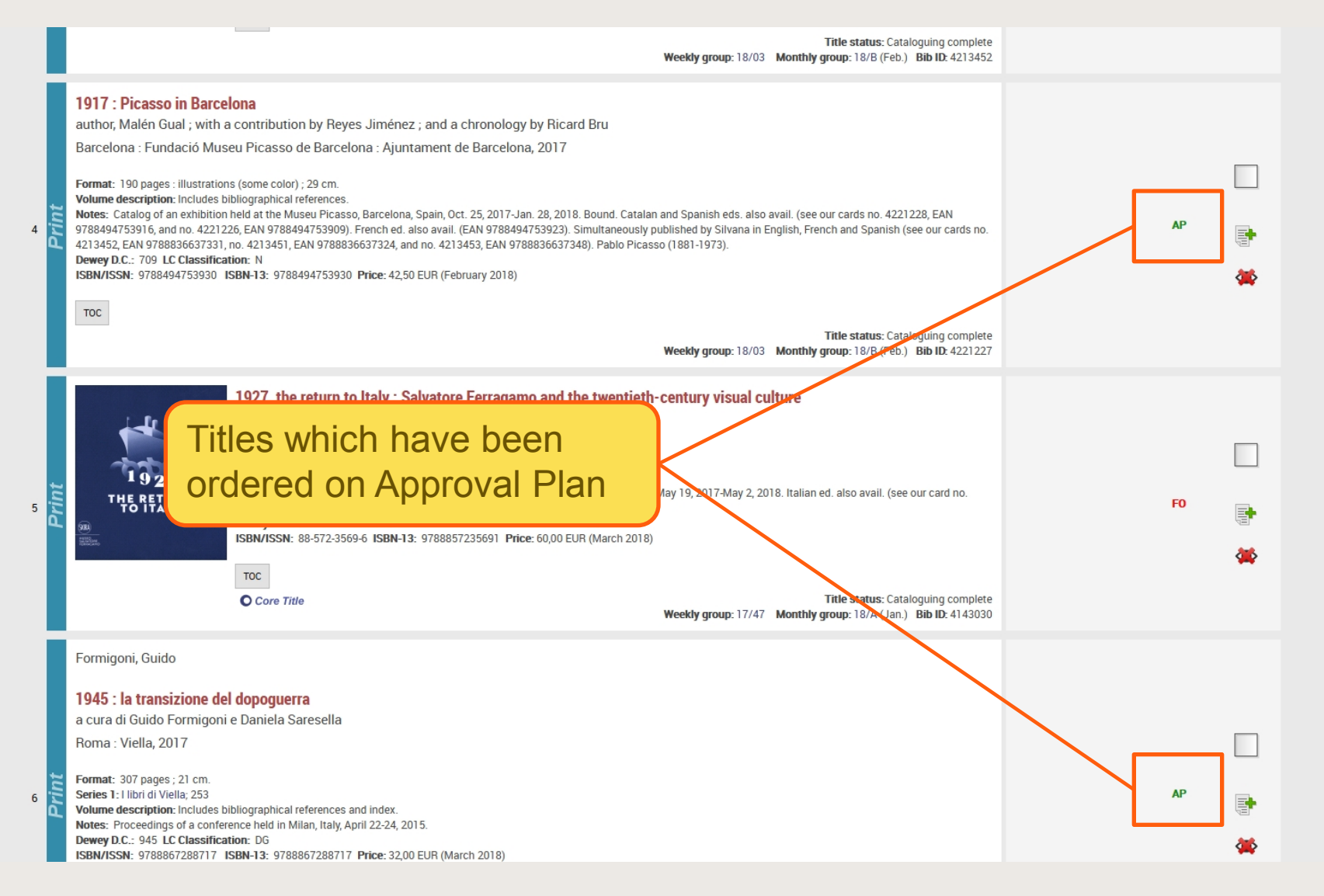

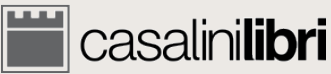

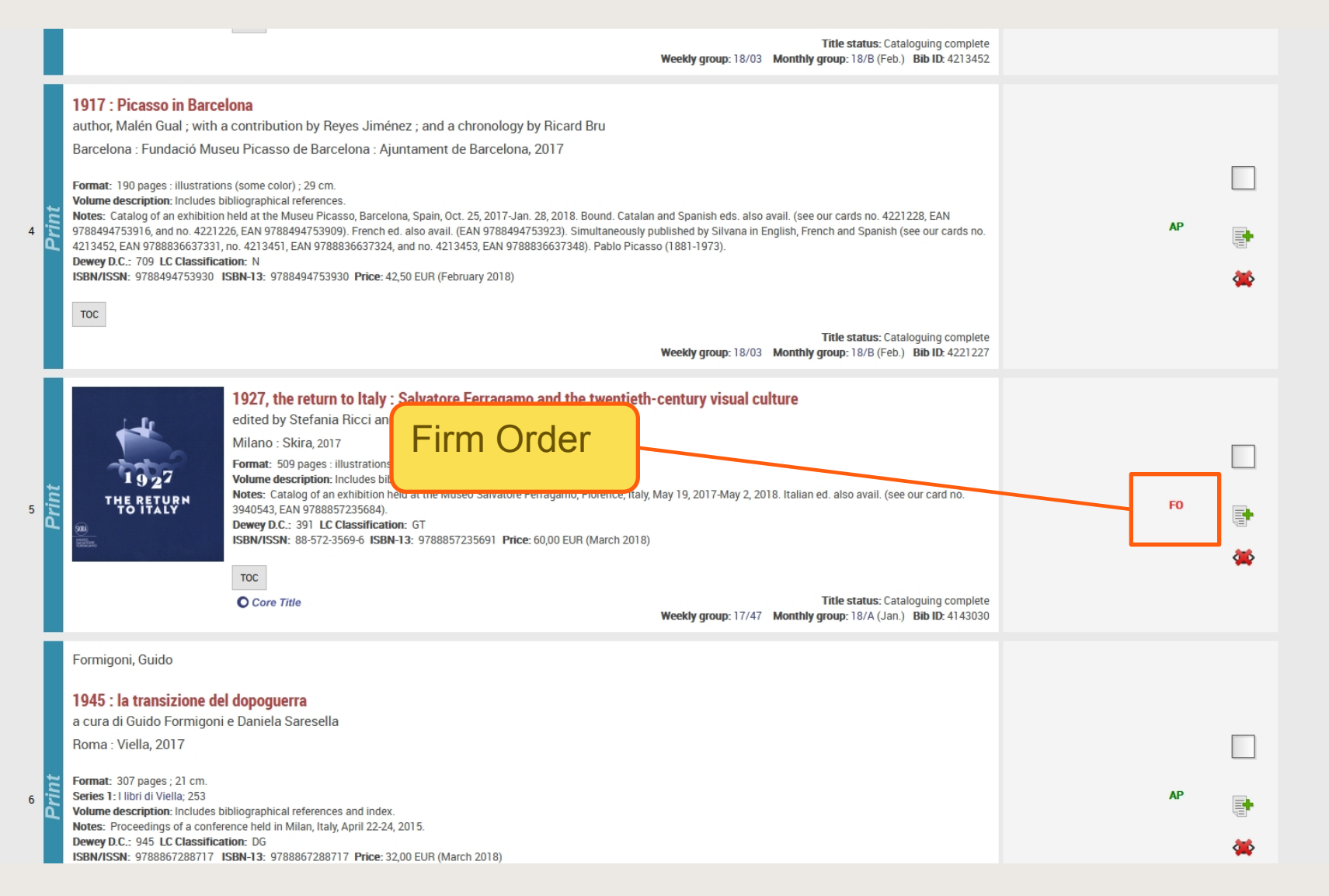

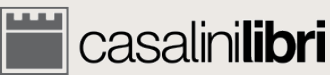

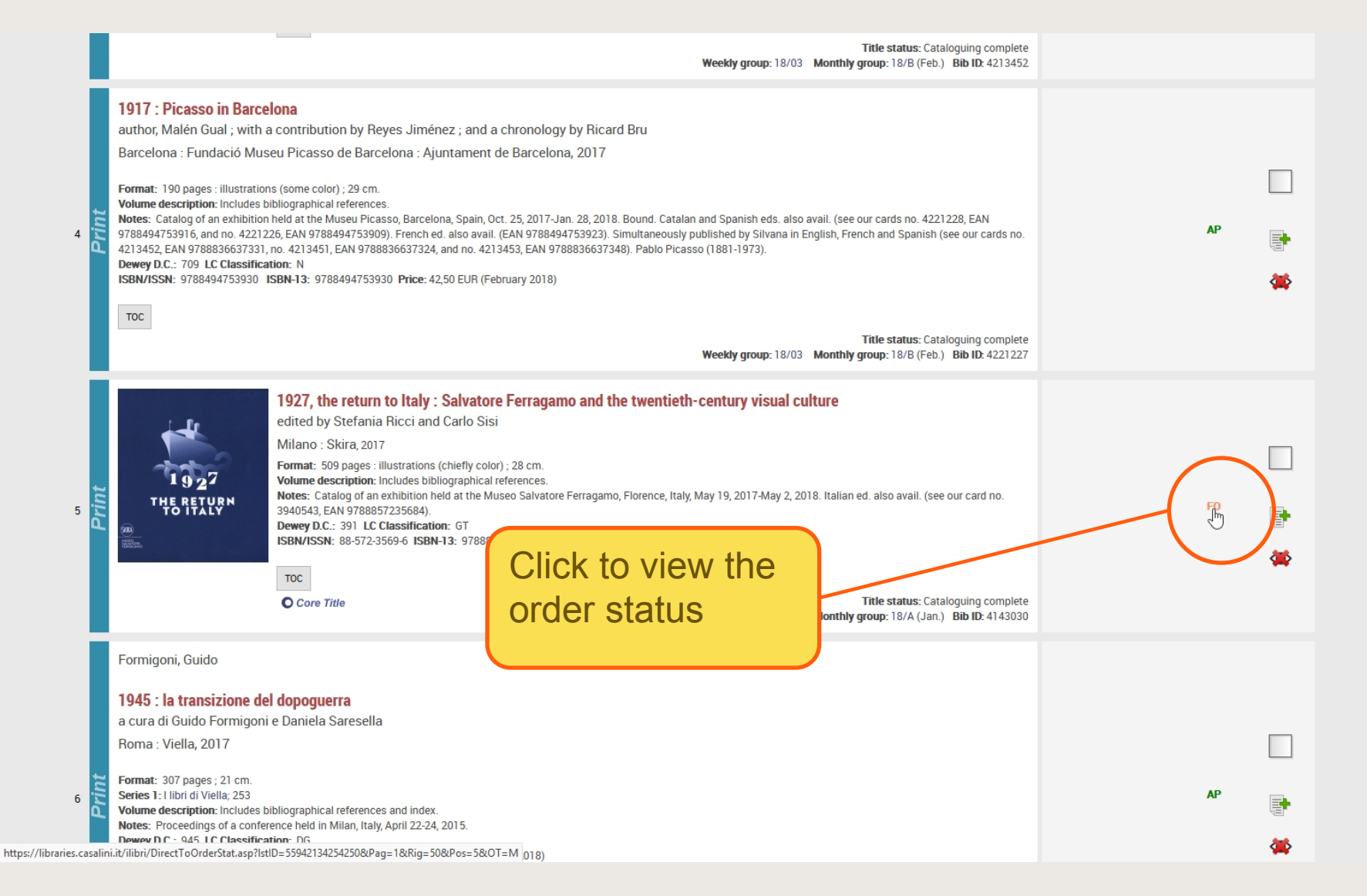

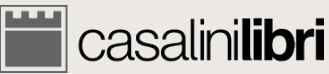

#### Casalinilibri library services

SERVICES PROMOTIONS SEARCH LANGUAGE 📕 0 😫 ACCOUNT MASTER

| Order Status                 |                                                                                                    |  |  |
|------------------------------|----------------------------------------------------------------------------------------------------|--|--|
| Card number: 17240956        |                                                                                                    |  |  |
| Title: 1927, the return to   | Italy : Salvatore Ferragamo and the twentieth-century visual culture                                            |  |  |
| Order                        |                                                                                                    |  |  |
| Order Type:                  | Firm Order                                                                                                    |  |  |
| Order Status:                | Title sent with invoice.                                                                                        |  |  |
| Customer Code:               | 1000                                                                                                    |  |  |
| Name of Institution          | And the second party of the second second second second second second second second second second second second |  |  |
| Reference:                   | 10.07                                                                                                    |  |  |
| Fund:                        | 100                                                                                                    |  |  |
| Number of copies ordered:    | 1                                                                                                    |  |  |
| Casalini Reference no.:      | 6852588                                                                                                    |  |  |
| Input Date: DD-MM-YYYY:      | 09-11-2017                                                                                                    |  |  |
| Indicative Price             | EUR 60,00                                                                                                    |  |  |
| Actual Price                 | EUR 60,00                                                                                                    |  |  |
| Invoice                      |                                                                                                    |  |  |
| Date of Invoice: DD-MM-YYYY: | 05-02-2018                                                                                                    |  |  |
| Invoice Number:              | 1000                                                                                                    |  |  |
| Invoiced Copies:             | 1                                                                                                    |  |  |
| Invoiced Amount:             | EUR 60,00                                                                                                    |  |  |
| SEND MESSAGE/REQUEST         |                                                                                                    |  |  |

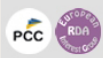

© 1996-2018 Casalini Libri - VAT no. IT03106600483 Web Team Privacy

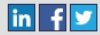

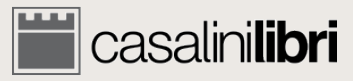

#### **Example :** Iibrary services 0 😫 ACCOUNT MASTER SERVICES PROMOTIONS SEARCH LANGUAGE **Order Status** Card number: 17240956 Title: 1927, the return to Italy : Salvatore Ferragamo and the twentieth-century visual culture Order Order Type: Firm Order Order Status: Title sent with invoice. Customer Code: Name of Institution -Reference: 2000 Fund: Number of copies ordered: 1 Casalini Reference no.: 6852588 Input Date: DD-MM-YYYY: 09-11-2017 Indicative Price EUR 60,00 Actual Price EUR 60,00 Click to view your order Invoice invoice in PDF format Date of Invoice: DD-MM-YYYY: 0-02-2018 Invoice Number: Invoiced Copies: EUR 60,00 Invoiced Amount: SEND MESSAGE/REQUEST

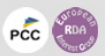

© 1996-2018 Casalini Libri - VAT no. IT03106600483 Web Team Privacy

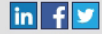

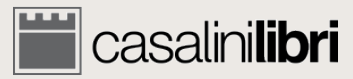

#### **Example :** Iibrary services SERVICES PROMOTIONS SEARCH LANGUAGE 0 😫 ACCOUNT MASTER **Order Status** Card number: 17240956 Title: 1927, the return to Italy : Salvatore Ferragamo and the twentieth-century visual culture Order Order Type: Firm Order Order Status: Title sent with invoice. Customer Code: Name of Institution -Reference: -Fund: Number of copies ordered: 1 Casalini Reference no.: 6852588 Input Date: DD-MM-YYYY: 09-11-2017 Indicative Price EUR 60,00 Actual Price EUR 60,00 Invoice Date of Invoice: DD-MM-YYYY: 05-02-2018 Invoice Number: -Invoiced Copies: 1 Click to request more EUR 60,00 Invoiced Amount: information about the order SEND MESSAGE/REQUEST

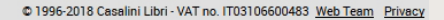

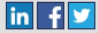

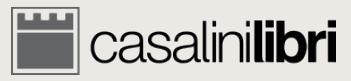

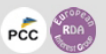

**Casalinilibri** library services

SERVICES PROMOTIONS SEARCH LANGUAGE 📕 0 😫 ACCOUNT MASTER

**Monographic Order Status** 

**Request for Information** 

User Name: Account Master

Card number: 17240956

Title: 1927, the return to Italy : Salvatore Ferragamo and the twentieth-century visual culture

Your request:

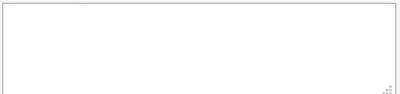

Please send me a copy of this request by e-mail

Send request Clear

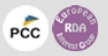

© 1996-2018 Casalini Libri - VAT no. IT03106600483 Web Team Privacy

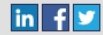

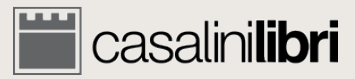

#### Thank you

https://libraries.casalini.it

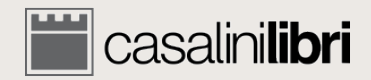